# SVEUČILIŠTE U ZAGREBU GEODETSKI FAKULTET

Nenad Klobučar

# FuelGIS – aplikacija za pregled benzinskih postaja na području Grada Zagreba, razvijena na QGIS platformi

DIPLOMSKI RAD

Zagreb, rujan 2012.

#### I. Autor

Ime i prezime: Nenad Klobučar

Datum i mjesto rođenja: 26. 03. 1986., Zagreb, Hrvatska

#### II. Diplomski rad

Predmet: Programiranje u geoinformacijskim sustavima

Naslov: FuelGIS – aplikacija za pregled benzinskih postaja na području Grada Zagreba, razvijena na QGIS platformi

Mentor: prof. dr. sc. Damir Medak

Voditelj: dipl. ing. Dražen Odobašić

#### III. Ocjena i obrana

Datum zadavanja zadatka: 25. 01. 2012.

Datum obrane: 14. 09. 2012.

Sastav povjerenstva pred kojim je branjen rad:

prof. dr. sc. Damir Medak prof. dr. sc. Drago Špoljarić dr. sc. Ivan Medved

## Zahvala:

Zahvaljujem se svome mentoru prof. dr. sc. Damiru Medaku i voditelju mog diplomskog rada znanstvenom novaku Draženu Odobašiću dipl. ing. koji su svojim znanstvenim i stručnim savjetima pomogli u izradi ovog diplomskog rada.

Posebno se želim zahvaliti svojim roditeljima i rodbini koji su me tijekom čitavog školovanja podupirali te omogućili ostvarenje sve viših i viših ciljeva.

Na kraju se želim zahvaliti svim kolegama koji su mi vrijeme provedeno na fakultetu uljepšali svojom prisutnošću.

## FuelGIS – aplikacija za pregled benzinskih postaja na području Grada Zagreba, razvijena na QGIS platformi

**Sažetak:** Ovaj diplomski rad opisuje razvoj GIS aplikacije za pregled benzinskih postaja na području Grada Zagreba, razvijene na QGIS platformi – FuelGIS. Prva poglavlja opisuju prikupljanje i obradu rasterskih te vektorskih prostornih i atributnih podataka koji su bili potrebni za rad aplikacije. Daljnja poglavlja objašnjavaju izradu same aplikacije pomoću programskog jezika Python te njegovih modula PyQt4-a i PyQGIS-a. Rezultat svega toga je samostalna aplikacija koja ovisno o korisničkim upitima postavljenim putem grafičkog sučelja prikazuje na rasterskoj podlozi odgovarajuće prostorne i atributne informacije o benzinskim postajama na području grada Zagreba.

*Ključne riječi:* GIS aplikacija, benzinske postaje, QGIS, prostorni i atributni podaci, Python, PyQt4, PyQGIS, rasterska podloga, grafičko sučelje

## FuelGIS – application for browsing petrol stations in city of Zagreb, developed on QGIS platform

**Abstract:** This master thesis describes the development of a GIS application for browsing petrol stations in city of Zagreb, developed on QGIS platform – FuelGIS. First chapters describe collection and processing of raster and vector spatial and attribute data which is required for the application. Next chapters explain how to create the application using the Python programming language and its modules PyQt4 and a PyQGIS. The result is a standalone application which displays on the raster background appropriate spatial and attribute information about petrol stations in city of Zagreb, depending on the user created queries through the graphical interface.

*Keywords:* GIS application, petrol stations, QGIS, spatial and attribute data, Python, PyQt4, PyQGIS, raster background, graphical interface

# FuelGIS – aplikacija za pregled benzinskih postaja na području Grada Zagreba, razvijena na QGIS platformi

# S A D R Ž A J

| 1. | UV    | 'OD                                      | 8  |
|----|-------|------------------------------------------|----|
| 2. | KC    | DRIŠTENE TEHNOLOGIJE, APLIKACIJE I ALATI | 10 |
|    | 2.1.  | GOOGLE EARTH                             | 10 |
| -  | 2.2.  | MICROSOFT EXCEL I CSV                    | 10 |
| -  | 2.3.  | QUANTUM GIS (QGIS)                       | 11 |
|    | 2.4.  | ESRI SHAPE                               | 12 |
|    | 2.5.  | RASTERSKI FORMATI JPG I TIFF             | 14 |
|    | 2.6.  | GIMP                                     | 15 |
|    | 2.7.  | Python                                   | 15 |
|    | 2.8.  | PyQT4                                    | 17 |
|    | 2.8   | .1. Općenito o PyQt4                     | 17 |
|    | 2.8   | .2. Mehanizam signala i slotova          | 18 |
| ,  | 2.9.  | PyQGIS                                   | 20 |
|    | 2.10. | SUBLIME TEXT 2                           | 21 |
| 3. | PR    | IKUPLJANJE PODATAKA                      | 23 |
| -  | 3.1.  | RASTERSKA PODLOGA                        | 23 |
| -  | 3.2.  | POLOŽAJNI I ATRIBUTNI PODACI             | 23 |
| 4. | OB    | BRADA PODATAKA                           | 28 |
| 2  | 4.1.  | IZRADA KOORDINATNOG SUSTAVA              | 28 |
| 2  | 4.2.  | STVARANJE SLOJA IZ CSV DATOTEKE          | 29 |
| 2  | 4.3.  | IZRADA ESRI SHAPE DATOTEKE               | 32 |
| 4  | 4.4.  | OBRADA RASTERSKE PODLOGE                 | 34 |
| 4  | 4.5.  | Izrada piramide                          | 36 |

| 5. | IZRAI    | DA FUELGIS APLIKACIJE                                                        | 39     |
|----|----------|------------------------------------------------------------------------------|--------|
|    | 5.1. INS | STALACIJA OSGEO4W PROGRAMSKOG PAKETA                                         | 39     |
|    | 5.2. Po  | DEŠAVANJE $\operatorname{OsGeo4W}$ programskog paketa i ostale pripremne rad | nje.47 |
|    | 5.2.1.   | Podešavanje OsGeo4W programskog paketa                                       | 48     |
|    | 5.2.2.   | Provjera podešavanja OsGeo4W programskog paketa                              | 49     |
|    | 5.2.3.   | Izrada bat datoteke                                                          | 51     |
|    | 5.3. Izr | ADA SUČELJA FUELGIS APLIKACIJE                                               | 52     |
|    | 5.3.1.   | Početni parametri PyQt4 aplikacije                                           | 53     |
|    | 5.3.2.   | Osnovne funkcionalnosti PyQt4 aplikacije                                     | 54     |
|    | 5.3.3.   | Glavni okvir aplikacije                                                      | 55     |
|    | 5.3.4.   | Podloga za iscrtavanje karte                                                 | 55     |
|    | 5.3.5.   | Statusna traka                                                               | 56     |
|    | 5.3.6.   | Prikaz koordinata u statusnoj traci                                          | 56     |
|    | 5.3.7.   | Gumbi za približavanje, udaljavanje i pomicanje                              | 58     |
|    | 5.3.8.   | Gumb za odabir                                                               | 59     |
|    | 5.3.9.   | Aktivacijski okviri                                                          | 60     |
|    | 5.3.10.  | Glavna alatna traka                                                          | 62     |
|    | 5.3.11.  | Info traka                                                                   | 63     |
|    | 5.3.12.  | Zatvaranje FuelGIS aplikacije                                                | 65     |
|    | 5.4. Im  | PLEMENTACIJA QGIS FUNKCIONALNOSTI U FUELGIS APLIKACIJU                       | 66     |
|    | 5.4.1.   | Početni parametri PyQGIS aplikacije                                          | 67     |
|    | 5.4.2.   | Pozivanje QGIS okoline                                                       | 67     |
|    | 5.4.3.   | Koordinatni sustav                                                           | 68     |
|    | 5.4.4.   | Rad s rasterskim i vektorskim slojem                                         | 68     |
|    | 5.4.5.   | Odabir željenog vektorskog elementa i prikaz njegovih atributa               | 69     |
|    | 5.4.6.   | Prikaz željenog sadržaja                                                     | 72     |
|    | 5.4.7.   | Simbologija – izgled vektorskog sloja                                        | 74     |
| 6. | UPUT     | E ZA RAD S FUELGIS APLIKACIJOM                                               | 77     |
| 7. | ZAKL     | JUČAK                                                                        | 81     |
| 8. | PRILO    | DZI                                                                          | 82     |

| 8.1. | PRILOG 1 – IZVORNI KOD APLIKACIJE          | 82 |
|------|--------------------------------------------|----|
| 8.2. | SADRŽAJ PRILOŽENOG OPTIČKOG MEDIJA (DVD-A) | 93 |

## Literatura

Popis slika

Popis tablica

Životopis

### 1. Uvod

Geografski informacijski sustav (*GIS*) je sustav za upravljanje prostornim podacima i osobinama pridruženih njima. U najstrožem smislu to je računalni sustav sposoban za integriranje, spremanje, uređivanje, analiziranje i prikazivanje geografskih informacija. U općenitijem smislu *GIS* je oruđe "pametne karte" koje dopušta korisnicima stvaranje interaktivnih upitnika (istraživanja koja stvara korisnik), analiziranje prostornih informacija i uređivanje podataka (URL 1).

U današnje vrijeme *GIS-ovi* se koriste u razne svrhe poput upravljanja prirodnim resursima, prometu i logistici, nacionalnoj obrani, kartiranju kriminala itd. Pritom se najčešće koriste razne komercijalne *GIS* aplikacije od kojih su najpoznatije *ArcGIS* i *GeoMedia*. Licence za korištenje takvih aplikacija su skupe te ih korisnici kupuju u slučaju kada pomoću njih žele ostvariti financijsku korist. Kako bi *GIS* aplikacije postale dostupne što većem krugu korisnika potrebno je sniziti njihovu cijenu. Na cijenu *GIS* aplikacije utječu financijska sredstva, vrijeme te ostali resursi korišteni u njenom razvoju. Stoga je potrebno smanjiti utjecaj navedenih elemenata na konačnu cijenu aplikacije. To je moguće ostvariti korištenjem tehnologija otvorenog koda (eng. *Open source technologies*) koje omogućuju brži i jeftiniji razvoj *GIS* aplikacija.

Ovaj rad prati razvoj jednostavne GIS aplikacije pomoću tehnologija otvorenog koda. Cilj je pokazati kako vlastite aplikacije temeljene na otvorenoj platformi mogu biti kvalitetna alternativa skupim, komercijalnim aplikacijama. Zbog svakodnevne potrebe modernog društva za naftnim derivatima odabrana je izrada GIS aplikacije za pregled benzinskih postaja na području Grada Zagreba s nazivom FuelGIS. Ideja ovog diplomskog rada je izrada samostalne aplikacije namijenjene izvršavanju na stolnim i prijenosnim računalima. FuelGIS se temelji na Quantum GIS (QGIS) platformi te je pisan u programskom jeziku Python. Budući da QGIS i Python oboje pripadaju tehnologijama otvorenog koda, njihovo korištenje ne zahtijeva nikakva financijska ulaganja za kupovinu licenci. Također, oni raspolažu s gotovo beskonačnim rasponom mogućnosti i funkcionalnosti. Zbog tih razloga su idealni za izradu FuelGIS aplikacije. Aplikacija se sastoji od sučelja (napravljenog korištenjem PyQt4-a) s potrebnim alatima te rasterskih i vektorskih podataka. Zamisao je

da se pomoću sučelja na rasterskoj podlozi omogući pregled položajnih i atributnih podataka benzinskih postaja na području Grada Zagreba. U tu svrhu iskorištene su mogućnosti *QGIS* platforme poput prikazivanja, rukovanja i analize rasterskih i vektorskih prostornih te atributnih podataka. Prije pisanja koda u *Python* programskom jeziku bilo je potrebno prikupiti te obraditi položajne i atributne podatke o benzinskim postajama na području Grada Zagreba. Pritom je posebna pažnja posvećena provjeri kvalitete i točnosti prikupljenih podataka jer su oni najvažniji dio svakog *GIS-a*. Izrada praktičnog dijela diplomskog rada sastojala se od tri koraka: prikupljanja podataka, obrade podataka i izrade *FuelGIS* aplikacije. U nastavku rada detaljno su opisani svi navedeni koraci.

## 2. Korištene tehnologije, aplikacije i alati

Prilikom prikupljanja i obrade podataka te izrade *FuelGIS* aplikacije korištene su različite tehnologije, aplikacije i alati. Većina tehnologija su otvorenog koda, poput programskog jezika *Python* koji je korišten za izradu aplikacije. Sve tehnologije, aplikacije i alati korišteni u ovom radu opisani su u sljedećim potpoglavljima.

#### 2.1. Google Earth

*Google Earth* omogućuje virtualni 3D prikaz Zemljine površine. Taj prikaz je stvoren od velikog broja različitih satelitskih snimaka koji su snimljeni u određenom vremenskom periodu te naknadno spojeni. *Google Earth* je slobodno dostupan putem Interneta svim korisnicima (URL 2). Unosom geografskih koordinata željenog mjesta virtualna Zemlja se počinje okretati i namještati za prikaz tražene lokacije. Na taj način moguće je dobiti detaljne informacije, npr. postoji li na unesenim koordinatama benzinska postaja.

#### 2.2. Microsoft Excel i CSV

*Microsoft Excel* je program za tablično računanje, proizvod kompanije *Microsoft*, te je sastavni dio programskog paketa *Microsoft Office*. *Microsoft Excel* uglavnom služi za rješavanje problema matematičkog tipa pomoću tablica i polja koje je moguće povezivati različitim formulama, no može poslužiti i za izradu jednostavnijih baza podataka (URL 3).

*CSV* (eng. *comma-separated values*) datoteka pohranjuje tablične podatke (brojeve i tekst) kao običan tekst. Običan tekst znači da je datoteku moguće pročitati s drugim programima jer umjesto binarnog zapisa podataka, koji je čitljiv jedino *Microsoft Excelu*, sadrži niz znakova u tekstualnom obliku. *CSV* datoteka može pohraniti različit broj zapisa međusobno odvojenih nekom vrstom graničnika. Svaki zapis se sastoji od polja odvojenih pomoću nekog drugog znaka ili niza, najčešće običnog zareza ili točke zareza. *CSV* je zajednički, relativno jednostavan format datoteke koji je široko podržan od strane korisničkih, poslovnih i znanstvenih aplikacija. Najčešće se koristi za razmjenu tabličnih podataka između programa koji koriste međusobno nekompatibilne (često zaštićene i/ili nedokumentirane) formate. To je moguće jer veliki broj programa podržava neku od

varijacija *CSV* formata barem kao alternativu za uvoz/izvoz podataka (URL 4). Zbog svih navedenih svojstava *CSV* je idealan kao format za pohranu i razmjenu podataka između raznih programa te se u tu svrhu koristi u ovom radu.

## 2.3. Quantum GIS (QGIS)

*Gary Sherman* započinje razvoj *Quantum GIS* aplikacije početkom 2002. godine, a verzija 1.0 je izdana u siječnju 2009. godine. *Quantum GIS* je razvijen u C++ programskom jeziku te opsežno koristi *Qt* biblioteke (eng. *library*). Danas *QGIS* održavaju aktivne grupe volontera koje redovito izdaju novije verzije softvera (eng. *updates*) i zakrpe (eng. *bug fixes*). Trenutačno je *Quantum GIS* preveden na 31 jezik uključujući i hrvatski, te se aplikacija koristi na međunarodnoj razini u akademskim i profesionalnim krugovima (URL 5). *Quantum GIS* (*QGIS*) je korisnički orijentiran geografski informacijski sustav otvorenog koda koji radi na *Linuxu*, *Unixu*, *Mac OS X-u*, *Microsoft Windowsima* i *Android OS-u*. *QGIS* podržava vektorske i rasterske formate prostornih podataka kao i baze podataka te je licenciran pod *GNU-ovom* Općom javnom licencom (URL 6). *GNU* Opća javna licenca jamči slobodu dijeljenja i mijenjanja slobodnih programa, na taj način je program slobodan za sve svoje korisnike. *GNU* Opća javna licenca je jedna od najpopularnijih i najpoznatijih licenca koje se koriste za licenciranje slobodnog softvera (URL 7).

QGIS omogućuje pregledavanje, uređivanje i stvaranje raznih vektorskih i rasterskih formata, uključujući ESRI Shape datoteke, prostorne podatke u PostgreSQL/PostGIS bazama podataka, GRASS-ove vektorske i rasterske podatke ili GeoTIFF. Koristeći Python ili C++ moguće je stvoriti prilagođene dodatke (eng. customised plugins) i samostalne GIS aplikacije. QGIS dodaci proširuju postojeću funkcionalnost, npr. uvoz podataka u obliku razgraničenog teksta, preuzimanje staza, putova i točaka iz GPS uređaja ili prikazivanje slojeva korištenjem OGC WMS i WFS standarda (URL 6). QGIS je moguće preuzeti s matične web stranice (URL 8) na dva načina, kao samostalnu aplikaciju ili kao dio OSGeo4W programskog paketa. OSGeo4W je programski paket namijenjen Windows operativnim sustavima koji održava i razvija OSGeo (eng. Open Source Geospatial Foundation). OSGeo je neprofitna organizacija čiji je cilj podržavanje i promicanje zajedničkog razvoja tehnologija otvorenog koda koje se bave prostornim podacima (URL 9). Cilj *OSGeo4W* projekta je stvoriti programski paket koji će biti jednostavan za instalaciju i korištenje u *Windows* okruženju. Njegov razvoj započet je 2008 godine i još uvijek traje. Važnost tog razvoja je velika jer se pomoću *OSGeo4W* projekta nastoji isporučiti tehnologije otvorenog koda, koje se bave prostornim podacima, većini korisnika diljem svijeta. *OSGeo4W* uz *QGIS*, i sve potrebno za njegovo korištenje, sadrži *Python*, *GRASS*, *GDAL* itd. *Quantum GIS* je preuzet kao samostalna aplikacija te je napravljena njegova instalacija na računalo. Instalacija aplikacije je krajnje jednostavna i poznata svakom prosječnom korisniku računala. U nekoliko koraka potrebno je pratiti upute te odabrati željenu lokaciju i direktorij na računalu gdje će se aplikacija nalaziti. Prilikom instalacije moguć je odabir i dodatnog sadržaja u obliku raznih primjera, skupova podataka. Navedeni služe za upoznavanje s mogućnostima *Quantum GIS-a*.

#### 2.4. ESRI Shape

*ESRI Shape* je popularni vektorski zapis podataka koji služi za spremanje prostornih podataka. Razvijen je od strane tvrtke *ESRI* kao (većinom) otvoreni podatkovni oblik, kako bi omogućio međusobnu komunikaciju između *ESRI* aplikacija te ostalog *GIS* softvera. Taj podatkovni oblik je uveden početkom 1990-tih godina prilikom izdavanja *ESRI* aplikacije *ArcView 2* (URL 10). Danas ga je moguće pregledavati i uređivati pomoću raznih komercijalnih i slobodnih programa, poput *Quantum GIS-a. ESRI Shape* omogućava opisivanje geometrije nekog objekta pomoću točaka, linija i poligona. Uz geometriju svaki objekt može imati i atributne podatke koji ga opisuju. Stoga *ESRI Shape* uz geometrijske sadržava i pripadajuće atributne podatke o nekom objektu. *ESRI Shape* se zapravo sastoji od skupa datoteka s različitim ekstenzijama. Od toga su tri datoteke obavezne za funkcioniranje tog podatkovnog oblika, dok su ostale opcionalne te pomažu u korištenju pohranjenih podataka. Tablica 1. sadrži popis i opis obaveznih datoteka *ESRI Shape* formata zapisa. Zapisi tih datoteka su međusobno ovisni i to prema položaju zapisa. Dakle, prvi zapis u *shx* ili *dbf* datoteci odnosi se na prvi zapis u *shp* datoteci.

| Naziv ekstenzije | Opis ekstenzije                                                                                                    |
|------------------|----------------------------------------------------------------------------------------------------|
| shp              | Shape format, služi za spremanje geometrije objekta                                                                   |
| shx              | Shape indeks format, indeks koji označava geometriju i omogućava brzo pretraživanje u oba smjera, sprijeda ili straga |
| dbf              | Atributni format, atributi poredani u stupce za svaki objekt                                                          |

Tablica 1. Popis obaveznih ESRI Shape datoteka

Postoje i opcionalne datoteke ESRI Shape formata zapisa, one su navedene u tablici 2.

| Naziv ekstenzije | Opis ekstenzije                                                                            |
|------------------|--------------------------------------------------------------------------------------------|
| prj              | Projekcijski format, koordinatni sustav i projekcijski parametri                           |
| sbn i sbx        | Prostorni indeks objekata                                                                  |
| fbn i fbx        | Prostorni indeks objekata za shp datoteke koje se mogu samo pregledavati                   |
| ain i aih        | Atributni indeks aktivnih polja u tablici ili tematskoj atributnoj tablici                 |
| ixs              | Indeks geokodiranja za shp datoteku koji se može pregledavati i<br>uređivati               |
| mxs              | Indeks geokodiranja za shp datoteku koji se može pregledavati i<br>uređivati u ODB formatu |
| atx              | Atributni indeks za dbf datoteku                                                           |
| shp.xml          | Metapodaci u XML formatu                                                                   |
| cpg              | Definira kodnu stranicu za znakove koji se koriste u dbf datoteci                          |

Tablica 2. Popis opcionalnih ESRI Shape datoteka

Bitno je napomenuti kako *ESRI Shape* ne pohranjuje topološke odnose geometrijskih objekata, nego se topološki odnosi između objekata dobivaju pomoću topoloških analiza, a njihovi rezultati se zapisuju u nove datoteke. Također, *shp* datoteka koristi jedino polilinije tj. ne podržava krivulje te se zato na krupnijem mjerilu može uočiti izlomljenost prikaza određenih obilježja. Problem možemo izbjeći povećanjem broja točaka u poliliniji, ali se tada znatno povećava i veličina datoteke. *Shp* datoteke mogu imati maksimalnu veličina od 2 GB, što znači da se u pojedinačnu datoteku može pohraniti najviše 70 milijuna točaka. Također, u jednu *shp* datoteku moguće je pohraniti samo jednu vrstu geometrijskog objekta, odnosno moguće je pohraniti ili točke ili linije ili poligone. Postoje i druga ograničenja, *dbf* datoteka koja služi za pohranu atributnih podataka ne omogućava spremanje praznih polja. Umjesto toga prazno polje označava s vrijednošću nula što može štetno utjecati na razne statističke analize. Uz to *dbf* datoteka može sadržavati do maksimalno 255 polja, a maksimalna veličina naziva polja je 10 znakova itd (URL 10). Unatoč svim navedenim ograničenjima *ESRI Shape* je široko rasprostranjen podatkovni oblik.

#### 2.5. Rasterski formati jpg i tiff

*Jpg* je uobičajena metoda sažimanja digitalnih fotografija uz određeni gubitak kvalitete. Stupanj kompresije se može podesiti čime se dobiva optimum između veličine datoteke i kvalitete slike. Algoritam kompresije najbolje rezultate postiže na fotografijama i slikama realnih scena s nježnim varijacijama tona i boje. Također, *jpg* je jako popularan i na Internetu gdje je jako važna veličina datoteka koje se koriste za prikaz slika. S druge strane, *jpg* nije pogodan za prikaz linijskih crteža te raznih tekstualnih i grafičkih oblika. U tim slučajevima oštri kontrasti između susjednih piksela mogu uzrokovati zamjetne nepravilnosti. Takve slike je preporučljivo spremati u formatima koji ne uzrokuju gubitak kvalitete, kao što su *tiff, gif, png* itd (URL 11). Također, *jpg* ne bi trebao biti korišten u situacijama gdje je potrebno točno reproduciranje podataka (npr. u raznim znanstvenim i medicinskim aplikacijama). Osim toga *jpg* nije prikladan za datoteke koje prolaze više izmjena jer prilikom svake dekompresije i ponovne kompresije dolazi do gubitka kvalitete slike. To osobito dolazi do izražaja u situacijama kada se slika pomiče ili izrezuje. Prilikom navigacije računalo mora napraviti dekompresiju cijele *jpg* datoteke što je jako zahtjevna operacija te je za nju potrebno značajno vrijeme (nekoliko sekundi).

*Tiff* je format za pohranu slika popularan među grafičarima, izdavačkoj industriji te amaterskim i profesionalnim fotografima. *Tiff* je fleksibilan, prilagodljiv format za rukovanje slikama i podacima unutar jedne datoteke. To uključuje i oznake zaglavlja (veličina, raspored podataka o slici, korištena kompresija slike itd) koje određuju geometriju slike. Sposobnost pohrane slikovnih podataka bez gubitka kvalitete čini *tiff* prikladnim formatom za pohranu rasterskih podataka. Za razliku od standardnih *jpg* datoteka, *tiff* datoteke koje ne koriste kompresiju mogu se uređivati i ponovno spremati bez gubitaka u kvaliteti slike (URL 12). Kad ne koriste nikakvu kompresiju *tiff* datoteke su u usporedbi s *jpg* datotekama višestruko veće tj. zauzimaju znatno više prostora na računalu. Prema potrebi *tiff* datoteke mogu koristiti kompresiju s gubitkom kvalitete kako bi se uštedio prostor na računalu.

#### 2.6. GIMP

*GIMP* (eng. *GNU Image Manipulation Program*) je najpopularnija slobodna aplikacija otvorenog koda za obradu i stvaranje digitalnih fotografija. Njegov razvoj započeli su 1995. godine *Spencer Kimball* i *Peter Mattis* u obliku studentskog projekta. Od tada je *GIMP* prošao veliki put, danas ga razvija i održava organizirana grupa volontera te je dostupan u verzijama za operativne sustave *Linux*, *Mac OS X* i *Microsoft Windows*. *GIMP* sadrži alate koji se mogu koristiti za retuširanje i uređivanje slike, slobodno crtanje, mijenjanje veličine, rezanje, foto montažu (kombiniranje više slika), konverziju između različitih slikovnih formata te ostale specijalizirane zadaće (URL 13). *GIMP* je moguće preuzeti s Interneta (URL 14) u obliku instalacijske datoteke. Instalacija aplikacije je krajnje jednostavna i poznata svakom prosječnom korisniku računala. U nekoliko koraka potrebno je pratiti upute te odabrati željenu lokaciju i direktorij na računalu gdje će se aplikacija nalaziti. Prilikom instalacije moguć je odabir i dodatnog sadržaja u obliku raznih dodataka napravljenih u *Pythonu* koji mogu proširiti njegove mogućnosti.

#### 2.7. Python

*Python* je dinamički programski jezik opće namjene, te se može koristiti u različite svrhe razvoja softvera. Dizajn *Pythona* naglašava čitljivost koda kako bi povećao produktivnost programera. *Python* prvotno razvija *Guido van Rossum* koji izdaje prvu verziju 1991. godine. Naziv je dobio po *Monty Python* serijalu. Danas *Python* održavaju

grupe volontera širom svijeta te pripada u programske jezike otvorenog koda i specifikacije. Python je inspiriran programskim jezicima: ABC, Haskell, Java, Lisp, Icon i Perl. Python podržava nekoliko programskih paradigmi uključujući objektno orijentirano i strukturirano programiranje. Također postoji i ograničena podrška za funkcionalno programiranje. Python je multiplatformni, interpreterski programski jezik visoke razine (URL 15). Interpreterski programski jezik znači da se izvorni kod prevodi u izvršni u trenutku izvršavanja programa. Interpreterski jezici su multiplatformni, jer kako bi se kod izvršio potrebno je napisati interpreter za neku platformu i operativni sustav (Miler i Odobašić 2010). On je također i minimalistički programski jezik, izgrađen na malom broju osnovnih naredbi koje je potrebno znati kako bi se efektivno pisao kod. Jedno od njegovih vidljivih obilježja je da ne koristi točku-zarez ili zagrade za definiranje blokova koda. Umjesto toga koristi se uvlačenje tj. prazan prostor. Dinamičnost jezika je jedna od njegovih bitnih karakteristika, te za razliku od drugih programskih jezika (C/C++, Java, itd) nije potrebno deklarirati tip varijable prije izvršavanja. Na taj način tip varijable je dinamičan, odnosno može se lako promijeniti. Također svaki objekt je dinamičan, što omogućava definiranje novih objekata u trenutku izvršavanja. Osim toga, Python za terminator naredbe programa koristi oznaku novi red dok je kod npr. Java programskog jezika terminator točka-zarez. Takav pristup ima prednosti i mane. Jer iako je Python kod lakše čitati, zbog jasno prepoznatljivih blokova koda, jedna pogreška u formatiranju rezultira pogreškom u programu. Stoga se za formatiranje koda koristi ili razmak ili tabulator, nikako se ne smije koristiti oboje. Python standardna biblioteka sadrži velik broj ugrađenih biblioteka i modula, no unatoč tome na Internetu je dostupan još veći broj biblioteka i modula kojima je moguće proširiti njegovu funkcionalnost. Proširivost i jednostavnost omogućile su Pythonu široki raspon iskoristivosti, pa ga tako koriste Youtube, Google itd. Moguće ga je koristiti za skriptiranje ArcGIS programskog paketa ili AutoCAD aplikacije kroz IronPython. Može se reći da ne donosi neke nove revolucionarne značajke u programiranju, već na optimalan način ujedinjuje sve najbolje ideje i načela rada drugih programskih jezika (Miler i Odobašić 2010). Zbog toga se Python koristi za izgradnju web aplikacija, obradu podataka, interakciju s bazama podataka, razvoj korisničkih sučelja, skriptiranje procesa, vizualizacije itd. Trenutno postoje dvije glavne verzije Pythona, to su Python 2.x i Python 3.x. Python 3.x prekida kompatibilnost s prethodnim *Python* izdanjima jer nastoji ispraviti neke dizajnerske nedostatke jezika te ga učiniti još čišćim. Kako je većina koda i dalje pisana za *Python 2.x*, bit će potrebno određeno vrijeme dok softverska baza i programeri ne prijeđu na *Python 3.x. Python* je idealan programski jezik za one koji žele naučiti programirati što je uz njegov otvoreni kod jedan od razloga zašto je odabran za korištenje u ovom radu. Treba istaknuti da je u sklopu ovog rada umjesto samostalne verzije *Pythona* korištena njegova verzija u sastavu *OSGeo4W* programskog paketa.

### 2.8. PyQt4

*PyQt4* je skup *Python* modula koji služe za stvaranje grafičkih korisničkih sučelja (eng. *GUI*) raznih aplikacija. On omogućava spoj *Python* programskog jezika s *Qt* bibliotekom.

#### 2.8.1. Općenito o *PyQt4*

Qt je jedna od najmoćnijih biblioteka za izradu grafičkih korisničkih sučelja, čiji razvoj potpomaže Nokia. Qt je napravljen s ciljem da ubrza razvojni ciklus aplikacija (URL 16). Neka grafička korisnička sučelja napravljena pomoću Qt-a su Google Earth, Skype, Autodesk, Quantum GIS itd. PyQt4 je implementiran kao skup Python modula, ima više od 300 klasa i skoro 6000 funkcija i metoda. On je multiplatformni alat, radi na svim glavnim operativnim sustavima uključujući Unix, Windows i Mac. PyQt4 je dvostruko licenciran, programeri mogu birati između korištenja pod Općom javnom licencom ili komercijalnom licencom. Prije je Opća javna licenca bila dostupna jedino na Unix operativnom sustavu, no počevši od PyQt verzije 4 ona je dostupna na svim podržanim platformama (URL 17). Budući da je unutar PyQt4-a dostupan veliki broj klasa, one su raspoređene u nekoliko glavnih modula: QtCore, QtGui, QtNetwork, QtXml, QtSvg, QtOpenGL, QtSql, QtMultimedia, QtDesigner i Qt. Modul QtCore sadrži osnovne negrafičke funkcionalnosti poput rada s vremenom, datotekama i direktorijima, raznim tipovima podataka, URL-ovima i procesima. QtGui modul sadrži grafičke komponente i srodne klase. Tu pripadaju grafički elementi poput tipki, okvira, statusnih traka, alatnih traka, kliznika, boja, fontova itd. *QtNetwork* modul sadrži klase za mrežno programiranje. Te klase omogućuju pisanje TCP/IP i UDP klijenata i poslužitelja te čine mrežno programiranje lakšim i prenosivim. *QtXml* sadrži klase potrebne za rad s *XML* datotekama. QtSvg modul sadrži klase za prikaz sadržaja SVG datoteka. SVG (eng. Scalable Vector *Graphics*) je jezik koji služi za opisivanje dvodimenzionalne grafike i grafičkih aplikacija u *XML-u. QtOpenGL* modul sadržava *OpenGL* biblioteku te služi za prikaz 2D i 3D grafike, on omogućuje jednostavnu integraciju *QtGui* i *OpenGL* biblioteke. *QtSql* modul sadrži klase za rad s bazama podataka. Modul *QtMultimedia* sadrži osnovne multimedijske funkcionalnosti. *QtDesigner* modul sadrži klase koje omogućuju proširenje *Qt Designer* aplikacije pomoću *PyQt-a. Qt* modul objedinjuje sve klase iz prethodno opisanih modula u jedan modul. Prednost toga je što se ne mora brinuti o tome koji temeljni modul sadrži koju klasu, no nedostatak je što se učitava cijelo *Qt* okruženje čime se povećava količina radne memorije potrebne za rad aplikacije (URL 18). Od svih navedenih *PyQt4* modula u ovom radu su korištena dva: *QtCore* i *QtGui* sa svojim pripadajućim klasama, metodama i funkcijama.

Treba napomenuti kako za *PyQt4* postoji dobra podrška u obliku dokumentacije i primjera aplikacija koji se mogu pronaći na Internetu. Pomoću tih izvora je postupak upoznavanja s *PyQt4* bio znatno lakši i brži što je rezultiralo brzom izradom grafičkog korisničkog sučelja za *FuelGIS* aplikaciju. Treba istaknuti da je u ovom radu umjesto samostalne verzije *PyQt4* korištena verzija koja je dio *OSGeo4W* programskog paketa.

## 2.8.2. Mehanizam signala i slotova

Uz grafičke elemente sučelja jedno od glavnih obilježja *Qt-a* je mehanizam signala i slotova koji se koristi za komunikaciju između objekata. Primjerice, ako korisnik klikne na gumb *Close* vjerojatno želi da se pozove pripadajuća funkcija tog okvira, odnosno da se taj okvir zatvori. Kada se dogodi određeni događaj emitira se signal. *Qt* grafički elementi imaju mnoge unaprijed definirane signale, koje je moguće proširiti te im dodati vlastite signale. Slot (prijemnik, utor) je funkcija koja se poziva kao odgovor na određeni signal (URL 19). *Qt* grafički elementi imaju mnoge unaprijed definirane signale unaprijed definirane slotove, ali je uobičajena praksa da se klase proširuju i da im se dodaju vlastiti slotovi koji su potrebni. Kada se signal emitira, svi slotovi koji su spojeni na njega obično se izvršavaju odmah, baš kao obični pozivi funkcija. Kada se taj proces pokrene mehanizam signala i slotova je potpuno neovisan o prikazivanju grafičkog korisničkog sučelja i procesima vezanim uz njega. Ukoliko je nekoliko slotova povezano na jedan signal, slotovi će se izvršavati jedan za drugim u proizvoljnom redoslijedu nakon što se signal emitira. Mehanizam signala i

slotova je tako zamišljen da argumenti signala moraju odgovarati argumentima slota. Zapravo, slot može imati manji broj argumenata od signala kojeg prima jer slot može ignorirati dodatne argumente. Budući da su argumenti kompatibilni, prevodilac (eng. *compiler*) može pomoći otkriti nepoklapanja. Kako su signali i slotovi potpuno neovisni: klasa, koja emitira signal ne zna, a u principu joj to nije ni važno, tko prima signal. Taj *Qt* mehanizam osigurava da se slot pozove u pravo vrijeme s parametrima signala. Sve klase koje nasljeđuju klasu *QObject* ili neku od njenih podklasa (npr. *QWidget*) mogu sadržavati signale i slotove. Kao što objekt ne zna prima li netko njegov signal, slot ne zna je li neki signal spojen na njega. To osigurava potpunu neovisnost komponenti stvorenih pomoću *Qt-a*. Na jedan slot može se spojiti signala koliko god se želi, a signal može biti spojen s onoliko slotova koliko je potrebno (Slika 1.). Čak je moguće spojiti signal izravno na drugi signal, na taj način moguće je emitirati drugi signal odmah nakon prvoga. Sve navedeno čini *Qt* moćnim alatom za izradu sučelja.

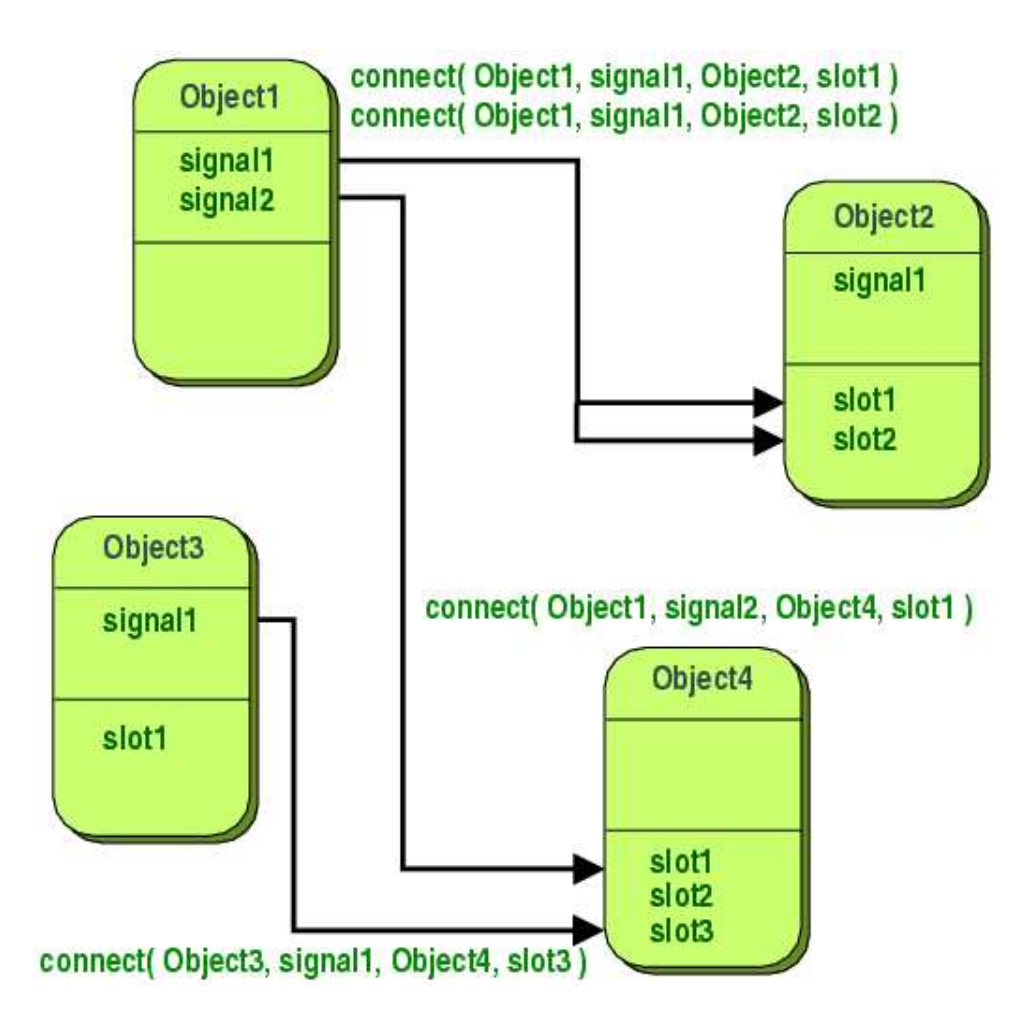

Slika 1. Princip rada signala i slotova (URL 30)

#### 2.9. PyQGIS

PvQGIS je aplikacijsko programsko sučelje koje služi za stvaranje aplikacija temeljenih na Quantum GIS (QGIS) platformi, ono je spoj Python programskog jezika i OGIS biblioteka. Aplikacijsko programsko sučelje (eng. application programming interface, API) ili sučelje za programiranje aplikacija je skup određenih pravila i specifikacija koje programeri slijede kako bi se mogli služiti uslugama ili resursima operacijskog sustava, nekog drugog složenog programa, strukture podataka, objekta ili protokola (URL 20). Korištenje aplikacijskog programskog sučelja omogućava programerima korištenje rada drugih programera štedeći vrijeme i trud koji je potreban da se napiše neki složeni program, pri čemu svi programeri koriste iste standarde. Napretkom u operacijskim sustavima, osobito napretkom u grafičkom korisničkom sučelju, aplikacijsko programsko sučelje je postalo nezaobilazno u stvaranju novih aplikacija. Umjesto da se novi programi pišu iz temelja, programeri nastavljaju na radu drugih. Nažalost, trenutačno ne postoji dokumentacija napisana za PvQGIS, što predstavlja ozbiljnu prepreku za izradu aplikacija temeljenih na QGIS platformi. No postoji dokumentacija za OGIS aplikacijsko programsko sučelje napisana u C++ programskom jeziku. Treba napomenuti da je aplikacijsko programsko sučelje za Python gotovo identično aplikacijskom programskom sučelju za C++. Stoga je za izradu FuelGIS aplikacije korištena dokumentacija napisana za C++ dostupna na Internetu (URL 21).

*PyQGIS* se sastoji od velikog broja klasa, funkcija i metoda koje su raspoređene u nekoliko modula tj. biblioteka: *QGIS core*, *QGIS gui*, *QGIS analysis*, *QGIS network analysis* i *MapComposer*. *QGIS core* modul sadrži sve klase potrebne za osnovne *GIS* funkcionalnosti poput koordinatnog sustava, rasterskih i vektorskih slojeva, objekata, geometrije, simbologije itd. Ukratko, taj modul je osnova svake aplikacije temeljene na *Quantum GIS* platformi te bez njega nije moguće napraviti aplikaciju. *QGIS gui* modul temeljen je na biblioteci *QGIS core* te sadrži klase potrebne za stvaranje elemenata (eng. *widgets*) koji se mogu staviti u grafičko korisničko sučelje. U te dodatke za višestruku upotrebu pripadaju alati za pomicanje (eng. *pan*), približavanje (eng. *zoom in*), udaljavanje (eng. *zoom out*) i emitiranje položaja na karti. Također tu pripada i podloga za iscrtavanje karte (eng. *map canvas*) koja je neophodna ukoliko se želi u aplikaciji temeljenoj na *Quantum GIS* platformi prikazati bilo kakav sloj podataka. Biblioteka *QGIS analysis* je

napravljena na temelju biblioteke *QGIS core*, ona pruža vrhunske alate za obavljanje prostornih analiza na vektorskim i rasterskim podacima. *QGIS network analysis* biblioteka sadrži alate potrebne za izradu i analizu topologije. *MapComposer* sadrži klase potrebne za izradu skupa karata pomoću elemenata kao što su karta, legenda, mjerilo, prikaz itd. Od svih navedenih *PyQGIS* modula i biblioteka u ovom radu su korištena dva: *QGIS core* i *QGIS gui* sa svojim pripadajućim klasama, metodama i funkcijama. Ti moduli, za razliku od modula kao što su *Shapely*, *Matplotlib* itd, nisu dostupni zasebno nego dolaze zajedno s *Quantum GIS* aplikacijom.

Treba napomenuti kako za *PyQGIS* postoji jako slaba podrška, uz dokumentaciju za *QGIS* aplikacijsko programsko sučelje u C++ pronađeno je i korišteno svega 2 do 3 izvora na Internetu. To je rezultiralo sporijim i težim upoznavanjem s mogućnostima *PyQGIS-a* te samim time i sporijim razvojem *FuelGIS* aplikacije tj. sporijom implementacijom funkcionalnosti *QGIS-a* u samu aplikaciju. Stoga ovaj rad može poslužiti nekim budućim korisnicima kao dokumentacija za korištenje mogućnosti *PyQGIS-a* tj. kao pomoć programerima prilikom razvoja njihovih aplikacija.

#### 2.10. Sublime Text 2

Postoji puno uređivača teksta i razvojnih okruženja koji omogućavaju uređivanje *Python* koda. U ovom radu za pisanje koda *FuelGIS* aplikacije korišten je uređivač teksta *Sublime Text 2. Sublime Text 2* je moguće slobodno preuzeti s Interneta (URL 22) i testirati ga, međutim, korištenje se mora platiti. No treba napomenuti da trenutačno nema ograničenja vremenskog roka za testiranje. Također, uređivač je još uvijek u razvoju i testiranju te je trenutačno dostupan u beta verziji. Osim atraktivnog sučelja pruža velike mogućnosti za uređivanje teksta. Ima mogućnost rada s više datoteka istodobno pomoću tabulatora, pomoću višestrukog odabira moguće je napraviti višestruke promjene odjednom umjesto svake pojedinačno. Podrška za isticanje sintakse podržava velik broj jezika: *Java, Python, SQL, HTML, C, C++, Perl, XML* itd. Posjeduje mogućnost umanjenog prikaza u kojem je moguće vidjeti sav napisani kod (Slika 2.) te bogati izbor naredbi za uređivanje teksta uključujući uvlačenje/izvlačenje teksta, komentiranje blokova teksta itd. Uz sve to je jednostavan i brz te je dostupan u verzijama za *Linux, Windows* i *Mac OS X*. Instalacija aplikacije je krajnje jednostavna a rad s njom jako ugodan.

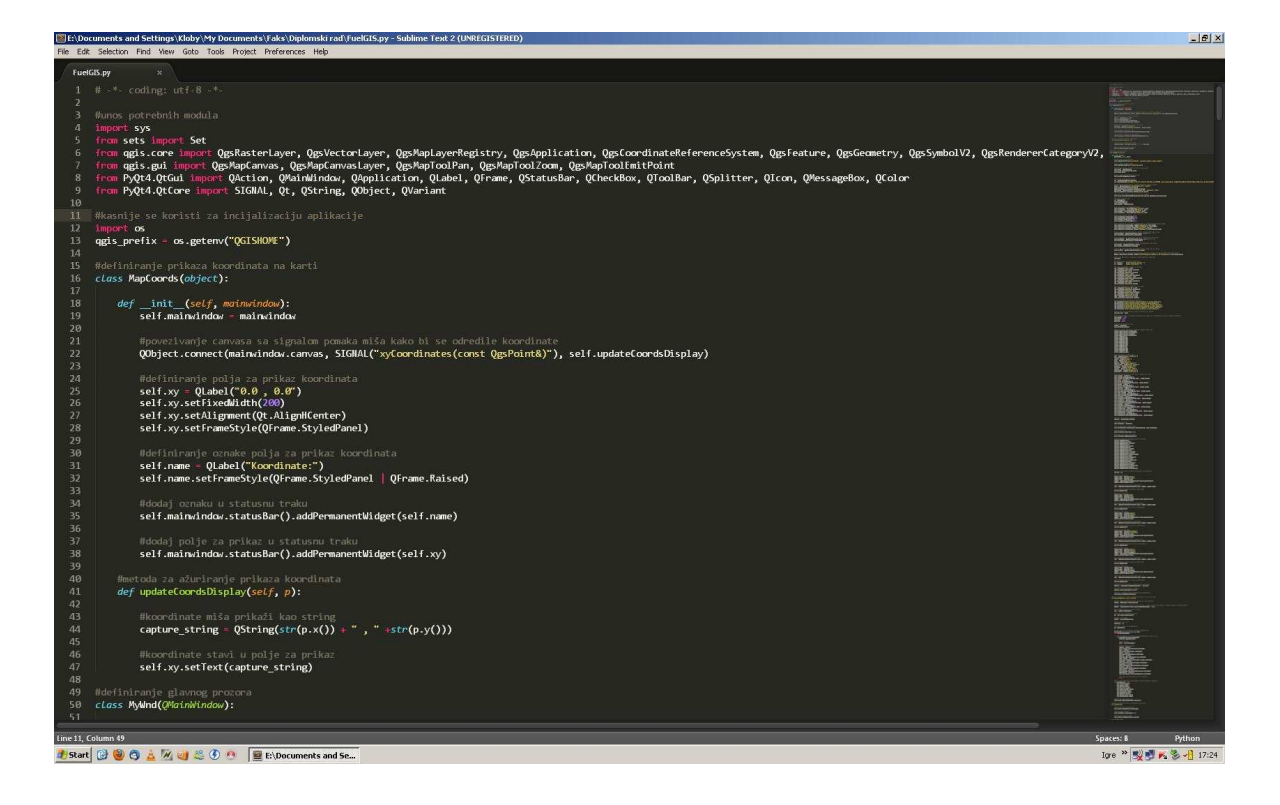

Slika 2. Pisanje koda u Sublime Text 2

## 3. Prikupljanje podataka

Prikupljanje podataka obuhvaćalo je pronalazak i preuzimanje odgovarajuće rasterske podloge te položajnih i atributnih podataka o pojedinim benzinskim postajama na području Grada Zagreba.

#### 3.1. Rasterska podloga

U suradnji s Gradskim uredom za strategijsko planiranje i razvoj Grada dobiven je na korištenje digitalni ortofoto (DOF) Grada Zagreba iz 2006. godine. Navedeni DOF je bio u *jpg* formatu zapisa datoteke s nazivom *Zagreb*. Dimenzije te *jpg* datoteke su bile 15300 x 16800 piksela, a uz nju je dobivena i pripadajuća *jgw* datoteka s podacima o početnoj koordinati DOF-a te veličini piksela. Treba naglasiti da je DOF 2006 napravljen u Hrvatskom državnom koordinatnom sustavu (HDKS) s Besselovim 1841 elipsoidom te Gauss-Krügerovom projekcijom. Navedeni koordinatni sustav zbog svoje zastarjelosti više nije u službenoj upotrebi.

#### 3.2. Položajni i atributni podaci

Prikupljanje položajnih i atributnih podataka o benzinskim postajama obavljeno je putem Interneta. Kao primarni izvor tih podataka korištena je HAK-ova interaktivna karta Republike Hrvatske (URL 23). HAK-ova interaktivna karta sadrži informacije o benzinskim postajama šest najvećih naftnih kompanija u Republici Hrvatskoj: Tifon d.o.o. (URL 24), OMV Hrvatska d.o.o. (URL 25), Lukoil Hrvatska d.o.o. (URL 26), Euro – PETROL d.o.o. (URL 27), Petrol Hrvatska d.o.o. (URL 28) i INA – Industrija nafte d.d. (URL 29). Kao sekundarni izvori podataka korištene su web stranice tih naftnih kompanija. S obzirom da su navedene naftne kompanije vlasnici položajnih i atributnih podataka traženo je njihovo dopuštenje za korištenje istih. Treba napomenuti da neke kompanije nisu odgovorile na zahtjev za korišteni u akademske, nekomercijalne, svrhe te stoga nije bilo potrebno njihovo dopuštenje.

Preuzimanje podataka s prethodno navedenih web stranica napravljeno je ručno za svaku benzinsku postaju. Na HAK-ovoj interaktivnoj karti odabrana je željena naftna kompanija,

a zatim željena benzinska postaja. Odabirom benzinske postaje prikazale bi se detaljne informacije o njoj (Slika 3.). Za svaku benzinsku postaju prikupljeni su položajni podaci u obliku geografskih koordinata. Treba napomenuti kako su koordinate bile izražene u *WGS84* koordinatnom sustavu. Provjera njihove točnosti napravljena je pomoću *Google Earth* aplikacije, pritom je utvrđeno da većina benzinskih postaja ima točne koordinate.

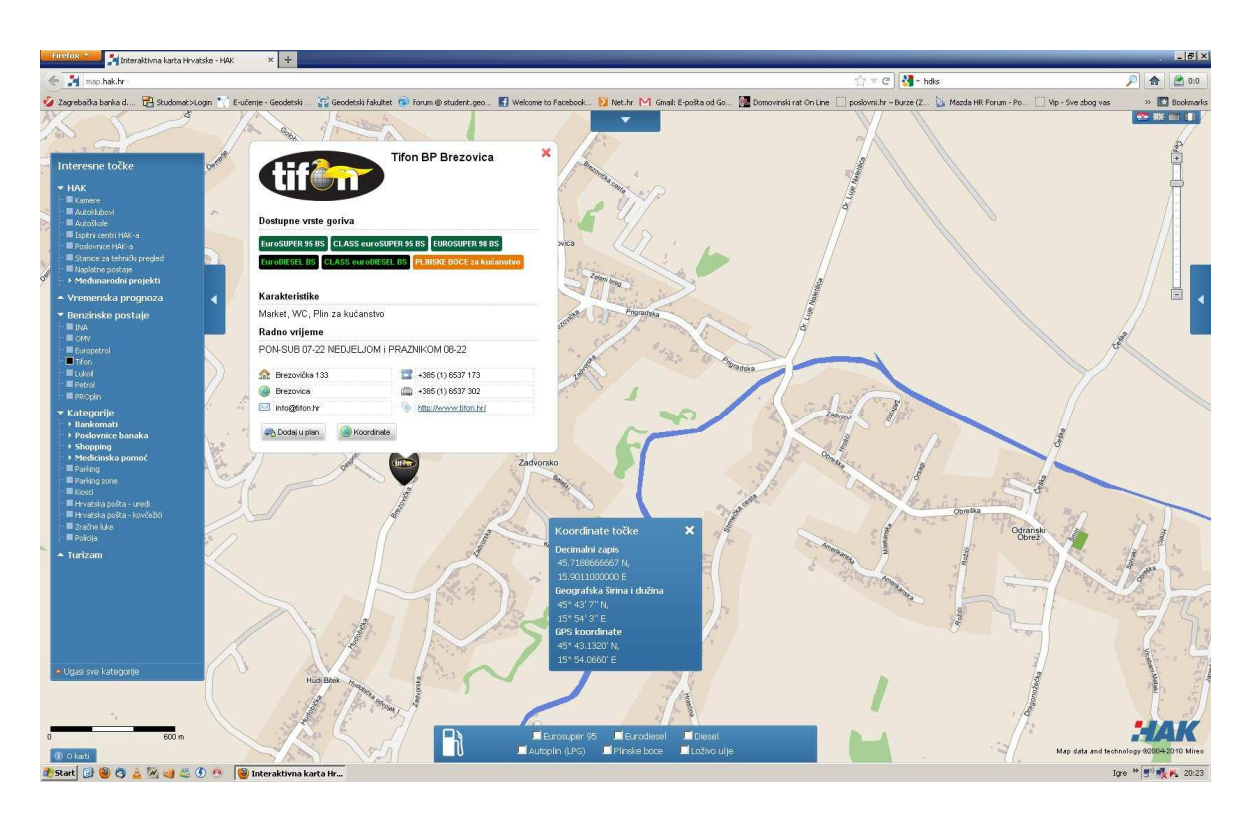

Slika 3. Preuzimanje podataka s HAK-ove interaktivne karte

Za manji broj su utvrđena položajna odstupanja različitih veličina, u pojedinim slučajevima odstupanja su iznosila i do 150 m. Slika 4. prikazuje jedan takav slučaj, radi se o koordinatama benzinske postaje OMV BS Zagreb – Branimirova. Na slici je vidljivo da unesene koordinate ukazuju na stambenu zgradu na lijevoj strani (označeno plavim križem i koordinatama) dok je stvarni položaj benzinske postaje označen crvenom točkom. Pritom je zamjetno veliko odstupanje između te dvije lokacije. Budući da se nisu mogla zanemariti, takva odstupanja su uklonjena očitavanjem ispravnih koordinata benzinskih postaja pomoću *Google Earth* aplikacije. Na taj način su dobiveni točni položajni podaci koji su neophodni za svaki geografski informacijski sustav (*GIS*).

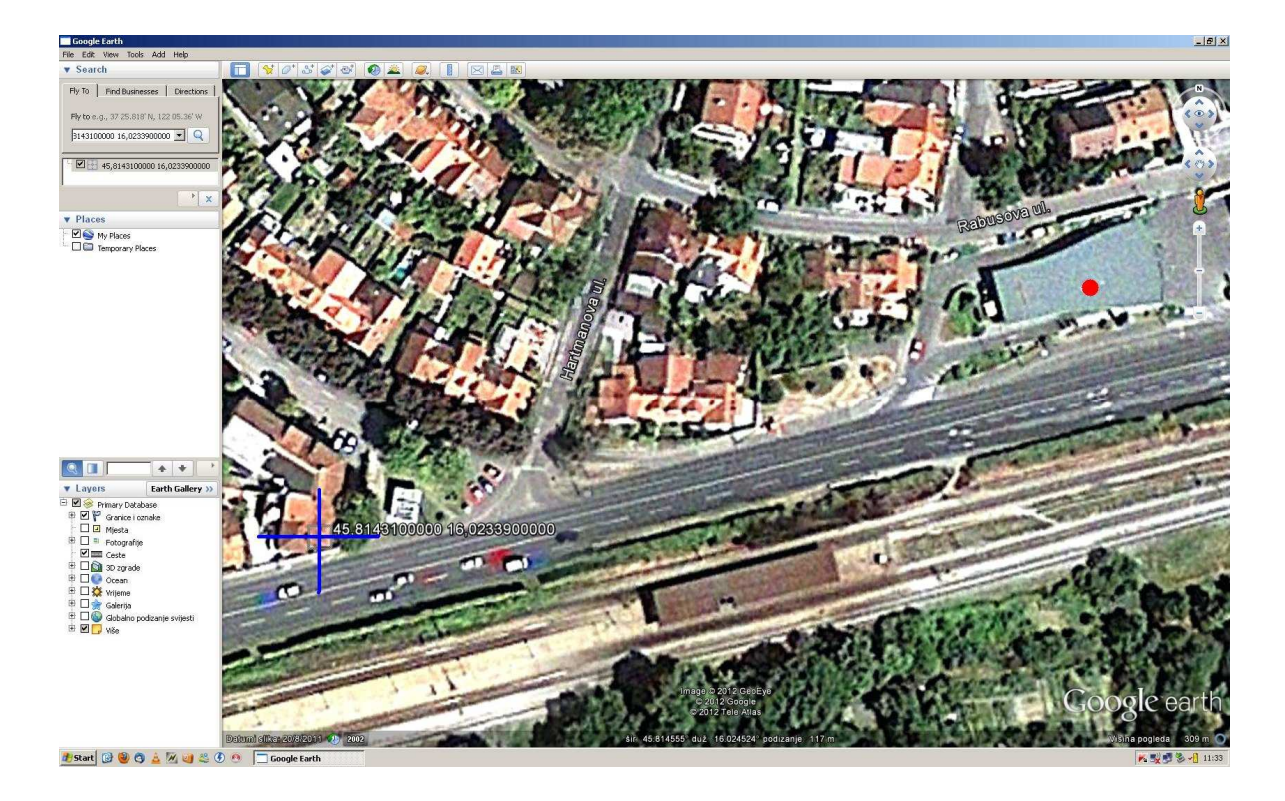

Slika 4. Google Earth – primjer položajnog odstupanja benzinske postaje

Uz položajne, za svaku benzinsku postaju, preuzeti su s HAK-ove interaktivne karte i atributni podaci. Prilikom preuzimanja atributnih podataka vršena je provjera njihove točnosti pomoću podataka dostupnih na web stranicama matičnih naftnih kompanija. Pritom su otkrivene razlike između atributnih podataka prikazanih na HAK-ovoj interaktivnoj karti te atributnih podataka na web stranicama matičnih naftnih kompanija. Navedeno se uglavnom odnosilo na radno vrijeme pojedinih benzinskih postaja te dostupnost autopraonice. U pojedinim slučajevima su primijećene neispravne adrese, npr. benzinske postaje smještene na Zagrebačkoj aveniji imale su stare adrese (Ljubljanska avenija). Također, na HAK-ovoj interaktivnoj karti nalazile su se benzinske postaje koje su u međuvremenu zatvorene, poput benzinske postaje INA BP Zagreb – Harambašićeva. Uzrok svih tih razlika je slaba ažurnost HAK-ove interaktivne karte u odnosu na web stranice matičnih naftnih kompanija. Stoga su u takvim situacijama kao točni uzimani atributni podaci s web stranica matičnih naftnih kompanija. Treba naglasiti da su sva navedena zapažanja uzeta u obzir prilikom preuzimanja podataka te je pritom uložen dodatni trud kako bi prikupljeni atributni podaci bili što točniji tj. ažurniji. Njihova točnost

| Naziv         | Opis                              | Vrijednost | Primjer        |
|---------------|-----------------------------------|------------|----------------|
| BenzID        | Jedinstveni identifikator         | Integer    | 2              |
| X             | Geografska širina (φ)             | Float      | 45,75901667    |
| Y             | Geografska dužina (λ)             | Float      | 15,90176667    |
| Vlasnik       | Vlasnik benzinske postaje         | String     | Tifon          |
| Naziv         | Naziv benzinske postaje           | String     | Tifon BP Lučko |
| Adresa        | Adresa benzinske postaje          | String     | Blato bb       |
| Broj telefona | Telefonski broj benzinske postaje | String     | 38516522201    |
| Radno vrijeme | Radno vrijeme benzinske postaje   | String     | PON-NED 00-24  |
| Eurosuper 95  | Dostupnost eurosuper 95 goriva    | String     | Da             |
| Eurodiesel    | Dostupnost eurodiesel goriva      | String     | Da             |
| Autoplin      | Dostupnost autoplina              | String     | Da             |
| Plinske boce  | Dostupnost plinskih boca          | String     | Ne             |
| Autopraonica  | Dostupnost autopraonice           | String     | Ne             |

i ažurnost također utječe na kvalitetu i upotrebljivost svakog *GIS-a*. Tablica 3. sadrži primjer prikupljenih položajnih i atributnih podataka, njihove opise i vrijednosti.

Tablica 3. Popis prikupljenih atributa za svaku benzinsku postaju

Nakon provjere točnosti svi položajni i atributni podaci pohranjeni su u *CSV* formatu zapisa datoteke pomoću *Microsoft Excela*. Slika 5. prikazuje unos položajnih i atributnih podataka u *CSV* datoteku s nazivom *benz*. *Benz* datoteka sadrži 13 stupaca koji predstavljaju 13 različitih atributa za svaku benzinsku postaju (Tablica 3.). *Benz* datoteka sadrži položajne i atributne podatke o 80 benzinskih postaja na području Grada Zagreba.

Treba napomenuti da se podaci o benzinskim postajama odnose na šest najvećih naftnih kompanija u Republici Hrvatskoj zbog njihove dostupnosti na HAK-ovoj interaktivnoj karti.

| ome<br>Cut<br>Copy<br>Format | Insert Page                                                                                                    | Layout Formulas Data                                                                                                    | Review View                                                                                                    |                                                                                                    |                                                                                                    |                                                                                                    |                                                                                                    |                                                                                                    |                                                                                                    |                                                                                                    |                                                                                                    |                                                                                                    |                                                                                                    |                                                                                                    |                                                                                                    |
|------------------------------|----------------------------------------------------------------------------------------------------|----------------------------------------------------------------------------------------------------|----------------------------------------------------------------------------------------------------|----------------------------------------------------------------------------------------------------|----------------------------------------------------------------------------------------------------|----------------------------------------------------------------------------------------------------|----------------------------------------------------------------------------------------------------|----------------------------------------------------------------------------------------------------|----------------------------------------------------------------------------------------------------|----------------------------------------------------------------------------------------------------|----------------------------------------------------------------------------------------------------|----------------------------------------------------------------------------------------------------|----------------------------------------------------------------------------------------------------|----------------------------------------------------------------------------------------------------|----------------------------------------------------------------------------------------------------|
| Cut<br>Copy<br>Format        | Calibri                                                                                                    |                                                                                                    |                                                                                                    | 7                                                                                                    | T.                                                                                                    |                                                                                                    |                                                                                                    |                                                                                                    |                                                                                                    |                                                                                                    | 10                                                                                                    |                                                                                                    | 14                                                                                                    | 0                                                                                                    |                                                                                                    |
| Copy<br>Format               |                                                                                                    | · · · A A -                                                                                                    | 🚍 😑 🗞 🖓 Wrap Text                                                                                                    | General *                                                                                                    | Set 1                                                                                                    | Normal                                                                                                    | Bac                                                                                                    | 1                                                                                                    | Good                                                                                                    | Neutral                                                                                                    | -                                                                                                    | *                                                                                                    | Σ AutoSum                                                                                                    | 77 🕅                                                                                                    |                                                                                                    |
| Format                       | B /                                                                                                    | u - [@ - ] & - A - ] =                                                                                                    | 🚍 🚍 🚛 👯 🖓 Merce & Center -                                                                                                    | 1 - 0/ · · · · ·                                                                                                    | Conditional Format                                                                                                    | Calculat                                                                                                    | tion Gif                                                                                                    | eck Cell                                                                                                    | Explanatory                                                                                                    | Input                                                                                                    | Insert D                                                                                                    | elete Format                                                                                                    | Fill *                                                                                                    | Sort & Find                                                                                                    | 8.                                                                                                    |
|                              | Painter -                                                                                                    |                                                                                                    |                                                                                                    |                                                                                                    | Formatting * as Table                                                                                                    | *                                                                                                    |                                                                                                    |                                                                                                    |                                                                                                    | [                                                                                                    | 3 ·                                                                                                    | * *                                                                                                    | ∠ Clear *                                                                                                    | Filter * Select                                                                                                    | 1                                                                                                    |
| oard                         | 191                                                                                                    | Font                                                                                                    | Alignment                                                                                                    | Number 9                                                                                                    | 1                                                                                                    |                                                                                                    |                                                                                                    | Styles                                                                                                    |                                                                                                    |                                                                                                    | 1                                                                                                    | Cellis                                                                                                    |                                                                                                    | diting                                                                                                    | _                                                                                                    |
| 2                            | - (                                                                                                    | fx Tifon BP Brezovica                                                                                                    |                                                                                                    |                                                                                                    |                                                                                                    |                                                                                                    |                                                                                                    |                                                                                                    |                                                                                                    |                                                                                                    |                                                                                                    |                                                                                                    |                                                                                                    |                                                                                                    |                                                                                                    |
|                              | В                                                                                                    | C D                                                                                                    | E                                                                                                    |                                                                                                    | F                                                                                                    |                                                                                                    | G                                                                                                    |                                                                                                    | н                                                                                                    | 1                                                                                                    | J                                                                                                    | K                                                                                                    | L                                                                                                    | M                                                                                                    |                                                                                                    |
| х                            |                                                                                                    | Y Vlasnik                                                                                                    | Naziv                                                                                                    | Adre                                                                                                    | sa                                                                                                    | E                                                                                                    | Broj telefona                                                                                                    | Radno vri                                                                                                    | ijeme                                                                                                    | Eurosuper 95                                                                                                    | 5 Eurodiesel                                                                                                    | Autoplin                                                                                                    | Plinske boce                                                                                                    | Autopraoni                                                                                                    | ca                                                                                                    |
| 1                            | 45,71886667                                                                                                    | 15,9011 Tifon                                                                                                    | Tifon BP Brezovica                                                                                                    | Brezo                                                                                                    | ovička 133                                                                                                    |                                                                                                    | 3851653717                                                                                                    | 3 PON-SUB                                                                                                    | 07-22 NED 08-22                                                                                                    | Da                                                                                                    | Da                                                                                                    | Ne                                                                                                    | Da                                                                                                    | Ne                                                                                                    |                                                                                                    |
| 2                            | 45,75901667                                                                                                    | 15,90176667 Tifon                                                                                                    | Tifon BP Lučko                                                                                                    | Blato                                                                                                    | bb                                                                                                    |                                                                                                    | 3851652220                                                                                                    | 1 PON-NED                                                                                                    | 00-24                                                                                                    | Da                                                                                                    | Da                                                                                                    | Da                                                                                                    | Ne                                                                                                    | Ne                                                                                                    |                                                                                                    |
| 3                            | 45,79708333                                                                                                    | 15,8659 Tifon                                                                                                    | Tifon BP Jankomir                                                                                                    | Zagre                                                                                                    | ebačka avenija 10                                                                                                    |                                                                                                    | 3851349822                                                                                                    | 5 PON-NED                                                                                                    | 00-24                                                                                                    | Da                                                                                                    | Da                                                                                                    | Da                                                                                                    | Da                                                                                                    | Da                                                                                                    |                                                                                                    |
| 4                            | 45,78855                                                                                                    | 15,92445 Tifon                                                                                                    | Tifon BP Jarun                                                                                                    | Horva                                                                                                    | aćanska 71                                                                                                    |                                                                                                    | 3851301477                                                                                                    | 0 PON-NED                                                                                                    | 00-24                                                                                                    | Da                                                                                                    | Da                                                                                                    | Ne                                                                                                    | Ne                                                                                                    | Ne                                                                                                    |                                                                                                    |
| 5                            | 45,74926667                                                                                                    | 15,99133333 Tifon                                                                                                    | Tifon BP Buzin                                                                                                    | Bane                                                                                                    | ki 18                                                                                                    |                                                                                                    | 3851660848                                                                                                    | 2 PON-NED                                                                                                    | 00-24                                                                                                    | Da                                                                                                    | Da                                                                                                    | Da                                                                                                    | Ne                                                                                                    | Ne                                                                                                    |                                                                                                    |
| 6                            | 45,80335                                                                                                    | 16,11441667 Tifon                                                                                                    | Tifon BP Zagreb - Istok                                                                                                    | Slave                                                                                                    | onska avenija 110                                                                                                    |                                                                                                    | 3851202449                                                                                                    | 4 PON-NED                                                                                                    | 00-24                                                                                                    | Da                                                                                                    | Da                                                                                                    | Da                                                                                                    | Ne                                                                                                    | Da                                                                                                    |                                                                                                    |
| 7                            | 45,74546                                                                                                    | 15,88102 OMV                                                                                                    | OMV BS Stupnik - Zapad                                                                                                    | Jadra                                                                                                    | inska avenija 10                                                                                                    |                                                                                                    | 3851653129                                                                                                    | 7 PON-NED                                                                                                    | 00-24                                                                                                    | Da                                                                                                    | Da                                                                                                    | Da                                                                                                    | Ne                                                                                                    | Ne                                                                                                    | _                                                                                                    |
| 8                            | 45,767915                                                                                                    | 15,928609 OMV                                                                                                    | OMV BS Zagreb - Jadranska                                                                                                    | Jadra                                                                                                    | inska avenija 11                                                                                                    |                                                                                                    | 3851614124                                                                                                    | 1 PON-NED                                                                                                    | 00-24                                                                                                    | Da                                                                                                    | Da                                                                                                    | Ne                                                                                                    | Ne                                                                                                    | Ne                                                                                                    |                                                                                                    |
| 9                            | 45,795752                                                                                                    | 15,90972 OMV                                                                                                    | OMV BS Zagreb - Zagrebačka j                                                                                                    | ug Zagre                                                                                                    | ebačka avenija bb                                                                                                    |                                                                                                    | 3851386410                                                                                                    | 7 PON-NED                                                                                                    | 00-24                                                                                                    | Da                                                                                                    | Da                                                                                                    | Ne                                                                                                    | Ne                                                                                                    | Ne                                                                                                    | _                                                                                                    |
| 10                           | 45,811766                                                                                                    | 15,862366 OMV                                                                                                    | OMV BS Zagreb - Samoborska                                                                                                    | Samo                                                                                                    | oborska 145a                                                                                                    |                                                                                                    | 3851379434                                                                                                    | 3 PON-NED                                                                                                    | 06-23                                                                                                    | Da                                                                                                    | Da                                                                                                    | Ne                                                                                                    | Ne                                                                                                    | Ne                                                                                                    |                                                                                                    |
| 11                           | 45,768691                                                                                                    | 15,980292 OMV                                                                                                    | OMV BS Zagreb - Holjevca                                                                                                    | Aven                                                                                                    | ija V. Holjevca bb                                                                                                    |                                                                                                    | 3851660597                                                                                                    | 8 PON-NED                                                                                                    | 06-24                                                                                                    | Da                                                                                                    | Da                                                                                                    | Ne                                                                                                    | Ne                                                                                                    | Da                                                                                                    |                                                                                                    |
| 12                           | 45,734328                                                                                                    | 16,013803 OMV                                                                                                    | OMV BS Zagreb - Velikogoričk                                                                                                    | a Velik                                                                                                    | ogorička bb                                                                                                    |                                                                                                    | 3851621366                                                                                                    | 5 PON-NED                                                                                                    | 00-24                                                                                                    | Da                                                                                                    | Da                                                                                                    | Ne                                                                                                    | Ne                                                                                                    | Da                                                                                                    | _                                                                                                    |
| 13                           | 45,795671                                                                                                    | 16,012676 OMV                                                                                                    | OMV BS Zagreb - Slavonska 1                                                                                                    | Slave                                                                                                    | onska avenija 8                                                                                                    |                                                                                                    | 3851614488                                                                                                    | 5 PON-NED                                                                                                    | 00-24                                                                                                    | Da                                                                                                    | Da                                                                                                    | Ne                                                                                                    | Ne                                                                                                    | Da                                                                                                    | _                                                                                                    |
| 14                           | 45,79656                                                                                                    | 16,01004 OMV                                                                                                    | OMV BS Zagreb - Slavonska pa                                                                                                    | ark Slavo                                                                                                    | onska avenija 1                                                                                                    |                                                                                                    | 3851618770                                                                                                    | 8 PON-NED                                                                                                    | 00-24                                                                                                    | Da                                                                                                    | Da                                                                                                    | Ne                                                                                                    | Ne                                                                                                    | Ne                                                                                                    | _                                                                                                    |
| 15                           | 45,803235                                                                                                    | 16,013559 OMV                                                                                                    | OMV BS Zagreb - Vukovarska                                                                                                    | Ulica                                                                                                    | grada Vukovara 275                                                                                                    |                                                                                                    | 3851230406                                                                                                    | 7 PON-NED                                                                                                    | 07-22 PRAZNIK 07                                                                                                    | 7-16 Da                                                                                                    | Da                                                                                                    | Ne                                                                                                    | Ne                                                                                                    | Da                                                                                                    | _                                                                                                    |
| 16                           | 45.814817                                                                                                    | 16.02566 OMV                                                                                                    | OMV BS Zagreb - Branimirova                                                                                                    | Knez                                                                                                    | a Branimira bb                                                                                                    |                                                                                                    | 3851233067                                                                                                    | 7 PON-NED                                                                                                    | 00-24                                                                                                    | Da                                                                                                    | Da                                                                                                    | Ne                                                                                                    | Ne                                                                                                    | Da                                                                                                    | _                                                                                                    |
| 17                           | 45,801523                                                                                                    | 16,054505 OMV                                                                                                    | OMV BS Zagreb - Slavonska 2                                                                                                    | Slave                                                                                                    | onska avenija 11c                                                                                                    | 2 XX                                                                                                    | 3851245594                                                                                                    | 4 PON-NED                                                                                                    | 00-24                                                                                                    | Da                                                                                                    | Da                                                                                                    | Ne                                                                                                    | Ne                                                                                                    | Da                                                                                                    | -                                                                                                    |
| 18                           | 45,823467                                                                                                    | 16,10026 OMV                                                                                                    | OMV BS Sesvete - Ljudevita P                                                                                                    | osavskog Knez                                                                                                    | a Ljudevita Posavsko                                                                                                    | ig 4                                                                                                    | 3851640296                                                                                                    | 0 PON-NED                                                                                                    | 00-24                                                                                                    | Da                                                                                                    | Da                                                                                                    | Ne                                                                                                    | Ne                                                                                                    | Da                                                                                                    | _                                                                                                    |
| 19                           | 45,75797222                                                                                                    | 15,85661111 Lukoil                                                                                                    | Lukoil BP Stupnik                                                                                                    | Gorn                                                                                                    | jostupnička 18g                                                                                                    |                                                                                                    | 3851658848                                                                                                    | 3 PON-NED                                                                                                    | 00-24                                                                                                    | Da                                                                                                    | Da                                                                                                    | Da                                                                                                    | Da                                                                                                    | Ne                                                                                                    |                                                                                                    |
| 20                           | 45,81499722                                                                                                    | 15,852875 Lukoil                                                                                                    | Lukoil BP Podsused                                                                                                    | Aleja                                                                                                    | Bologne 76                                                                                                    |                                                                                                    | 3851349127                                                                                                    | 9 PON-NED                                                                                                    | 00-24                                                                                                    | Da                                                                                                    | Da                                                                                                    | Da                                                                                                    | Da                                                                                                    | Da                                                                                                    |                                                                                                    |
| 21                           | 45,79676944                                                                                                    | 15,89507222 Lukoil                                                                                                    | Lukoil BP Prečko                                                                                                    | Zagre                                                                                                    | ebačka avenija 11                                                                                                    |                                                                                                    | 3851386482                                                                                                    | 0 PON-NED                                                                                                    | 00-24                                                                                                    | Da                                                                                                    | Da                                                                                                    | Da                                                                                                    | Da                                                                                                    | Da                                                                                                    |                                                                                                    |
| 22                           | 45,80754444                                                                                                    | 15,945125 Lukoil                                                                                                    | Lukoii BP Zagorska                                                                                                    | Zagoi                                                                                                    | rska 10                                                                                                    |                                                                                                    | 3851364599                                                                                                    | 1 PON-NEL                                                                                                    | 00-24                                                                                                    | Da                                                                                                    | Da                                                                                                    | Ne                                                                                                    | Ne                                                                                                    | Ne                                                                                                    |                                                                                                    |
| 23                           | 45,77303611                                                                                                    | 15,95192778 Lukoil                                                                                                    | Lukoil BP Remetinec                                                                                                    | Reme                                                                                                    | etinečka cesta 100a                                                                                                    |                                                                                                    | 3851614012                                                                                                    | 6 PON-NED                                                                                                    | 00-24                                                                                                    | Da                                                                                                    | Da                                                                                                    | Da                                                                                                    | Da                                                                                                    | Da                                                                                                    |                                                                                                    |
| 24                           | 45,77/31111                                                                                                    | 15,96253333 Lukoii                                                                                                    | Lukoii BP Velesajam                                                                                                    | Aven                                                                                                    | ija Dubrovnik /                                                                                                    |                                                                                                    | 3851655010                                                                                                    | 4 PON-NEL                                                                                                    | 00-24                                                                                                    | Da                                                                                                    | Da                                                                                                    | Ne                                                                                                    | Ne                                                                                                    | Da                                                                                                    | _                                                                                                    |
| 25                           | 45,78796389                                                                                                    | 16,03487222 LUK011                                                                                                    | Lukoil BP Radnicka cesta                                                                                                    | Radn                                                                                                    | icka cesta 212a                                                                                                    |                                                                                                    | 3851245518                                                                                                    | 8 PON-NEL                                                                                                    | 00-24                                                                                                    | Da                                                                                                    | Da                                                                                                    | Da                                                                                                    | Ne                                                                                                    | Da                                                                                                    |                                                                                                    |
| 26                           | 45,77876111                                                                                                    | 16,05354167 Lukoii                                                                                                    | Lukoii BP Radnicka jug                                                                                                    | Radn                                                                                                    | icka cesta 228                                                                                                    |                                                                                                    | 3851245650                                                                                                    | 7 PON-NEL                                                                                                    | 06-22                                                                                                    | Da                                                                                                    | Da                                                                                                    | Ne                                                                                                    | Ne                                                                                                    | Da                                                                                                    | -                                                                                                    |
| 21                           | 45,7/881111                                                                                                    | 10,03491067 LUKOII                                                                                                    | Lukon BP Radnicka sjever                                                                                                    | Radn                                                                                                    | icka cesta 175                                                                                                    |                                                                                                    | 3851247958                                                                                                    | S PON-SUB                                                                                                    | 00-22                                                                                                    | Da                                                                                                    | Da                                                                                                    | Ne                                                                                                    | Ne                                                                                                    | Da                                                                                                    | -                                                                                                    |
| 28                           | 45,80543611                                                                                                    | 10,08431944 LUKOII                                                                                                    | Lukoli BP Slavonska Sjever                                                                                                    | Slave                                                                                                    | inska avenija 25                                                                                                    |                                                                                                    | 3851202492                                                                                                    | A PON-NEL                                                                                                    | 00-24                                                                                                    | Da                                                                                                    | Da                                                                                                    | No                                                                                                    | Ne                                                                                                    | Ne                                                                                                    |                                                                                                    |
| 29                           | 40,80403056                                                                                                    | 10,08490007 LUKOII                                                                                                    | Europethol BD Zagro                                                                                                    | Slave                                                                                                    | niska avenija 100                                                                                                    |                                                                                                    | 3051202498                                                                                                    | + PON-NEL                                                                                                    | 00-24                                                                                                    | Da                                                                                                    | Da                                                                                                    | Ne                                                                                                    | No                                                                                                    | No                                                                                                    |                                                                                                    |
| 21                           | 40,00300000                                                                                                    | 15,51501067 EUROPETROL                                                                                                    | Europethoc BP Zagreb II                                                                                                    | Zagre                                                                                                    | a Branimira bh                                                                                                    |                                                                                                    | 3031380200                                                                                                    | E DON NED                                                                                                    | 00-24                                                                                                    | Da                                                                                                    | Da                                                                                                    | No                                                                                                    | No                                                                                                    | No                                                                                                    | -                                                                                                    |
| 22                           | 43,810482                                                                                                    | 16.04040378 EuroPETROL                                                                                                    | Europetrice BP Zagreb II                                                                                                    | Knez                                                                                                    | a Branimira bb                                                                                                    |                                                                                                    | 3051291004                                                                                                    | PON-NEL                                                                                                    | 00-25                                                                                                    | Da                                                                                                    | Do                                                                                                    | No                                                                                                    | No                                                                                                    | No                                                                                                    |                                                                                                    |
| 32                           | 45 82024444                                                                                                    | 15.05798222 EuroPETROL                                                                                                    | EuroPETROL BD Zagreb W                                                                                                    | Knez                                                                                                    | a Branimira 121                                                                                                    |                                                                                                    | 3051291005                                                                                                    | A PON-NEL                                                                                                    | 06-24                                                                                                    | Da                                                                                                    | Da                                                                                                    | No                                                                                                    | Da                                                                                                    | Da                                                                                                    |                                                                                                    |
| 34                           | 45,81971667                                                                                                    | 16 10208889 EuroPETROL                                                                                                    | EuroPETROL BP Securito I                                                                                                    | Knez                                                                                                    | a Liudavita Posserko                                                                                                    | a 7                                                                                                    | 3851200102                                                                                                    | 2 PONLAIED                                                                                                    | 00.24                                                                                                    | Da                                                                                                    | Da                                                                                                    | No                                                                                                    | Ne                                                                                                    | Ne                                                                                                    |                                                                                                    |
| 35                           | 45,01921007                                                                                                    | 16 121525 EuroPETROL                                                                                                    | EuroPETROL BD Securito II                                                                                                    | Knez                                                                                                    | ateka casta /9                                                                                                    | .9.                                                                                                    | 3851200102                                                                                                    | 2 PONLNER                                                                                                    | 06.24                                                                                                    | Da                                                                                                    | Da                                                                                                    | No                                                                                                    | Ne                                                                                                    | Ne                                                                                                    |                                                                                                    |
| 36                           | 45 808136                                                                                                    | 15,151525 EuroPETROL                                                                                                    | Patrol BD Skorpikous                                                                                                    | Sesve                                                                                                    | Valimira Škornika 10                                                                                                    | 2                                                                                                    | 3851249964                                                                                                    | S PON-NEL                                                                                                    | 06.21                                                                                                    | Da                                                                                                    | Da                                                                                                    | Da                                                                                                    | Da                                                                                                    | Ne                                                                                                    |                                                                                                    |
| 37                           | 45 761154                                                                                                    | 15 981252 Patrol                                                                                                    | Petrol BP Zagrah - Klara                                                                                                    | 01ica<br>Aven                                                                                                    | iia V. Holievra hh                                                                                                    |                                                                                                    | 3851660140                                                                                                    | 1 PON-NEC                                                                                                    | 06.22                                                                                                    | Da                                                                                                    | Da                                                                                                    | No                                                                                                    | Ne                                                                                                    | Ne                                                                                                    |                                                                                                    |
| 38                           | 45 803197                                                                                                    | 16.075251 Petrol                                                                                                    | Petrol BP Zagreb - Resnik                                                                                                    | Claure                                                                                                    | inska avenija bb                                                                                                    |                                                                                                    | 3851249830                                                                                                    | 9 PON-MER                                                                                                    | 00-24                                                                                                    | Da                                                                                                    | Da                                                                                                    | Da                                                                                                    | Da                                                                                                    | Ne                                                                                                    |                                                                                                    |
| 39                           | 45 8069                                                                                                    | 16.09746 Petrol                                                                                                    | Petrol BP Zagreb II                                                                                                    | Slave                                                                                                    | inska avenija 51                                                                                                    |                                                                                                    | 3851201578                                                                                                    | 7 PON-SUB                                                                                                    | 06-20 PRAZNIK 06                                                                                                    | -20 Da                                                                                                    | Da                                                                                                    | Da                                                                                                    | Da                                                                                                    | Ne                                                                                                    | -                                                                                                    |
| benz /                       | <b>*</b> >/                                                                                                    | 10,00,000                                                                                                    |                                                                                                    | 51040                                                                                                    |                                                                                                    |                                                                                                    |                                                                                                    |                                                                                                    | CO LO COMENTICOO                                                                                                    | Ш                                                                                                    |                                                                                                    |                                                                                                    |                                                                                                    |                                                                                                    | - b 1                                                                                                    |
|                              |                                                                                                    |                                                                                                    |                                                                                                    |                                                                                                    |                                                                                                    |                                                                                                    |                                                                                                    |                                                                                                    |                                                                                                    |                                                                                                    |                                                                                                    | 100                                                                                                    | 日世 100%                                                                                                    | 0                                                                                                    |                                                                                                    |
|                              | x 1<br>1<br>2<br>3<br>4<br>5<br>6<br>7<br>8<br>9<br>10<br>11<br>12<br>13<br>14<br>15<br>16<br>17<br>17<br>18<br>19<br>20<br>21<br>22<br>23<br>24<br>22<br>22<br>22<br>22<br>23<br>24<br>25<br>26<br>31<br>31<br>31<br>32<br>33<br>34<br>35<br>36<br>37<br>38<br>39<br>39<br>30<br>30<br>31<br>35<br>36<br>37<br>38<br>39<br>39<br>30<br>30<br>30<br>30<br>30<br>30<br>30<br>30<br>30<br>30 | P           1         45,71886667           2         45,790167           3         45,780167           3         45,780167           3         45,780167           3         45,78155           5         54,78256           6         45,80135           7         45,78456           9         45,78515           9         45,78515           11         45,767315           12         45,78432           13         45,796561           14         45,796561           15         45,814817           16         45,814817           17         45,80136           18         45,7072121           19         45,7077211           13         45,8037778111           12         45,70778111           12         45,8073444           20         45,8149722           21         45,8073444           22         45,8073444           23         45,8170355           34         45,8121667           35         45,8238444           45,8121667           35         45,82 | X         Y         Usank           1         45,7188667         15,9011 Trion           2         45,7900823         15,9011 Trion           3         45,77188867         15,901267 Trion           3         45,77188867         15,901267 Trion           5         45,7402667         15,9913833 Trion           6         45,80135         16,1244667 Trion           7         45,7426667         15,9913833 Trion           6         45,80135         16,1244667 Trion           7         45,74546         15,80126 Orbit           8         47,775715         15,392686 Orbit           9         45,755722         15,980272 Orbit           10         45,81746         15,60256 Orbit           11         45,769571         16,012676 Orbit           12         45,759722         15,5805727 Orbit           13         45,2757212         15,5805727 Orbit           14         45,7696784         15,5901276 Orbit           15         45,801233         16,012676 Orbit           16         45,81471         16,002666 Orbit           13         45,5907221         15,59013775 Urbit           14         45,7757221         15,59013775 Urb | B         C         D         Nativ         L         D         Nativ           1         45,7188667         13,9011 Tifon         Tifon BP Berzovica         Tifon BP Berzovica           3         44,57188667         13,9012 Filt         Tifon BP Derzovica         Tifon BP Berzovica           3         44,57188667         13,9012 Filt         Tifon BP Derzovica         Tifon BP Derzovica           4         45,78353         15,94248 Tifon         Tifon BP Darin         Tifon BP Darin           5         45,74926867         13,991263331 Tifon         Tifon BP Darin         Tifon BP Darin           7         45,74526         13,8102 OMV         OMV BS Szgreb - Stack         Samport - Samporta           9         45,757521         13,98020 OMV         OMV BS Szgreb - Samoshrak         Samoshrak           10         45,759521         15,980280 OMV         OMV BS Szgreb - Samoshrak         Samoshrak           11         45,769551         16,012676 OMV         OMV BS Szgreb - Samoshrak         Samoshrak           12         45,78757221         15,88051111 Likol0 OMV         OMV BS Szgreb - Samoshrak         Samoshrak           13         45,81247         16,00266 OMV         OMV BS Szgreb - Samoshrak         Samoshrak           14 <t< td=""><td>N         V         Visinik         Nativ         Adres           1         45,7188667         15,9011 Trion         Fifon BP Lucko         Biat           3         45,72188667         15,9012 Trion         Trion BP Lucko         Biat           3         45,7210833         15,8053 Trion         Trion BP Lucko         Biat           4         45,78153         15,902447         Trion BP Lucko         Biat           5         45,7206833         15,912447         Trion BP Lucko         Biat           5         45,7420667         15,9913333 Trion         Trion BP Lucko         Biat           7         45,7426667         15,9913333 Trion         Trion BP Luckow         Biat           7         45,7426667         15,9913533         Trion BP Luckow         Biat           9         45,7426667         15,990226 OWV         OWN BS 2agreb-Stadmaka         Biat           10         45,81746         15,80226 OWV         OWN BS 2agreb-Stadmaka         Samobraka           11         45,768691         15,010267 OWV         OWN BS 2agreb-Stadmaka         Siat           12         45,783721         16,012676 OWV         OWN BS 2agreb-Stadmaka         Siat           13         45,795671         16,0</td><td>B         V         Vlasnik         Nat/V         Adress           1         45,7188667         15,9017 Thron         Tifon BP Brezvotca         Brezvotca 133           3         45,7208331         15,8001 Thron         Tifon BP Lucko         Blato bo           3         45,7208333         15,8002 Thron         Tifon BP Junkomin         Zagrebacka avenija 10           5         45,7208333         15,92445 Thron         Tifon BP Junkomin         Barco Vide 133           5         45,7208333         15,124447 Thron         Tifon BP Junkomin         Banchi 18           7         45,7426667         15,9913333 Thron         Tifon BP Junkomin         Banchi 18           7         45,742666         15,81020 ONV         OMV BS 2agreb - Jarankaka         Jadarnska avenija 11           9         45,759722         15,90072 ONV         OMV BS 2agreb - Shomborska         Samoborska 1453           11         45,766821         15,60026 ONV         OMV BS 2agreb - Shomorska 1         Slavorska avenija 14           12         45,78323         16,012376 ONV         OMV BS 2agreb - Shomorska 1         Slavorska avenija 11           13         45,795721         16,012576 ONV         OMV BS 2agreb - Shomorska 2         Slavorska avenija 11           14         45,795671&lt;</td><td>B         Y         Usank         Naziv         Adresa           1         45,7188667         15,90121 Trion         Trion BP Jucko         Blato bol           3         45,7188667         15,90121 Trion         Trion BP Jucko         Blato bol           3         45,770833         15,8024 Trion         Trion BP Jucko         Blato bol           4         45,7818567         15,90124 Trion         Trion BP Junkomir         Zagrebačka avenija 10           5         45,7420667         15,9913333 Trion         Trion BP Zareb         Blancki 18           6         45,78355         16,1144667 Trion         Trion BP Zareb         Slanonska avenija 10           7         45,74546         15,80026 OW         OM W S 52greb-Samoberska         Jadranska avenija 11           9         45,75752         15,280026 OW         OM W S 52greb-Samoberska         Samoberska avenija bb           10         45,81766         16,6012676 OW         OM W S 52greb-Savorska park         Slavorska avenija bb           13         45,759721         16,012676 OW         OM W S 52greb-Savorska park         Slavorska avenija 16           14         45,795671         16,012676 OW         OM V S 52greb-Savorska park         Slavorska avenija 18           14         45,7957721</td><td>B         V         Usank         Naziv         L         Adresa         Proj Telefona           1         45,7188667         15,9011 Tirón         Tirón BP Jeczvica         Birzovicka 133         385163272           2         45,7306833         15,8051 Tirón         Tirón BP Jucko         Birzovicka 133         385163272           3         45,770833         15,8052 Tirón         Tirón BP Jucko         Birzovicka 133         385163272           5         45,7420667         15,9913833 Tirón         Tirón BP Junn         Binacki 18         385164217           5         45,7420667         15,9913833 Tirón         Tirón BP Zareb         Birzovicka avenija 10         385164214           7         45,7426667         15,9913833 Tirón         Tirón BP Zareb         Saradorska avenija 10         385164124           9         45,74576         15,820260 OW         OM W BS ZagrebZagrebačka jug         Zagrebačka avenija 13         385164124           9         45,75572         15,90028 OW         OM W BS ZagrebSamoberska         Samoberska avenija 14         385164124           10         45,76561         16,010040 OW         OM W BS Zagreb-Savorska park         Slavorska avenija 13         385164124           11         45,766561         16,010040 OW         OW</td><td>B         Y         L         Visnik         Naziv         Adress         P         G         G           1         45,7188667         15,0011 Tifon         Tifon BP tackovia         Brezovica         Brezovica         Brezovica         Bito tob         Bito tob<td>B         C         D         Nativ         Adress         Pro         Belleform         Radio vijjeme           1         45,7388667         15,9011 Tifon         Tifon BP Brezzvica         Prozviča 133         3351693717 PON-SU0 07-24           3         45,7708331         15,80011 Tifon BP Lucko         Bito bb         3851693717 PON-SU0 07-24           3         45,7708331         15,80012 Tifon BP Lucko         Bito bb         3851693717 PON-SU0 07-24           4         45,783651         15,92447 Tifon         Tifon BP Jaukomin         Baneki 13         3851693472 PON-NLD 02-24           5         45,7926667         15,9913433 Tifon         Tifon BP Jauko         Baneki 13         3851694472 PON-NLD 02-24           7         45,782667         15,991260 OW         OWN BS Zargetb-Jadranka         Jadranka avenija 10         385169447 PON-NLD 02-24           8         45,779752         15,90926 OW         OWN BS Zargetb-Jadranka         Jadranka avenija 10         385169417 PON-NLD 02-24           10         45,78572         15,90926 OW         OWN BS Zargetb-Jadranka         Jadranka avenija 11         385169417 PON-NLD 02-24           11         45,78572         15,909727 ONV         OWN BS Zargetb-Jakonorak         Javenska avenija 13         3851694887 PON-NED 02-24           12</td><td>B         C         D         Nativ         Adress         Product         B         C         D         Adress           1         44,7388667         15.9012 f/10n         Tifon BP Buckova         Bracoviča 133         335163717 PON-SU0 07-24         Da           3         45,7206333         15.9012 f/10n         Tifon BP Junkomir         Zagrebačka avenija 10         335169717 PON-SU0 07-24         Da           4         45,780535         15.91424 f/2010         Da         Adress         Jastrophysics         Da           5         45,7206331         15.14142 f/2010         Da         Jastrophysics         Da         Jastrophysics         Da           5         45,7206351         15.1144467 f/10n         Tifon BP Junin         Baneki 18         Jastrophysics         Da         Jastrophysics         Da         Jastrophysics</td><td>B         V         Vision         Vision         Adress         Projection         Status         Description         Description         <thdescription< th=""> <thdescription< th=""> <thdescript< td=""><td>B         L         Latry         L         Latry         Adress         Proj telefons         Radio vrijens         Latrosper 35         Londia vrijens         Adress           1         45,7188667         13,5911 from         From BP frazovita         Bezovita 133         351165777         PON 51067-22         PAD 00         PAD         PA         PAD 00         PAD 00         P</td><td>b         v         v</td><td>v         v         v</td></thdescript<></thdescription<></thdescription<></td></td></t<> | N         V         Visinik         Nativ         Adres           1         45,7188667         15,9011 Trion         Fifon BP Lucko         Biat           3         45,72188667         15,9012 Trion         Trion BP Lucko         Biat           3         45,7210833         15,8053 Trion         Trion BP Lucko         Biat           4         45,78153         15,902447         Trion BP Lucko         Biat           5         45,7206833         15,912447         Trion BP Lucko         Biat           5         45,7420667         15,9913333 Trion         Trion BP Lucko         Biat           7         45,7426667         15,9913333 Trion         Trion BP Luckow         Biat           7         45,7426667         15,9913533         Trion BP Luckow         Biat           9         45,7426667         15,990226 OWV         OWN BS 2agreb-Stadmaka         Biat           10         45,81746         15,80226 OWV         OWN BS 2agreb-Stadmaka         Samobraka           11         45,768691         15,010267 OWV         OWN BS 2agreb-Stadmaka         Siat           12         45,783721         16,012676 OWV         OWN BS 2agreb-Stadmaka         Siat           13         45,795671         16,0 | B         V         Vlasnik         Nat/V         Adress           1         45,7188667         15,9017 Thron         Tifon BP Brezvotca         Brezvotca 133           3         45,7208331         15,8001 Thron         Tifon BP Lucko         Blato bo           3         45,7208333         15,8002 Thron         Tifon BP Junkomin         Zagrebacka avenija 10           5         45,7208333         15,92445 Thron         Tifon BP Junkomin         Barco Vide 133           5         45,7208333         15,124447 Thron         Tifon BP Junkomin         Banchi 18           7         45,7426667         15,9913333 Thron         Tifon BP Junkomin         Banchi 18           7         45,742666         15,81020 ONV         OMV BS 2agreb - Jarankaka         Jadarnska avenija 11           9         45,759722         15,90072 ONV         OMV BS 2agreb - Shomborska         Samoborska 1453           11         45,766821         15,60026 ONV         OMV BS 2agreb - Shomorska 1         Slavorska avenija 14           12         45,78323         16,012376 ONV         OMV BS 2agreb - Shomorska 1         Slavorska avenija 11           13         45,795721         16,012576 ONV         OMV BS 2agreb - Shomorska 2         Slavorska avenija 11           14         45,795671< | B         Y         Usank         Naziv         Adresa           1         45,7188667         15,90121 Trion         Trion BP Jucko         Blato bol           3         45,7188667         15,90121 Trion         Trion BP Jucko         Blato bol           3         45,770833         15,8024 Trion         Trion BP Jucko         Blato bol           4         45,7818567         15,90124 Trion         Trion BP Junkomir         Zagrebačka avenija 10           5         45,7420667         15,9913333 Trion         Trion BP Zareb         Blancki 18           6         45,78355         16,1144667 Trion         Trion BP Zareb         Slanonska avenija 10           7         45,74546         15,80026 OW         OM W S 52greb-Samoberska         Jadranska avenija 11           9         45,75752         15,280026 OW         OM W S 52greb-Samoberska         Samoberska avenija bb           10         45,81766         16,6012676 OW         OM W S 52greb-Savorska park         Slavorska avenija bb           13         45,759721         16,012676 OW         OM W S 52greb-Savorska park         Slavorska avenija 16           14         45,795671         16,012676 OW         OM V S 52greb-Savorska park         Slavorska avenija 18           14         45,7957721 | B         V         Usank         Naziv         L         Adresa         Proj Telefona           1         45,7188667         15,9011 Tirón         Tirón BP Jeczvica         Birzovicka 133         385163272           2         45,7306833         15,8051 Tirón         Tirón BP Jucko         Birzovicka 133         385163272           3         45,770833         15,8052 Tirón         Tirón BP Jucko         Birzovicka 133         385163272           5         45,7420667         15,9913833 Tirón         Tirón BP Junn         Binacki 18         385164217           5         45,7420667         15,9913833 Tirón         Tirón BP Zareb         Birzovicka avenija 10         385164214           7         45,7426667         15,9913833 Tirón         Tirón BP Zareb         Saradorska avenija 10         385164124           9         45,74576         15,820260 OW         OM W BS ZagrebZagrebačka jug         Zagrebačka avenija 13         385164124           9         45,75572         15,90028 OW         OM W BS ZagrebSamoberska         Samoberska avenija 14         385164124           10         45,76561         16,010040 OW         OM W BS Zagreb-Savorska park         Slavorska avenija 13         385164124           11         45,766561         16,010040 OW         OW | B         Y         L         Visnik         Naziv         Adress         P         G         G           1         45,7188667         15,0011 Tifon         Tifon BP tackovia         Brezovica         Brezovica         Brezovica         Bito tob         Bito tob <td>B         C         D         Nativ         Adress         Pro         Belleform         Radio vijjeme           1         45,7388667         15,9011 Tifon         Tifon BP Brezzvica         Prozviča 133         3351693717 PON-SU0 07-24           3         45,7708331         15,80011 Tifon BP Lucko         Bito bb         3851693717 PON-SU0 07-24           3         45,7708331         15,80012 Tifon BP Lucko         Bito bb         3851693717 PON-SU0 07-24           4         45,783651         15,92447 Tifon         Tifon BP Jaukomin         Baneki 13         3851693472 PON-NLD 02-24           5         45,7926667         15,9913433 Tifon         Tifon BP Jauko         Baneki 13         3851694472 PON-NLD 02-24           7         45,782667         15,991260 OW         OWN BS Zargetb-Jadranka         Jadranka avenija 10         385169447 PON-NLD 02-24           8         45,779752         15,90926 OW         OWN BS Zargetb-Jadranka         Jadranka avenija 10         385169417 PON-NLD 02-24           10         45,78572         15,90926 OW         OWN BS Zargetb-Jadranka         Jadranka avenija 11         385169417 PON-NLD 02-24           11         45,78572         15,909727 ONV         OWN BS Zargetb-Jakonorak         Javenska avenija 13         3851694887 PON-NED 02-24           12</td> <td>B         C         D         Nativ         Adress         Product         B         C         D         Adress           1         44,7388667         15.9012 f/10n         Tifon BP Buckova         Bracoviča 133         335163717 PON-SU0 07-24         Da           3         45,7206333         15.9012 f/10n         Tifon BP Junkomir         Zagrebačka avenija 10         335169717 PON-SU0 07-24         Da           4         45,780535         15.91424 f/2010         Da         Adress         Jastrophysics         Da           5         45,7206331         15.14142 f/2010         Da         Jastrophysics         Da         Jastrophysics         Da           5         45,7206351         15.1144467 f/10n         Tifon BP Junin         Baneki 18         Jastrophysics         Da         Jastrophysics         Da         Jastrophysics</td> <td>B         V         Vision         Vision         Adress         Projection         Status         Description         Description         <thdescription< th=""> <thdescription< th=""> <thdescript< td=""><td>B         L         Latry         L         Latry         Adress         Proj telefons         Radio vrijens         Latrosper 35         Londia vrijens         Adress           1         45,7188667         13,5911 from         From BP frazovita         Bezovita 133         351165777         PON 51067-22         PAD 00         PAD         PA         PAD 00         PAD 00         P</td><td>b         v         v</td><td>v         v         v</td></thdescript<></thdescription<></thdescription<></td> | B         C         D         Nativ         Adress         Pro         Belleform         Radio vijjeme           1         45,7388667         15,9011 Tifon         Tifon BP Brezzvica         Prozviča 133         3351693717 PON-SU0 07-24           3         45,7708331         15,80011 Tifon BP Lucko         Bito bb         3851693717 PON-SU0 07-24           3         45,7708331         15,80012 Tifon BP Lucko         Bito bb         3851693717 PON-SU0 07-24           4         45,783651         15,92447 Tifon         Tifon BP Jaukomin         Baneki 13         3851693472 PON-NLD 02-24           5         45,7926667         15,9913433 Tifon         Tifon BP Jauko         Baneki 13         3851694472 PON-NLD 02-24           7         45,782667         15,991260 OW         OWN BS Zargetb-Jadranka         Jadranka avenija 10         385169447 PON-NLD 02-24           8         45,779752         15,90926 OW         OWN BS Zargetb-Jadranka         Jadranka avenija 10         385169417 PON-NLD 02-24           10         45,78572         15,90926 OW         OWN BS Zargetb-Jadranka         Jadranka avenija 11         385169417 PON-NLD 02-24           11         45,78572         15,909727 ONV         OWN BS Zargetb-Jakonorak         Javenska avenija 13         3851694887 PON-NED 02-24           12 | B         C         D         Nativ         Adress         Product         B         C         D         Adress           1         44,7388667         15.9012 f/10n         Tifon BP Buckova         Bracoviča 133         335163717 PON-SU0 07-24         Da           3         45,7206333         15.9012 f/10n         Tifon BP Junkomir         Zagrebačka avenija 10         335169717 PON-SU0 07-24         Da           4         45,780535         15.91424 f/2010         Da         Adress         Jastrophysics         Da           5         45,7206331         15.14142 f/2010         Da         Jastrophysics         Da         Jastrophysics         Da           5         45,7206351         15.1144467 f/10n         Tifon BP Junin         Baneki 18         Jastrophysics         Da         Jastrophysics         Da         Jastrophysics | B         V         Vision         Vision         Adress         Projection         Status         Description         Description <thdescription< th=""> <thdescription< th=""> <thdescript< td=""><td>B         L         Latry         L         Latry         Adress         Proj telefons         Radio vrijens         Latrosper 35         Londia vrijens         Adress           1         45,7188667         13,5911 from         From BP frazovita         Bezovita 133         351165777         PON 51067-22         PAD 00         PAD         PA         PAD 00         PAD 00         P</td><td>b         v         v</td><td>v         v         v</td></thdescript<></thdescription<></thdescription<> | B         L         Latry         L         Latry         Adress         Proj telefons         Radio vrijens         Latrosper 35         Londia vrijens         Adress           1         45,7188667         13,5911 from         From BP frazovita         Bezovita 133         351165777         PON 51067-22         PAD 00         PAD         PA         PAD 00         PAD 00         P | b         v         v | v         v         v |

Slika 5. Unos položajnih i atributnih podataka u CSV datoteku

Podaci o benzinskim postajama ostalih, manjih naftnih kompanija nisu obuhvaćeni prilikom prikupljanja podataka zbog svoje nedostupnosti. Izradom *benz* datoteke u *CSV* formatu završena je prva faza diplomskog rada, prikupljanje podataka.

## 4. Obrada podataka

Obrada podataka sastojala se od daljnjeg rada na prikupljenim položajnim i atributnim podacima te rasterskoj podlozi. Cilj ove, druge, faze diplomskog rada bio je priprema prikupljenih podataka za korištenje u *FuelGIS* aplikaciji. Budući da se *FuelGIS* temelji na *Quantum GIS (QGIS)* platformi, veći dio obrade podataka izvršen je upravo pomoću *Quantum GIS* aplikacije.

#### 4.1. Izrada koordinatnog sustava

Zbog različitih koordinatnih sustava rasterske podloge (HDKS) te prikupljenih položajnih podataka (*WGS84*) nije ih bilo moguće zajedno smjestiti u prostor. Stoga je bilo potrebno napraviti transformaciju tih podataka u jedinstveni koordinatni sustav. Odlučeno je da se pomoću *QGIS-a* napravi transformacija položajnih podataka iz *WGS84* u Hrvatski državni koordinatni sustav (HDKS).

|                                                       | principouenoig Kod                                                       | rainackog rerei                                                    | ching sustaru                                                       |                                                                |
|-------------------------------------------------------|--------------------------------------------------------------------------|--------------------------------------------------------------------|---------------------------------------------------------------------|----------------------------------------------------------------|
| )efinicija -                                          |                                                                          |                                                                    |                                                                     |                                                                |
| Ovdje mo<br>mora biti (                               | žete definirati vlastiti<br>u obliku prilagođenom                        | prilagođeni koord.<br>i za proj4.                                  | referentni sustav                                                   | (CRS). Definicija                                              |
| Naziv                                                 | 5 zona                                                                   |                                                                    |                                                                     |                                                                |
| Parametri                                             | +proj=tmerc +lat_                                                        | 0=0 +lon_0=15 +                                                    | k=0.9999 +x_0=5                                                     | 5500000 +y_0=0 +                                               |
| 'est<br>U donjem<br>koordinat<br>s karte). I<br>točna | prostoru za upis teks<br>e za lokaciju na kojoj<br>Potom pritisnite gumb | ita testirajte defini<br>su poznati i šir/duž<br>Računaj kako bi v | ciju CRS-a kojeg sl<br>i transformirani re<br>djeli dali je stvorej | varate. Unesite<br>zultati (npr. čitanjei<br>na CRS definicija |
| Parametri                                             | [                                                                        |                                                                    |                                                                     |                                                                |
|                                                       | Geografski / WGS84                                                       | í -                                                                |                                                                     | Odredišni CRS                                                  |
| Sjever                                                | [                                                                        |                                                                    |                                                                     |                                                                |
|                                                       | ſ                                                                        |                                                                    |                                                                     |                                                                |
| Istok                                                 | 14.                                                                      |                                                                    |                                                                     |                                                                |
| Istok                                                 | Ac                                                                       | Računaj                                                            |                                                                     |                                                                |

Slika 6. Dijaloški okvir za definiranje koordinatnog sustava

Budući da *QGIS* nije sadržavao definiciju HDKS trebalo ga je stvoriti, što je i napravljeno pomoću parametara dostupnih na Internetu (URL 30). Na glavnoj alatnoj traci *QGIS-a* odabere se izbornik *Postavke* zatim opcija *Prilagođeni CRS*. Nakon toga se otvara dijaloški okvir za definiranje koordinatnog sustava (Slika 6.). Za stvaranje novog koordinatnog sustava klikne se gumb *Novo*, zatim se unese naziv koordinatnog sustava te njegovi parametri. Kako bi se ispravno definirao koordinatni sustav parametri moraju biti izraženi u *PROJ.4* formatu. Nakon toga potrebno je spremiti definirani koordinatni sustav pomoću gumba *Spremi*. Novi koordinatni sustav spremljen je pod nazivom *5 zona*. Navedeni postupak je opisan na engleskom jeziku u uputama za korištenje *Quantum GIS-a* (URL 31).

#### 4.2. Stvaranje sloja iz CSV datoteke

Sljedeći korak bio je dodavanje prethodno stvorene *CSV* datoteke u *QGIS*, to je također napravljeno prema uputama za korištenje *Quantum GIS-a* (URL 31). Pritom trebaju biti ispunjeni određeni uvjeti:

- prva linija tekstualne datoteke mora biti zaglavlje s razgraničenim nazivima polja,
- redak zaglavlja mora sadržavati X i Y polja koja mogu imati bilo koji naziv,
- x i y koordinate moraju biti u obliku brojeva, pritom koordinatni sustav nije važan.

Za dodavanje *CSV* datoteke odabere se na glavnoj alatnoj traci *QGIS-a* izbornik *Sloj* zatim opcija *Dodaj sloj razgraničenog teksta*. Nakon toga otvara se dijaloški okvir *Stvaranje sloja iz razgraničene tekstualne datoteke* (Slika 7.). Prvo se odabere željena *CSV* datoteka klikom na gumb *Traži* te se upiše naziv sloja u predviđeno polje. Nakon odabira datoteke ona se obrađuje tj. analizira se njena sintaksa pomoću zadnje korištenog graničnika. Kako bi se datoteka pravilno obradila potrebno je odabrati ispravni graničnik, na raspolaganju stoji više graničnika poput zareza, točke-zareza, dvotočke, razmaka, itd. U ovom slučaju kao graničnik je korištena točka-zarez. Treba napomenuti kako za ispravan odabir točke zareza kao graničnika treba odabrati opciju *Semicolon* umjesto opcije *Točka-zarez*. Uzrok

tome je krivi prijevod napravljen od strane razvojne zajednice. Odabirom opcije *Točkazarez* zapravo se za graničnik odabire dvotočka.

| •   |                                                                       |                     |              |                   |         | (I)       |
|-----|-----------------------------------------------------------------------|---------------------|--------------|-------------------|---------|-----------|
| 3   | 3                                                                     | 45,7                | 970833300    | 15,8659000000     | Tifon   | Tifon     |
| 2   | 2                                                                     | 45,7                | 590166700    | 15,9017666700     | Tifon   | Tifon     |
| 1   | Î                                                                     | 45,7                | 188666700    | 15,9011000000     | Tifon   | Tifon     |
|     | BenzIC                                                                |                     | X            | Y                 | Vlasnik |           |
| Sta | ) Regularni izr<br>art import at m<br>) X Y fields X<br>) WKT field [ | az<br>ow<br>polje γ | 0            | ▼ Y polje  <br> ▼ | X       | •         |
| 0   | Obični znako                                                          | vi                  | C Zarez      | Semico            |         | cka-zarez |
| ۲   | Selected deli                                                         | miters              | 🗌 Tab        | Razmal            | <       |           |
| Na  | iziv sloja                                                            | benz                |              |                   |         |           |
|     |                                                                       |                     | 7.5.17177.53 |                   |         |           |

Slika 7. Dijaloški okvir za stvaranje sloja iz CSV datoteke

Nakon obrade odabrana su X i Y polja, pritom treba naglasiti da je za X polje odabrano polje iz *CSV* datoteke s nazivom Y, a za Y polje s nazivnom X. Uzrok takvog odabira je sadržaj koordinatnih polja iz *CSV* datoteke. X polje sadrži podatke o geografskoj širini ( $\varphi$ ), a Y polje o geografskoj dužini ( $\lambda$ ). U suprotnom bi položaji benzinskih postaja bili krivo smješteni u prostoru. Za završetak dodavanja *CSV* datoteke kao novog sloja s nazivom *benz* u *Quantum GIS* odabere se opcija *OK*. Na taj način se *CSV* datoteka ponaša i prikazuje kao bilo koji drugi sloj u *QGIS-u*. Prije prikaza tog sloja otvara se dijaloški okvir *Odabir koordinatnog referentnog sustava* (Slika 8.) u kojem je potrebno odabrati koordinatni sustav u kojem se sloj prikazuje. Budući da su prikupljeni položajni podaci u *WGS84* potrebno je za ispravan prikaz odabrati taj koordinatni sustav.

| and the second and the second second s                                                                                                    |                                          |                                                                |    |
|----------------------------------------------------------------------------------------------------|------------------------------------------|----------------------------------------------------------------|----|
| Odredi CRS za sloj benz                                                                                                    |                                          |                                                                |    |
|                                                                                                    |                                          |                                                                |    |
|                                                                                                    |                                          |                                                                |    |
|                                                                                                    |                                          |                                                                |    |
|                                                                                                    |                                          |                                                                |    |
| Koordinatni referentni sustav                                                                                                    | ID autoriteta                            | ID                                                             |    |
|                                                                                                    | EPSG:4760                                | 3603                                                           |    |
|                                                                                                    | EP5G:4322                                | 3450                                                           |    |
| WGS 72BE                                                                                                    | EPSG:4324                                | 3451                                                           |    |
|                                                                                                    | EP5G:4326                                | 3452                                                           |    |
|                                                                                                    | IGNF:WG572G                              | 10050                                                          |    |
| Wake Island 1952                                                                                                    | EPSG:4733                                | 3576                                                           |    |
| Wallis - Uvea 1978 (MOP78)                                                                                                    | IGNF:WALL78GEO                           | 10049                                                          | 1  |
| World Geodetic System 1984                                                                                                    | IGNF:WG584G                              | 10051                                                          |    |
| +proj=longlat +ellps=WG584 +datum=WG584 +no_defs                                                                                                    | +towgs84=0,0,0                           |                                                                |    |
| Traži                                                                                                    |                                          |                                                                |    |
|                                                                                                    |                                          |                                                                |    |
| ~~~~~~~~~~~~~~~~~~~~~~~~~~~~~~~~~~~~~~                                                                                                    |                                          |                                                                |    |
| Autoritet Sve 💌 Pretraži za ID 💌                                                                                                    | <b>_</b> s                               | akrij zastarjele CRS-o                                         | ve |
| Autoritet Sve   Pretraži za ID                                                                                                    | <b>_</b> 5                               | akrij zastarjele CRS-o                                         | ve |
| Autoritet Sve   Pretraži za ID                                                                                                    | <b>_</b> s                               | akrij zastarjele CRS-o<br>Nađi                                 | ve |
| Autoritet Sve   Pretraži za ID  ID  ID  ID  ID  ID  ID  ID  ID  ID                                                                                                    | □ s                                      | akrij zastarjele CRS-o<br>Nađi                                 | ve |
| Autoritet Sve   Pretraži za ID  ID  Korčinatni referentni koordinatni sustavi                                                                                                    | ID autoriteta                            | akrij zastarjele CRS-o<br>Nađi<br>ID                           | ve |
| Autoritet Sve   Pretraži za ID   ID   Koordinatni sustavi Koordinatni referentni sustav MGI                                                                                                    | ID autoriteta<br>EPSG:4312               | akrij zastarjele CRS-o<br>Nađi<br>ID<br>3442                   | ve |
| Autoritet Sve   Pretraži za ID  Autoritet Sve  Pretraži za ID  Autoritet Sve  Autoritet i verentni koordinatni sustavi Roordinatni referentni sustav MGI MGI Autoritet Sve  Autoritet i verentni sustav                                                                                                    | ID autoriteta<br>EPSG:4312<br>EPSG:31275 | akrij zastarjele CRS-o<br>Nađi<br>ID<br>3442<br>2617           | ve |
| Autoritet Sve   Pretraži za ID  Autoritet Sve  Pretraži za ID  Autoritet Sve  Pretraži za ID | D autoriteta<br>EPSG:4312<br>EPSG:31275  | akrij zastarjele CRS-o<br>Nađi<br>ID<br>3442<br>2617<br>100000 | ve |

Slika 8. Odabir koordinatnog sustava za sloj benz

Slika 9. prikazuje sloj *benz*, učitan u *QGIS-u*, nastao iz istoimene *CSV* datoteke.

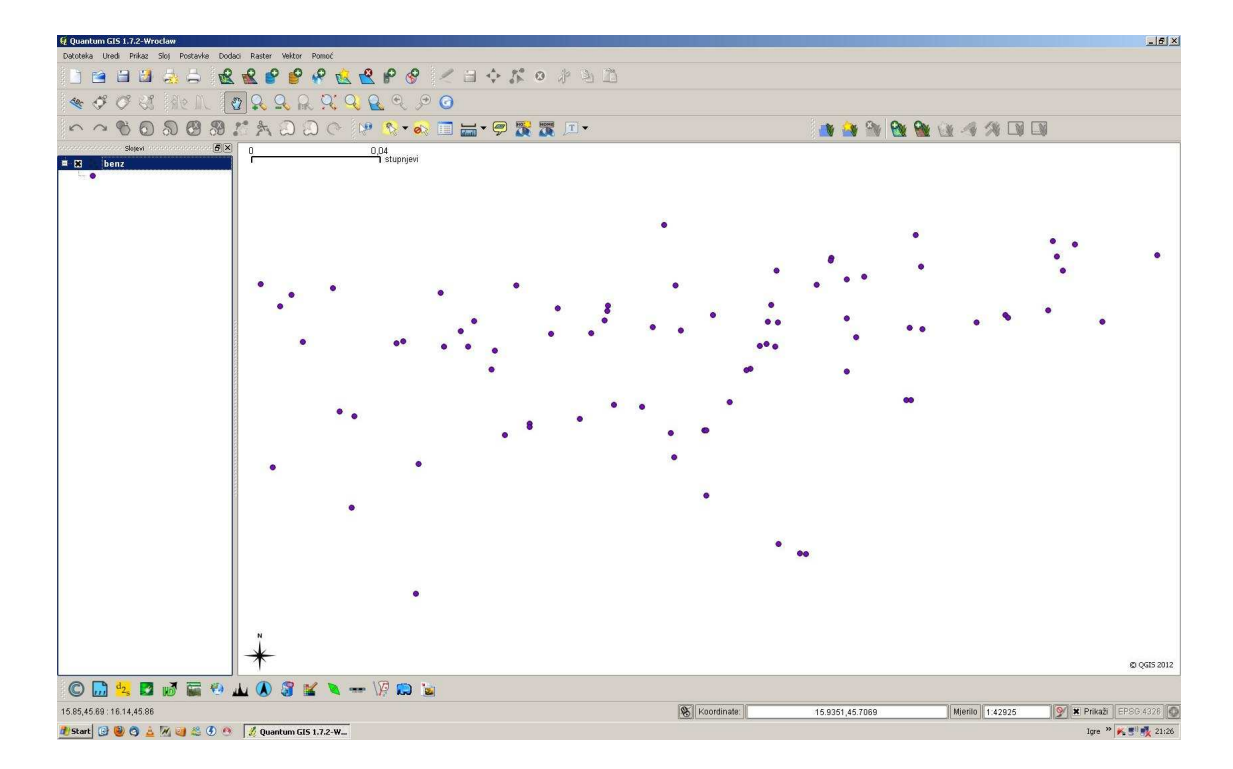

Slika 9. Sloj benz učitan u QGIS-u

Sloj *benz* prikazuje položaje svih 80 benzinskih postaja na području Grada Zagreba u pripadajućem koordinatom sustavu (*WGS84*). U idućem koraku je, pomoću *QGIS-a*, iz prethodno stvorenog sloja *benz* napravljena *ESRI Shape* datoteka.

#### 4.3. Izrada ESRI Shape datoteke

Postupak izrade *ESRI Shape* datoteke iz postojećeg sloja u *QGIS-u* je krajnje jednostavan. Desnim klikom miša iz popisa prikazanih slojeva odabran je prethodno stvoren sloj s nazivom *benz*. Pritom se otvorio izbornik s popisom opcija tog sloja. Odabirom opcije *Spremi kao*, pojavljuje se dijaloški okvir s nazivom *Spremi vektorski sloj kao* (Slika 10.). U njemu je pod opcijom *Oblik* odabran *ESRI Shapefile* te je unesen budući naziv *ESRI Shape* datoteke (*benz*). Pod opcijom *CRS* za koordinatni sustav *ESRI Shape* datoteke odabran je ručno napravljen HDKS (prethodno stvoren pod nazivnom *5 zona*). Tim odabirom je uz stvaranje *ESRI Shape* datoteke omogućena i transformacija položajnih podataka iz *WGS84* u *HDKS*. Ostale postavke u dijaloškom okviru nisu mijenjane te je odabirom opcije *OK* stvorena *ESRI Shape* datoteka. Tom prilikom uz 3 obavezne (*shp, shx* i *dbf*) dobivene su i dvije opcionalne datoteke (*prj* i *qpj*) s podacima o koordinatom sustavu i projekcijskim parametrima.

|            | (1997)           |       |
|------------|------------------|-------|
| Dblik      | ESRI Shapefile   |       |
| õpremi kao | E:/benz.shp      | Traži |
| nkodiranje | System           |       |
| IRS        | 5 zona           | Traži |
| OGR creati | on options       |       |
| Izvor poda | itaka            |       |
|            |                  |       |
| Sloj       |                  |       |
| Sloj       | tribute creation |       |

Slika 10. Stvaranje ESRI Shape datoteke

Na taj način su svi prikupljeni podaci (rasterska podloga i položaji benzinskih postaja) izraženi u jedinstvenom koordinatnom sustavu (HDKS) te ih je bilo moguće zajedno smjestiti u prostor. Preklapanje podataka je također napravljeno u *QGIS-u* učitavanjem rasterske podloge (DOF 2006) te vektorskog sloja (*ESRI Shape* datoteka). Za dodavanje rasterske podloge odabere se na glavnoj alatnoj traci *QGIS-a* izbornik *Sloj* zatim opcija *Dodaj rasterski sloj*. Nakon toga odabere se željena datoteka te koordinatni sustav u kojem je izražena (HDKS stvoren pod nazivom 5 zona). Na sličan način se dodaje i vektorski sloj, na glavnoj alatnoj traci *QGIS* aplikacije odabere se izbornik *Sloj* zatim opcija *Dodaj vektorski sloj*. Otvara se dijaloški okvir *Dodaj vektorski sloj* (Slika 11.).

| 🖲 Dato   | teka 🔿 I  | Мара       | 🔘 Ba: | za podataka | 🔘 Protokol |       |
|----------|-----------|------------|-------|-------------|------------|-------|
| Enkodira | nje Sys   | tem        |       |             |            | •     |
| 7007     |           |            |       |             |            |       |
| 2701     | 2         |            |       |             |            |       |
| Dataset  | E:/FuelGI | 5/benz.shp |       |             |            | Traži |

Slika 11. Dodavanje vektorskog sloja u QGIS

Na njemu se kao tip izvora odabere *Datoteka* te kao izvor prethodno stvorena *ESRI Shape* datoteka pod nazivom *benz*. Ostale postavke se ne mijenjaju nego se za dodavanje odabere opcija *Open*. Kako je uz *shp* dobivena i *qpj* datoteka *QGIS* ne traži unos koordinatnog sustava nego odmah učitava datoteku. Slika 12. prikazuje učitane rasterske i vektorske slojeve u *QGIS-u*. Na njoj je vidljivo i položajno poklapanje rasterskih i vektorskih podataka tj. koordinate benzinskih postaja se poklapaju s položajem benzinskih postaja na rasterskoj podlozi. Vizualnom provjerom utvrđeno je da neke benzinske postaje nisu vidljive na rasterskoj podlozi makar postoje vektorski podaci za njih (npr. benzinska postaja Tifon BP Jankomir). Provjerom pomoću *Google Eartha* utvrđeno je da ih nema na rasteru jer u vrijeme izrade digitalnog ortofota, 2006. godine, još nisu bile izgrađene nego su napravljene nakon tog perioda. Obzirom da za ovaj rad nisu bile dostupne novije verzije digitalnog ortofota, nisu se mogle ni ukloniti zapažene nepravilnosti. Također, interakcija s rasterskim slojem pomoću *QGIS* alata za pomicanje, približavanje i udaljavanje bila je

spora. Nakon napravljene akcije (npr. pomicanja) bilo je potrebno nekoliko sekundi kako bi se rasterska podloga ponovno iscrtala sukladno njoj.

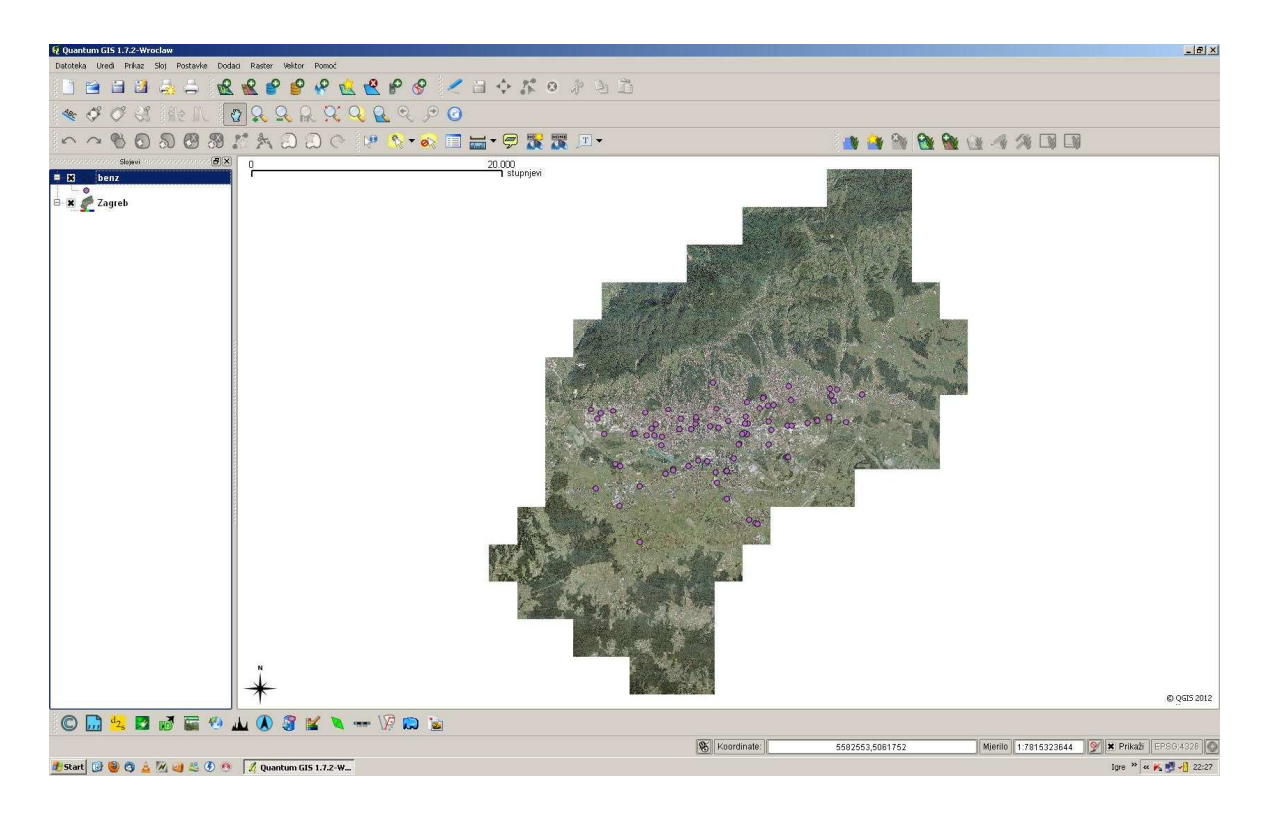

Slika 12. Prikaz rasterskog i vektorskog sloja u QGIS-u

Sljedeća dva potpoglavlja opisuju postupak obrade rastera kako bi se riješio taj problem.

## 4.4. Obrada rasterske podloge

Kako je DOF 2006 kompresiran u *jpg* datoteku velikih dimenzija (15300 x 16800 piksela) navigacija predstavlja za računalo veliko opterećenje. Zbog toga je odlučeno da se napravi konverzija DOF-a 2006 iz *jpg* u *tiff* format zapisa datoteke.

Konverzija je pokušana s programima poput *Paint.NETa* i *IrfanViewa*. No navedeni nisu podržavali rad s datotekama tako velikih dimenzija, stoga je za konverziju korištena aplikacija *GIMP*. Rad u toj aplikaciji je jednostavan, na glavnoj alatnoj traci *GIMP-a* odabere se izbornik *File* zatim opcija *Open*. Na taj način je u *GIMP* učitana *jpg* datoteka koju je trebalo pretvoriti u *tiff* format. Nakon toga ponovno se odabere izbornik *File* te zatim opcija *Export*, pritom se otvara dijaloški okvir *Export Image*. U njemu se odabere željena lokacija i direktorij za pohranu datoteke te *tiff* format kao format u kojem će

datoteka biti pohranjena. Ostale postavke ostaju nepromijenjene. Zatim se odabere opcija *Export*, pritom se otvara dodatni dijaloški okvir *Export Image as TIFF* (Slika 13.).

| 🥶 Export Image as TIFF                             | × |
|----------------------------------------------------|---|
| Compression                                        |   |
|                                                    |   |
| C Lzw                                              |   |
| C Pack Bits                                        |   |
| C Deflate                                          |   |
| C JPEG                                             |   |
| C CCITT Group 3 fax                                |   |
| C CCITT Group 4 fax                                |   |
| <b>F</b> Save color values from transparent pixels |   |
| Comment:                                           |   |
| Help Export Cance                                  | 1 |

Slika 13. GIMP - postavke za konverziju iz jpg u tiff datoteku

U njemu se pod opcijom *Compression* odabere vrijednost *None* te se odabirom opcije *Export* izvrši konverzija. Na taj način dobiven je DOF 2006 u obliku nove *tiff* datoteke. Obzirom da prilikom konverzije *GIMP* nije uz *tiff* datoteku napravio i pripadajuću *tfw* datoteku ona je stvorena ručno iz *jgw* datoteke na način da je toj *jgw* datoteci zamijenjena ekstenzija iz *jgw* u *tfw*. Ovim postupkom je *tiff* datoteka je dobila pripadajuću *tfw* datoteku s podacima o početnoj koordinati DOF-a te veličini piksela. Navedena *tfw* datoteke u prikladnim *GIS* aplikacijama, npr. u *Quantum GIS-u*. Treba napomenuti da veličina novostvorene *tiff* datoteke iznosi 735 MB, za razliku od početne *jpg* datoteke čija je veličina 45 MB. Uzrok tolike razlike u veličini *tiff* datoteke je što ona ne koristi nikakvu kompresiju. Nepostojanje kompresije omogućuje bržu navigaciju po DOF-u nego što je bila prije konverzije.

#### 4.5. Izrada piramide

Kako je brzina navigacije po DOF-u i nakon konverzije u *tiff* bila nezadovoljavajuća pristupilo se daljnjoj optimizaciji te datoteke. Rasteri velike rezolucije mogu usporiti navigaciju unutar *QGIS-a*. Stvaranjem kopija podataka niže rezolucije (piramide) mogu se znatno poboljšati performanse jer *QGIS* prikazuje prikladnu rezoluciju ovisno o blizini prikazivanja. Izrada piramide za *tiff* datoteku napravljena je pomoću *QGIS* aplikacije. Prvo je u *QGIS* dodana *tiff* datoteka kao rasterski sloj, to je obavljeno prema prije opisanom postupku za dodavanje rasterskog sloja. Desnim klikom miša iz popisa prikazanih slojeva odabran je prethodno učitan rasterski sloj s nazivom *Zagreb*. Nakon otvaranja izbornika s popisom opcija za taj sloj odabrana je opcija *Osobine* te se pojavio dijaloški okvir s nazivom *Osobine sloja – Zagreb*. U njemu je odabran tabulator *Piramide* (Slika 14.) koji služi za izradu piramida.

| 🥪 Stil                                                                                                    | Transparentnost                                                                                                    | 🔀 Mapa boja                                                                                                    | 📉 Općenito                                                                                                    | 🕧 Meta podaci                                                                                                    | 🖄 Piramide                                                                    | Histogram                                                                                                    |        |
|----------------------------------------------------------------------------------------------------|----------------------------------------------------------------------------------------------------|----------------------------------------------------------------------------------------------------|----------------------------------------------------------------------------------------------------|----------------------------------------------------------------------------------------------------|-------------------------------------------------------------------------------|----------------------------------------------------------------------------------------------------|--------|
| apomene                                                                                                    |                                                                                                    |                                                                                                    |                                                                                                    |                                                                                                    |                                                                               | Rezolucije piramide                                                                                                    |        |
| Opis<br>Rasteri velik<br>nožete znat<br>mati pristup<br>Obratite p<br>mogu se u<br>Obratite p<br>sigurnosni | a rezolucije mogu usporiti r<br>no poboljšati performanse<br>za pisanje mapi gdje su or<br><mark>ažnju da izgradnjom in<br/>kloniti!</mark><br>ažnju da izfradnja inter<br>i kopiju! | navigaciju unutar QGI<br>jer QGIS prikazujë pr<br>lignalni podaci kako bi<br><b>ternih piramida m</b> i<br>rnih piramida može | 5-a. Kreiranjem koo<br>ikladnu rezoluciju o<br>ste izgradili piramid<br><b>ijenjate original</b> i<br><b>e pokvariti vašu</b> | ojja podataka niže rezo<br>visno o blizini prikaziva<br>e.<br><b>nu datoteku, jedno</b><br><b>sliku - uvijek prvo</b> i | lucije (piramide)<br>nja. Morate<br><b>n kreirane ne</b><br>n <b>apravite</b> | <ul> <li>7650 x 8400</li> <li>3825 x 4200</li> <li>1913 x 2100</li> <li>957 x 1050</li> <li>479 x 525</li> <li>240 x 263</li> <li>120 x 132</li> <li>60 x 66</li> </ul> |        |
|                                                                                                    |                                                                                                    |                                                                                                    |                                                                                                    |                                                                                                    |                                                                               |                                                                                                    |        |
| _ Izfradi pir                                                                                               | amide interno ako je mogu                                                                                                    | će                                                                                                    |                                                                                                    |                                                                                                    |                                                                               |                                                                                                    |        |
| ] Izfradi pir                                                                                               | amide interno ako je mogu<br>npling                                                                                                    | će<br>Najbliži susjed                                                                                                    |                                                                                                    | 1                                                                                                    | 0%                                                                            | Izgradi p                                                                                                    | iramid |
| ] Izfradi pir<br>etoda Resar<br>Vra                                                                         | amide interno ako je mogu<br>npling<br>ti zadani stil                                                                                                    | će<br>Najbliži susjed<br>Spremi kao za                                                                                        | dano ) (                                                                                                    | J<br>Učitaj stil                                                                                                    | 0%                                                                            | Izgradi p<br>Spremi stil                                                                                                    | iramid |

Slika 14. Izrada piramide u QGIS-u
U izborniku *Rezolucije piramide* odabrane su sve ponuđene rezolucije, a za metodu resampliranja (interpolacije) odabrana je metoda *Najbliži susjed* (eng. *nearest neighbor*), ostale opcije nisu mijenjane. Zatim je odabrana opcija *Izgradi piramide* nakon čega je *QGIS* počeo izradu piramide za *tiff* datoteku. Postupak izrade piramide je zahtjevan zbog veličine *tiff* datoteke te traje određeno vrijeme, ovisno o jačini računala. Na korištenom računalu (dvojezgreni procesor *Core 2 Duo* na 2.4 GHz, 4 GB DDR2 RAM-a te grafička kartica *NVIDIA GeForce 8600M GT* s 512 MB RAM-a) taj postupak traje oko 3 minute. U tom periodu moguće je pratiti putem statusnog polja napredak (izražen u postotcima) u izradi pojedine rezolucije piramide. Nakon završetka izrade piramide odabirom opcije *OK* zatvoren je dijaloški okvir, time je bio gotov postupak obrade *tiff* datoteke. Pritom treba napomenuti da je piramida stvorena u obliku posebne, nove datoteke s *ovr* ekstenzijom. *OVR* datoteka veličine 248 MB sadrži 8 rezolucija piramide te omogućuje zadovoljavajuću brzinu navigacije po *tiff* datoteci. Više detalja o rezultatima obrade rasterske datoteke *Zagreb* dostupno je u tablici 4.

| Format datoteke | Veličina datoteke [MB] | Brzina navigacije [s] |
|-----------------|------------------------|-----------------------|
| jpg             | 45                     | 5-10                  |
| tiff            | 735                    | 3-7                   |
| ovr             | 248                    | -                     |
| tiff + ovr      | 735+248                | 1-2                   |

Tablica 4. Rezultati obrade rasterske datoteke Zagreb

U tablici su vidljivi formati datoteke *Zagreb*, njene veličine te brzine navigacije po njoj. Testiranja brzine napravljena su u istim uvjetima kako bi rezultati bili što objektivniji. Pritom je kao testno računalo korišteno ono s prethodno navedenim specifikacijama. Za navigaciju po datotekama korišten je *Quantum GIS*, konkretno korišteni su njegovi alati za približavanje, udaljavanje i pomicanje. Mjerenje brzine navigacije obavljeno je pomoću ručne digitalne štoperice obzirom da nije bila potrebna visoka točnost rezultata. Sami rezultati pokazuju kako *jpg* datoteka ima najmanju veličinu ali i najmanju brzinu navigacije koja ovisno o alatu iznosi između 5 i 10 sekundi. *Tiff* datoteka je znatno veća,

ali ima veću brzinu navigacije. Za *ovr* datoteku nije navedena brzina navigacije jer se ta datoteka ne može koristiti samostalno nego jedino u kombinaciji s nekom drugom datotekom. Najbolji rezultati su postignuti zajedničkim korištenjem *tiff* i *ovr* datoteke prilikom čega je brzina navigacije iznosila između 1 i 2 sekunde. No, vidljivo je da kombinacija tih dviju datoteka zauzima najviše prostora na računalu. Obzirom da je za ovaj rad brzina navigacije po datoteci bitnija od zauzeća prostora, u daljnjem radu će se koristiti kombinacija *tiff* i *ovr* datoteka. Ovime je završena druga faza diplomskog rada, obrada podataka. Svi prikupljeni podaci (položajni i atributni podaci te rasterska podloga) bili su spremi za korištenje u *FuelGIS* aplikaciji te se moglo pristupiti sljedećoj fazi diplomskog rada, izradi *FuelGIS* aplikacije.

# 5. Izrada FuelGIS aplikacije

Izrada *FuelGIS* aplikacije odnosila se na pisanje koda aplikacije u *Python* programskom jeziku. Bilo je potrebno napraviti sučelje aplikacije koristeći *PyQt4* te implementirati funkcionalnosti iz *QGIS-a* koristeći *PyQGIS*. Slika 15. prikazuje povezanost *Pythona*, *Qt-a* i *Quantum GIS-a*. Na njoj je također naveden i pojam *Riverbank* koji se odnosi na tvrtku *Riverbank Computing*. Ona se bavi razvojem *PyQt-a* te je time bitno doprinijela njegovom korištenju u velikom broju aplikacija, među koje spada i *Quantum GIS*.

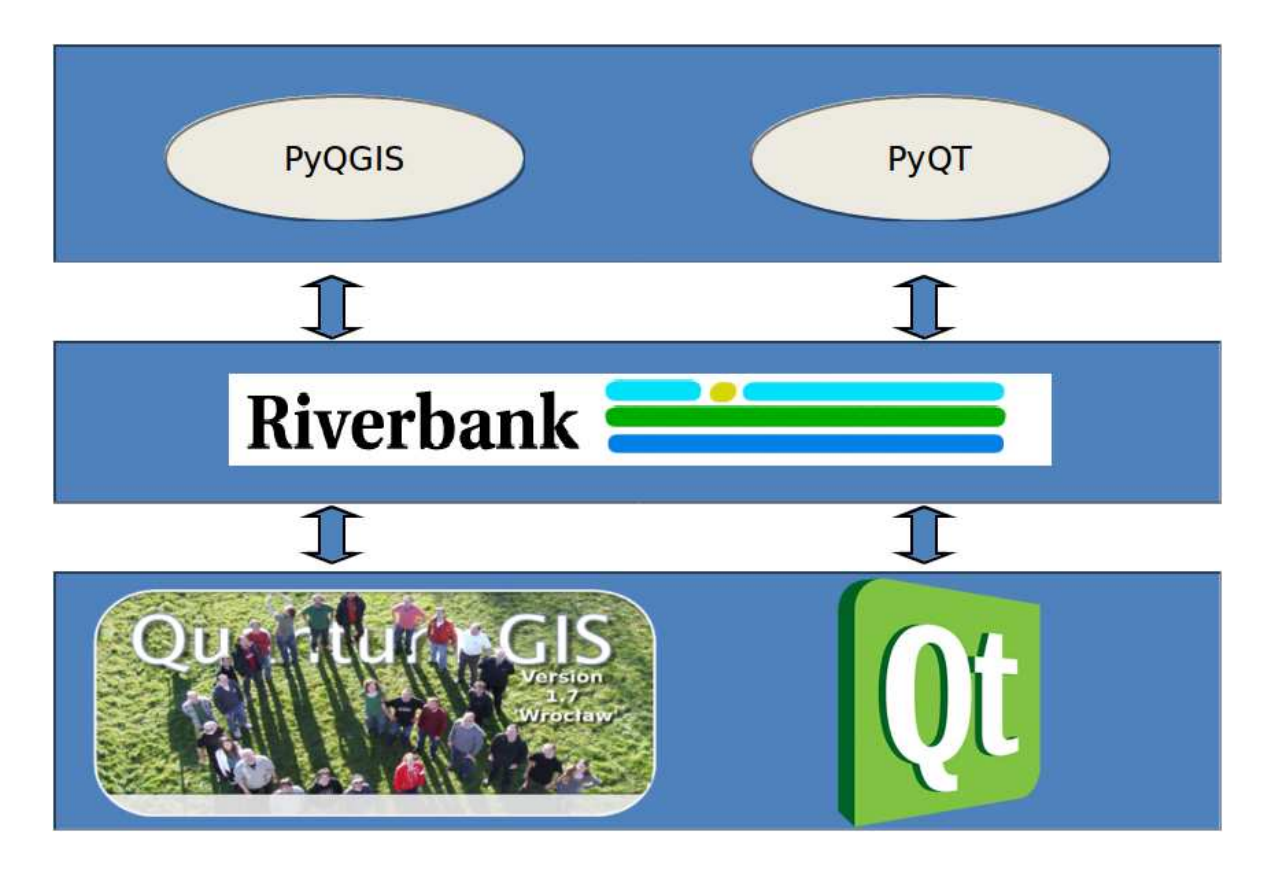

Slika 15. Prikaz povezanosti Pythona, Qt-a i QGIS-a (URL 32)

## 5.1. Instalacija OsGeo4W programskog paketa

Budući da su za programiranje aplikacije, koristeći *Python* programski jezik, bile potrebne *Qt* i *QGIS* biblioteke instaliran je *OsGeo4W* programski paket. Taj paket sadrži sve potrebne aplikacije i alate za izradu *FuelGIS* aplikacije: *Python* i pripadajuće module i biblioteke, *Quantum GIS* s pripadajućim bibliotekama i *PyQt4* alat s pripadajućim modulima i bibliotekama. Drugi razlog instalacije tog paketa bila je nemogućnost povezivanja samostalnih instalacija *Pythona* i *Quantum GIS-a*. Konkretno, nije bilo moguće koristiti potrebne module, *QGIS core* i *QGIS gui*, koji su dio *Quantum GIS-a*. Pri pokušaju korištenja tih modula *Python* interpreter bi javljao pogreške prilikom izvršavanja naredbi:

```
from qgis.core import *
from qgis.gui import *
```

Te dvije naredbe omogućavaju korištenje svih elemenata iz modula *QGIS core* i *QGIS gui*. No, u ovom slučaju *Python* interpreter je javio pogreške: *ImportError: No module named qgis.core* i *ImportError: No module named qgis.gui*. Navedeno je značilo da *Python* ne može pronaći tražene module unatoč tome što su oni prisutni na računalu nakon instalacije *Quantum GIS-a*. Uzrok tome je nekompatibilnost *Windows* operativnih sustava s aplikacijama, poput *Quantum GIS-a*, koje nisu napravljene od strane *Microsofta*. Problem se pokušao riješiti definicijom dodatnih sistemskih i korisničkih varijabli unutar *Windows* operativnog sustava. No, bez uspjeha. Stoga se pristupilo instalaciji *OsGeo4W* programskog paketa.

Za početak je potrebno s Interneta preuzeti instalacijsku datoteku *OsGeo4W* programskog paketa (URL 8). Nakon preuzimanja iste potrebno ju je pokrenuti, nakon čega se pojavljuje početni izbornik (Slika 16.). Na njemu je moguće ovisno o željama odabrati između više različitih opsega instalacije. Manje iskusni korisnici imaju na raspolaganju opcije *Exress Desktop Install* i *Express Web-GIS Install* s već definiranim parametrima, aplikacijama i opcijama za instalaciju. Na taj način se može napraviti instalacija programskog paketa *OSGeo4W* bez previše zamaranja s detaljima. U ovom slučaju je ipak odabrana opcija *Advanced Install* kako bi se samostalno mogli podesiti svi detalji vezani za instalaciju tog programskog paketa. Na taj način bilo je moguće odabrati potrebne aplikacije i alate te ih smjestiti na željenu lokaciju na računalu.

| 💐 OSG | eo4W Setup                                                                                                    |                                                                     |
|-------|----------------------------------------------------------------------------------------------------|---------------------------------------------------------------------|
|       | OSGeo4W Net Release Setup Program                                                                                                    | (R                                                                  |
|       | This setup program is used for the initial installation of the OSGeo4W en-<br>well as all subsequent updates. Make sure to remember where you save<br>The pages that follow will guide you through the installation. Please note<br>OSGeo4W consists of a large number of packages spanning a wide var<br>purposes. We only install a base set of packages by default. You can a<br>this program at any time in the future to add, remove, or upgrade package | vironment as<br>ed it.<br>e that<br>iety of<br>Ilways run<br>ies as |
|       | necessary.                                                                                                    |                                                                     |
|       | C Express Web-GIS Install                                                                                                    |                                                                     |
|       | Advanced Install                                                                                                    |                                                                     |
|       |                                                                                                    |                                                                     |
|       | <back next=""></back>                                                                                                    | Cancel                                                              |

Slika 16. Početni izbornik OSGeo4W instalacije

Nakon izvedenog odabira isti se potvrdi klikom na tipku *Next* te se otvara sljedeći izbornik (Slika 17.).

| OSGeo4W Setup - Choose Installation Type                                                                                            |        |
|----------------------------------------------------------------------------------------------------|--------|
| Choose A Download Source<br>Choose whether to install or download from the internet, or install from files in<br>a local directory. | E      |
| <ul> <li>Install from Internet<br/>(downloaded files will be kept for future re-use)</li> </ul>                                     |        |
| C Download Without Installing                                                                                                    |        |
| C Install from Local Directory                                                                                                    |        |
|                                                                                                    |        |
|                                                                                                    |        |
| < Back Next >                                                                                                    | Cancel |

Slika 17. Izbornik s mogućnošću odabira načina instalacije

Na njemu je moguće odabrati način instalacije, hoće li se ona odvijati putem Interneta ili lokalno, s računala. Moguće je odabrati da se samo preuzmu potrebni podaci bez pokretanja instalacije. U ovom koraku odabrano je da se instalacija izvrši putem Interneta. Nakon izvedenog odabira isti se potvrdi klikom na tipku *Next* te se otvara idući izbornik (Slika 18.).

| Root Directory                                                                                                    |        |
|----------------------------------------------------------------------------------------------------|--------|
| E:\DSGeo4W                                                                                                    | Browse |
| nstall For                                                                                                    |        |
| All Users (RECOMMENDED)                                                                                                    |        |
| OSGeo4W will be available to all users<br>of the system.                                                                               |        |
| C Just Me                                                                                                    |        |
| OSGeo4W will only be available to the<br>current user. Only select this if you lack<br>Admin, privileges or you have specific<br>needs |        |

Slika 18. Izbornik s mogućnošću odabira mjesta i direktorija instalacije

Ovaj izbornik omogućuje odabir željenog mjesta i direktorija gdje će biti instaliran programski paket *OSGeo4W*. Konkretno upisana je putanja E:\OSGeo4W koju je važno zapamtiti jer će biti potrebna kod daljnjih podešavanja. Također, na tom izborniku je moguće odabrati za koje će korisnike biti napravljena instalacija tog programskog paketa. Odluka ovisi o vlastitom odabiru korisnika, ali preporučuje se instalaciju provesti tako da *OSGeo4W* bude dostupan svim korisnicima računala. To je u ovom slučaju i odabrano te se klikom na tipku *Next* otvara idući izbornik (Slika 19.). Ovaj izbornik omogućuje odabir željenog mjesta i direktorija gdje će se pohraniti datoteke preuzete s Interneta koje su potrebne za instalaciju programskog paketa *OSGeo4W*. Navedena putanja nije važna tako da može poslužiti bilo koja lokacija na računalu.

| OSGeo4W Setup - Select Local Package Directory                                                                                                    | _ 0  × |
|----------------------------------------------------------------------------------------------------|--------|
| Select Local Package Directory<br>Select a directory where you want Setup to store the installation files it<br>downloads. The directory will be created if it does not already exist. | Ø      |
| Local Package Directory                                                                                                    |        |
|                                                                                                    | Browse |
|                                                                                                    |        |
|                                                                                                    |        |
|                                                                                                    |        |
|                                                                                                    | 400    |

Slika 19. Izbornik s mogućnošću odabira mjesta i direktorija za preuzimanje datoteka potrebnih pri instalaciji

Nakon unosa željene lokacije, klikom na tipku Next otvara se sljedeći izbornik (Slika 20.).

| the ap | propriate settings below. |  |
|--------|---------------------------|--|
|        | Direct Connection         |  |
|        | C Use IE5 Settings        |  |
|        | C Use HTTP/FTP Proxy:     |  |
|        | Proxy Host                |  |
|        | Port 80                   |  |
|        |                           |  |
|        |                           |  |

Slika 20. Izbornik za odabir vrste Internet konekcije

U njemu je potrebno odabrati vrstu konekcije koja se koristi za pristup Internetu. Velika većina korisnika ima računalo direktno spojeno na Internet, stoga se tim slučajevima odabire opcija *Direct Connection*. U suprotnom je potrebno provjeriti na koji način je računalo spojeno na Internet. Kako je korišteno računalo izravno spojeno na Internet, odabere se opcija *Direct Connection* te se klikom na tipku *Next* otvara informativni prozor (Slika 21.).

| This page displays the pro | gress of the o | download or inst | allation. | (E |
|----------------------------|----------------|------------------|-----------|----|
| Downloading                | the Udeusel    |                  |           |    |
| Connecting                 | mp.77downic    | 180.05980.01970  | sgeoqw    |    |
| Progress:                  |                |                  |           |    |
|                            |                |                  |           |    |
|                            |                |                  |           |    |
|                            |                |                  |           |    |
|                            |                |                  |           |    |

Slika 21. Informativni prozor – preuzimanje instalacijskih informacija

On prikazuje napredak, izražen u postotcima, vezan za preuzimanje potrebnih programskih paketa. Oni se preuzimaju putem Interneta s poslužitelja koji sadrže ažurne informacije o svim dostupnim aplikacijama, alatima i bibliotekama unutar *OSGeo4W* programskog paketa. Nakon završetka preuzimanja tih programskih paketa otvara se sljedeći izbornik (Slika 22.). Taj izbornik sadrži popis svih aplikacija, alata i biblioteka dostupnih za instalaciju kroz programski paket *OSGeo4W*. Za instalaciju *Quantum GIS* aplikacije potrebno je odabrati kategoriju *Desktop* te unutar nje opciju *Quantum GIS (desktop)*. Prilikom tog odabira automatski se odabiru i svi nužni alati i biblioteke koji su potrebni za rad s *QGIS* aplikacijom, poput *Pythona, PyQT4-a, PROJ.4* biblioteka itd. Njih je moguće

ručno ukloniti s instalacijskog popisa, no to nije preporučljivo. Također, moguće je kasnije ponovnim pokretanjem instalacije naknadno instalirati željene komponente *OSGeo4W* programskog paketa.

|                 |                      |             |     |          | C Keep C Prev C Curr C Exp View Category                                                         |
|-----------------|----------------------|-------------|-----|----------|--------------------------------------------------------------------------------------------------|
| Categories      | New                  | B           | S   | Size     | Package                                                                                          |
| 3 All 😯 Default |                      |             |     |          |                                                                                                  |
| ⊞ Commandline   | _Utilities 😯 Default |             |     |          |                                                                                                  |
| 🖯 Desktop 🚱 [   | ) efault             |             |     |          |                                                                                                  |
|                 | 🚯 Skip               | nja         | nía | 7,934k   | beegis: BeeGIS Digital Field Mapping Extensions                                                  |
|                 | 🚯 Skip               | nja         | nía | 503k     | gpsbabelfe: GPSBabel GUI Frontend                                                                |
|                 | 🚯 Skip               | n/a         | nía | 27,967k  | grass: Geographic Resources Analysis Support System (GRASS GIS) - stable release                 |
|                 | 🚱 Skip               | nja         | nía | 28,694k  | grass64-dev: Geographic Resources Analysis Support System (GRASS GIS) - daily builds version 6.4 |
|                 | 🚯 Skip               | nja         | nía | 28,794k  | grass65-dev: Geographic Resources Analysis Support System (GRASS GIS) - daily builds version 6.5 |
|                 | 🚯 Skip               | nja         | nía | 24,936k  | grass70-dev: Geographic Resources Analysis Support System (GRASS GIS) - daily builds version 7.0 |
|                 | 🚯 Skip               | n/a         | nja | 3,336k   | nettools: NetTools - tools for water management                                                  |
|                 | 🚱 Skip               | nja         | nía | 8,186k   | openev: OpenEV - a high performance image viewer                                                 |
|                 | 🚯 Skip               | nja         | nía | 128k     | osg-bin: OpenSceneGraph (executables)                                                            |
|                 | 🚯 Skip               | nja         | nía | 206k     | osgearth-bin: OSG Earth (executables)                                                            |
|                 | 🚱 Skip               | n/a         | nía | 2,968k   | otb-monteverdi: Monteverdi - Desktop application based on Orfeo ToolBox                          |
|                 | <b>Q</b> 1.7.4-5     | $\boxtimes$ | nía | 9,273k   | ggis: Quantum GIS (desktop)                                                                      |
|                 | 🚱 Skip               | nja         | nía | 24,253k  | ggis-dev: Quantum GIS nightly builds of the master                                               |
|                 | 🚯 Skip               | nja         | nía | 1k       | ggis-full: Quantum GIS full (desktop meta package for express install)                           |
|                 | 🚱 Skip               | n/a         | nía | 122,453k | udig: User-friendly Desktop Internet GIS                                                         |
|                 | 🚱 Skip               | nja         | nía | 101,644k | udig-dev: User-friendly Desktop Internet GIS - DEV                                               |
|                 | 🚱 Skip               | n/a         | nía | 6,077k   | udigdb: User-friendly Desktop Internet GIS - Database Plugins                                    |
| 🗄 Libs 😯 Defa   | ult                  |             |     |          |                                                                                                  |
| 🗄 Web 😯 Defa    | ault                 |             |     |          |                                                                                                  |
| 🗄 Web_Applica   | itions 🚯 Default     |             |     |          |                                                                                                  |
|                 |                      |             |     |          |                                                                                                  |
|                 |                      |             |     |          |                                                                                                  |
|                 |                      |             |     |          |                                                                                                  |
|                 |                      |             |     |          |                                                                                                  |
|                 |                      |             |     |          |                                                                                                  |
| 1               |                      |             |     |          | Loococococococococococococococococococo                                                          |
|                 |                      |             |     |          |                                                                                                  |

Slika 22. Izbornik s instalacijskim popisom

Nakon završenog odabira željenih komponenti klikom na tipku *Next* otvara se informativni prozor (Slika 23.). Na njemu je moguće pratiti napredak, izražen u postotcima, preuzimanja potrebnih datoteka za instalaciju odabranih komponenti. Vrijeme preuzimanja ovisi o brzini korištene Internet veze te odabranim komponentama tj. o njihovoj veličini, u ovom slučaju korištenjem ADSL pristupa Internetu potrebno je nekoliko minuta da se preuzmu potrebne datoteke.

| % - OSGeo4W Setu                      |                                                    | <u>_ 8</u>           |
|---------------------------------------|----------------------------------------------------|----------------------|
| <b>ogress</b><br>This page displays t | he progress of the download or installation.       | Ê                    |
| Downloadin                            | g                                                  |                      |
| gdal-1.9.1-R                          | C2-1. tar. bz2 from http://download.osgeo.org/osge |                      |
| 26 % (1007)                           | k/3775k) 47.8 kb/s                                 |                      |
| Package:                              |                                                    |                      |
| Total:                                |                                                    |                      |
| Disk:                                 |                                                    |                      |
|                                       |                                                    |                      |
|                                       |                                                    |                      |
|                                       |                                                    |                      |
|                                       |                                                    |                      |
|                                       |                                                    |                      |
|                                       |                                                    |                      |
|                                       |                                                    |                      |
|                                       |                                                    |                      |
|                                       |                                                    |                      |
|                                       |                                                    |                      |
|                                       |                                                    |                      |
|                                       |                                                    |                      |
|                                       |                                                    |                      |
|                                       |                                                    |                      |
|                                       |                                                    |                      |
|                                       |                                                    |                      |
|                                       |                                                    |                      |
|                                       |                                                    |                      |
|                                       |                                                    |                      |
|                                       |                                                    |                      |
|                                       |                                                    |                      |
|                                       |                                                    |                      |
|                                       |                                                    | < Back Next > Cancel |
|                                       |                                                    |                      |

Slika 23. Informativni prozor – preuzimanje potrebnih datoteka

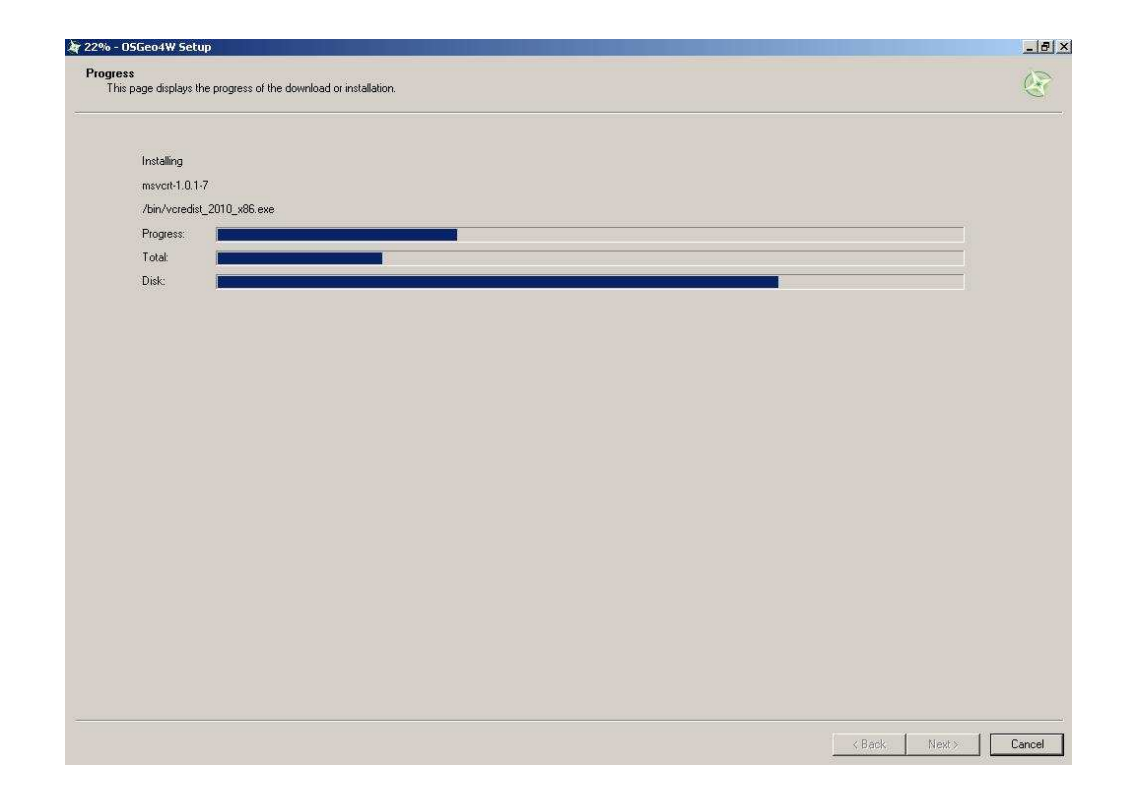

Završetkom preuzimanja potrebnih datoteka otvara se novi informativni prozor (Slika 24.).

Slika 24. Informativni prozor – instalacija odabranih komponenti

On prikazuje napredak, izražen u postotcima, instalacije odabranih komponenti. Nakon završetka instalacije prikazuje se završni izbornik (Slika 25.).

| Create Icons<br>Tell setup if you wa<br>OSGeo4W environ | nt it to create a few icons for convenient access to the ment. |        |
|---------------------------------------------------------|----------------------------------------------------------------|--------|
|                                                         |                                                                |        |
|                                                         | 🔽 Create icon on Desktop                                       |        |
|                                                         | Add icon to Start Menu                                         |        |
|                                                         |                                                                |        |
| Installation Status                                     | ~                                                              |        |
| Installation Complet                                    | e                                                              |        |
|                                                         | < Back Finish                                                  | Cancel |

Slika 25. Završni izbornik OSGeo4W instalacije

Na njemu je moguće odabrati stvaranje prečaca (eng. *shortcut*) na radnoj površini (eng. *desktop*) te u *Windows Start* izborniku. Preporučuje se odabir ponuđenih opcija kako bi se olakšao pristup instaliranim komponentama *OSGeo4W* programskog paketa. Za potvrdu završetka instalacijskog postupka potrebno je odabrati tipku *Finish*. Time je završen postupak instalacije *OSGeo4W* programskog paketa.

# 5.2. Podešavanje OsGeo4W programskog paketa i ostale pripremne radnje

Kako bi komponente *OSGeo4W* programskog paketa mogle ispravno raditi u *Windows* okruženju potrebno je nakon njegove instalacije napraviti određena podešavanja u *Windows* operativnom sustavu. Potrebno je podesiti dodatne sistemske i korisničke varijable unutar *Windowsa* kako bi *Quantum GIS i Python* ispravno radili. Također, trebalo je riješiti i druge tehničke poteškoće koje su se pojavile prilikom pisanja, pokretanja i izvršavanja *Python* koda.

## 5.2.1. Podešavanje *OsGeo4W* programskog paketa

Budući da je u radu korišten *Windows XP* operativni sustav, ovdje će biti opisan postupak za podešavanje u tom okruženju. Za ostale *Windows* operativne sustave postupak se neće opisivati, no bitno je naglasiti da je on drugačiji ovisno o operativnom sustavu. Za početak podešavanja odabere se *Windows Start* izbornik te u njemu izbornik *Settings*. Unutar njega se odabere opcija *Control Panel*, te se od ponuđenog odabere opcija *System*, čime se otvara novi prozor s nazivom *System Properties*. Na njemu se odabere tabulator *Advanced* te opcija *Environment Variables* čime se otvara istoimeni prozor. Unutar njega potrebno je pronaći pod *System variables* varijablu pod imenom *Path* te odabrati opciju *Edit*. Time se omogućava uređivanje navedene varijable, na kraju reda pod *Variable value* dodaje se točka-zarez (;), a iza nje dodaje se lokacija *bin* direktorija od *Quantum GIS-a* (Slika 26.). Ovisno o instalacijskoj putanji dodaje se odgovarajuća putanja, u ovom slučaju dodana je E:\OSGeo4W\apps\qgis\bin. Odabirom tipke *OK* završava se uređivanje varijable *Path*.

| Edit System Varia      | ble                                 | ?:               |
|------------------------|-------------------------------------|------------------|
| Variable <u>n</u> ame: | Path                                |                  |
| Variable ⊻alue:        | odesk Shared\ <mark>E:\OSGeo</mark> | 4W\apps\qgis\bin |
|                        | OK                                  | Cancel           |

Slika 26. Forma za uređivanje sistemskih varijabli

Drugi korak je stvaranje nove korisničke varijable kako bi *Python* ispravno radio. To se također obavlja u prozoru *Environment Variables*, pod *User variables* odabere se tipka *New* te se otvara forma za unos nove korisničke varijable (Slika 27.).

| ew User Variable        |                        | 1      |
|-------------------------|------------------------|--------|
| Variable <u>n</u> ame:  | PYTHONPATH             |        |
| Variable <u>v</u> alue: | E:\OSGeo4W\apps\qgis\p | ython  |
|                         | ОК                     | Cancel |

Slika 27. Forma za dodavanje korisničkih varijabli

Za Variable name se unosi naziv varijable, u ovom slučaju PYTHONPATH. Pod Variable value unosi se vrijednost Python varijable tj. njegova putanja, koja je ovisna o instalacijskoj putanji kao i u prethodnom slučaju. Unesena je putanja E:\OSGeo4W\apps\qgis\python te je odabirom tipke *OK* završeno stvaranje nove korisničke varijable. Zatim je potrebno odabirom tipke *OK* zatvoriti prozore *Environment Variables* i System Properties te napraviti restart računala kako bi napravljene promjene imale učinka. Ovime se završava postupak podešavanja dodatnih sistemskih i korisničkih varijabli unutar *Windows XP* operativnog sustava. Rezultat instalacije i podešavanja komponenti *OSGeo4W* programskog paketa trebalo bi biti računalo podešeno za programiranje s *Pythonom* koristeći potrebne module iz *PyQt4-a* i *QGIS-a*.

# 5.2.2. Provjera podešavanja OsGeo4W programskog paketa

Provjera ispravnosti podešavanja obavlja se pokretanjem *bat* datoteke s nazivom *OSGeo4W* koja se nalazi u instalacijskom direktoriju istoimenog programskog paketa (E:\OSGeo4W). Ta *bat* datoteka otvara *cmd* (eng. *Command Prompt*) prozor (Slika 28.) koji služi za ručno unošenje i izvršavanje pojedinačnih naredbi.

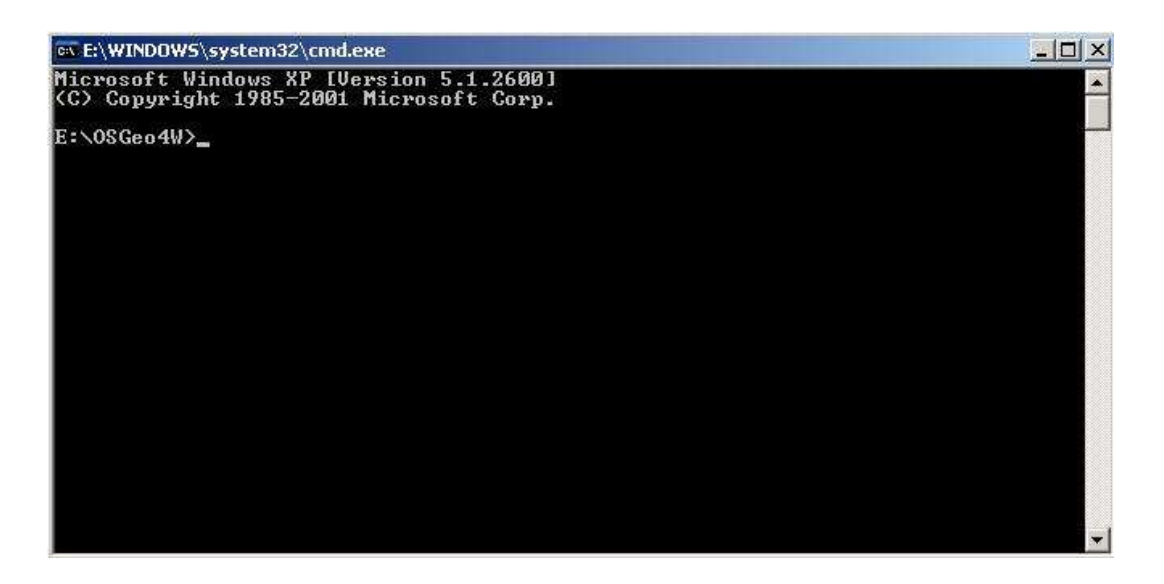

Slika 28. Command Prompt prozor

On služi za pokretanje *Pythona* te ostalih komponenti *OSGeo4W* programskog paketa, pritom je potrebno upisati odgovarajuće naredbe. Za pokretanje *Pythona* se prvo upiše naredba *cd bin* te se za njeno izvršavanje pritisne tipka *Enter*. Na taj način pristupa se

direktoriju *bin* u kojem se nalaze datoteke potrebne za pokretanje *Pythona*. Zatim se upiše naredba *python* te se ponovno pritisne tipka *Enter*. Na taj način je izvršeno pokretanje *Pythona* te se u *cmd* prozoru prikazuje *Python* interpreter (Slika 29.) koji se može prepoznati po tri znaka >>>.

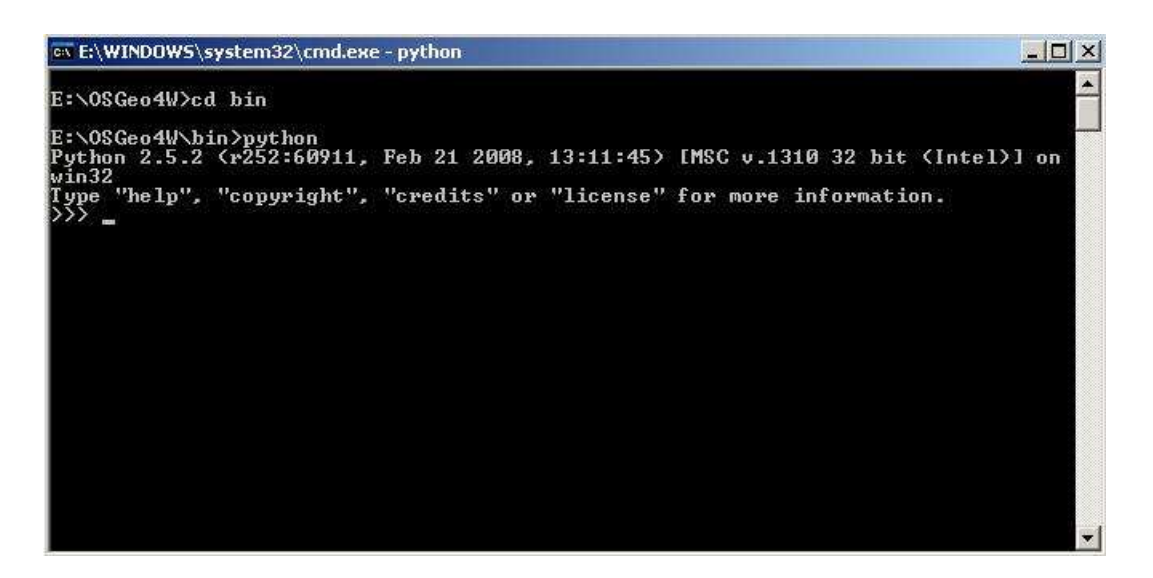

Slika 29. Python interpreter u cmd prozoru

U njemu je moguće provjeriti ispravnost prethodno podešenih sistemskih i korisničkih varijabli pomoću naredbi:

```
from qgis.core import *
from qgis.gui import *
from PyQt4.QtGui import *
from PyQt4.QtCore import *
```

Te naredbe služe za pozivanje svih elemenata iz modula *QGIS core*, *QGIS gui*, *PyQt4 QtGui* i *PyQt4 QtCore*. Navedene naredbe se unose svaka pojedinačno, nakon unosa pritiskom tipke *Enter Python* interpreter će je izvršiti. Ukoliko je sve ispravno podešeno neće se javiti nikakva poruka o pogrešci. U suprotnom je potrebno provjeriti ispravnost stvorenih sistemskih i korisničkih varijabli te jesu li instalirane sve potrebne komponente *OSGeo4W* programskog paketa. Nakon završetka provjere *cmd* prozor je moguće zatvoriti pritiskom na tipku *Close* (X).

### 5.2.3. Izrada *bat* datoteke

Pokretanje Python interpretera putem cmd prozora je složena radnja stoga je odlučeno da se interpreter pokreće na drugi način. Također, postojao je i problem s izvršavanjem napisanog koda FuelGIS aplikacije, u obliku py datoteke, obzirom da cmd zbog svojih ograničenja nije udovoljavao potrebama. Kod aplikacije ne izvršava se sekvencijalno nego uvjetno. To predstavlja problem jer se naredbe pomoću *cmd* prozora unose ručno te izvršavaju u Python interpreteru sekvencijalno jedna po jedna. Uz to ne postoji mogućnost uređivanja Python skripti putem cmd prozora. Prethodno je korišten IDLE (Python GUI) koji omogućava interakciju s Python interpreterom. IDLE (eng. *integrated development environment*) je zapravo integrirano razvojno okruženje za Python koji dolazi zajedno s tim alatom za programiranje još od verzije 0.1 (URL 33). IDLE omogućuje uređivanje datoteka, tzv. Python skripti, koje se mogu jednostavno pokretati direktno iz sučelja. Za razliku od samostalne verzije Python iz programskog paketa OSGeo4W nema te mogućnosti. Kako bi se riješili problemi s pokretanjem Python interpretera i Python skripti (py datoteka) korištena je bat datoteka. Bat datoteke su obične tekstualne datoteke koje sadrže naredbe koje je potrebno izvršiti jednu poslije druge (URL 34). Naredbe upisane u bat datoteku se izvršavaju kroz Windows Command Prompt (cmd). Kako bi napravili *bat* datoteku potrebno je otvoriti program za uređivanje teksta (npr. Notepad) i upisati naredbe koje se trebaju izvršiti. Nakon upisa naredbi datoteka se sprema s ekstenzijom bat. Spremljena datoteka se pokreće dvostrukim klikom te se time automatski pokreće izvršavanje naredbi napisanih u njoj. Pokretanje Python interpretera i izvršavanje koda riješeno je preuzimanjem i prilagođavanjem sadržaja tj. naredbi OSGeo4W.bat datoteke. Na taj način napravljena je nova datoteka, s nazivom FuelGIS.bat, koja je postavljala potrebnu okolinu za izvršavanje željenih radnji. Konkretno, OSGeo4W.bat datoteka je sadržavala sljedeće naredbe:

```
@echo off
set OSGE04W_ROOT=E:\OSGeo4W
PATH=%OSGE04W_ROOT%\bin;%PATH%
for %%f in (%OSGE04W ROOT%\etc\ini\*.bat) do call %%f
@echo on
@cmd.exe
```

Za potrebe *FuelGIS* aplikacije dodane su dvije naredbe koje definiraju varijable okoline potrebne za pokretanje aplikacije. Te varijable su potrebne kako bi se postavila okolina

potrebna za ispravan rad *QGIS* funkcionalnosti. Također, na kraju *bat* datoteke naređeno je izvršavanje napisanog koda iz *FuelGIS.py* datoteke, pritom *Python* interpreter ostaje upaljen. To je riješeno unosom dodatnog parametra (-i) koji ostavlja interpreter aktivnim nakon izvršavanja programa, neovisno o tome je li se program uspješno ili neuspješno izvršio. Na taj je način moguće dobiti od *Python* interpretera povratnu informaciju o pogrešci. Konačan sadržaj novostvorene *bat* datoteke s nazivom *FuelGIS* je:

```
@echo off
set OSGE04W_ROOT=E:\OSGeo4W
PATH=%OSGE04W_ROOT%\bin;%PATH%
for %%f in (%OSGE04W ROOT%\etc\ini\*.bat) do call %%f
rem dodane varijable okoline potrebne za pokretanje aplikacije
set QGISHOME=%OSGE04W_ROOT%\apps\qgis
PATH=%OSGE04W_ROOT%\apps\qgis
PATH=%OSGE04W_ROOT%\apps\ggis\bin;%PATH%
@echo on
@python -i FuelGIS.py
```

Treba naglasiti da naziv *bat* datoteke može biti proizvoljan, ne mora biti jednak nazivu *py* datoteke, ali obje datoteke se moraju nalaziti u istom direktoriju kako bi se pokretanjem *bat* datoteke izvršio kod iz *py* datoteke. Time su riješeni svi tehnički problemi vezani uz pokretanje i izvođenje napisanog koda *FuelGIS* aplikacije te dobivanje povratnih informacija iz *Python* interpretera. Na taj način ostvareni su preduvjeti za daljnji rad na *FuelGIS* aplikaciji, tj. bilo je moguće započeti pisanje koda.

#### 5.3. Izrada sučelja FuelGIS aplikacije

Izrada sučelja *FuelGIS* aplikacije temeljena je na korištenju alata *PyQt4*, tj. njegovih modula *QtCore*, *QtGui* koji su sadržavali potrebne klase, metode i funkcije za stvaranje sučelja. Također, uz njih su korišteni i drugi moduli sa svojim pripadajućim klasama i metodama. Na dijagramu (Slika 30.) prikazani su svi njegovi elementi. Na njemu je vidljivo da su za izradu uz *PyQt4* korišteni i *PyQGIS* elementi. Elementi *QLabel*, *QAction*, *QCheckBox*, *QSplitter*, *QToolBar* i *QStatusBar* pripadaju *PyQt4-u*, dok *QgsMapCanvas* pripada *PyQGIS-u*. Klasa *MyWnd* predstavlja glavni okvir te zajedno sa svim nabrojanim elementima čini sučelje *FuelGIS* aplikacije. Sučelje je napravljeno ručno, pisanjem koda pomoću kojeg su definirani svi elementi sučelja: glavni okvir aplikacije, podloga za iscrtavanje karte (eng. *map canvas*), statusna traka, glavna alatna traka, aktivacijski okviri (eng. *checkbox*), gumbi, polja za prikaz informacija, info traka itd.

Sučelje je bilo moguće izraditi pomoću programa *Qt Designer*, koji omogućava brzu i jednostavnu izradu na principu povlačenja i ispuštanja (eng. *drag-and-drop*) elemenata. Unatoč tome odlučeno je da se sučelje napravi ručno kako bi se dobio bolji uvid u funkcioniranje pojedinih elemenata. U nastavku će biti detaljno opisan način izrade svih prethodno navedenih elemenata sučelja.

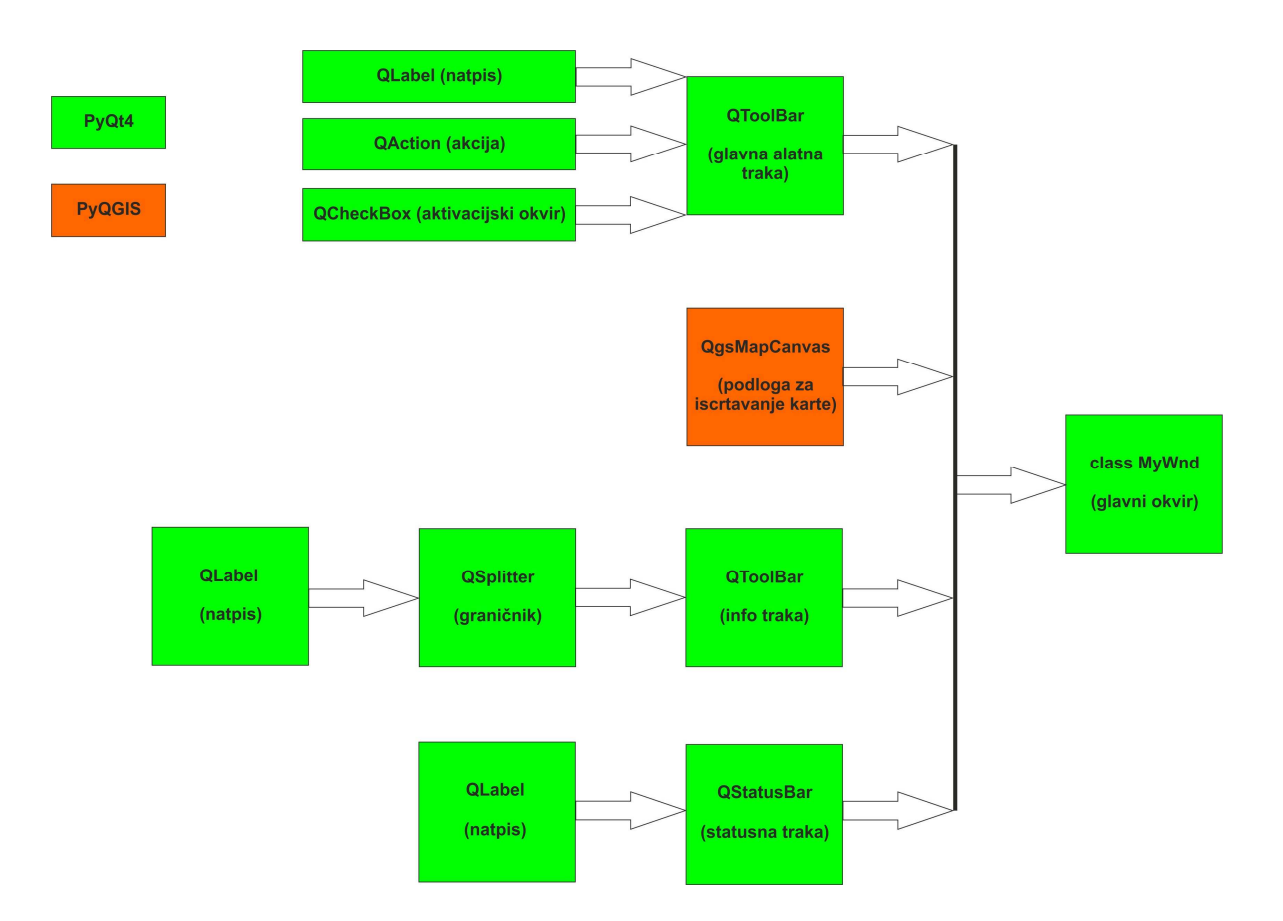

Slika 30. Elementi sučelja FuelGIS aplikacije

# 5.3.1. Početni parametri *PyQt4* aplikacije

Kako bi započeli izradu aplikacije potrebno je na samom početku učitati potrebne module te njihove komponente (klase, funkcije i metode) koje će kasnije biti korištene. Sljedeći isječak koda prikazuje naredbe pomoću kojih se određuju početni parametri PyQt4 aplikacije.

```
# -*- coding: utf-8 -*-
#unos potrebnih modula
import sys
```

from PyQt4.QtGui import QAction, QMainWindow, QApplication, QLabel, QFrame, QStatusBar, QCheckBox, QToolBar, QSplitter, QIcon, QMessageBox, QColor from PyQt4.QtCore import SIGNAL, Qt, QString, QObject, Qvariant

Na samom početku koda (Prilog 1, linija 1) postavljen je *UTF8* format za kodiranje teksta, navedeni se koristi za prikaz latiničnog teksta tj. kako bi se u aplikaciji mogli ispravno prikazati hrvatski dijakritici, npr: ž,ć,đ itd. Zatim su učitani potrebni moduli s pripadajućim komponentama. Učitan je modul *sys* (Prilog 1, linija 4) koji sadržava argumente potrebne za rad *PyQt4* aplikacije. Zatim su učitani moduli *QtGui* i *QtCore* (Prilog 1, linija 8-9), njihova uloga je prethodno opisana u potpotpoglavlju 2.8.1. Treba napomenuti da su se tokom pisanja koda te naredbe nadopunjavale potrebnim komponentama. Na taj način se koriste potrebne komponente umjesto nepotrebnog učitavanja cijelog sadržaja navedenih modula. Tako se racionalno koristi memorijski prostor prilikom pokretanja aplikacije.

# 5.3.2. Osnovne funkcionalnosti *PyQt4* aplikacije

U osnovne funkcionalnosti PyQt4 aplikacije spada: povezivanje s pripadajućom okolinom, pokretanje aplikacije te zatvaranje tj. gašenje aplikacije. Za izvršavanje navedenih funkcionalnosti koristi se *sys* modul tj. njegovi argumenti koji omogućavaju pokretanje okoline i aplikacije te na kraju prema korisnikovoj želji i zatvaranje aplikacije. Sljedeći isječak koda prikazuje naredbe koje određuju te osnovne funkcionalnosti svake PyQt4 aplikacije.

```
#povezivanje aplikacije s PyQt4-om
app = QApplication(sys.argv)
#pokreni aplikaciju
retval = app.exec ()
#zatvori aplikaciju
sys.exit(retval)
```

Svaka *PyQt4* aplikacija je objekt, odnosno instanca klase *QApplication* koja pomoću funkcija i metoda iz modula *sys* povezuje stvorenu aplikaciju s *PyQt4* okolinom. U ovom slučaju to je napravljeno pomoću vrijednosti varijable *app* (Prilog 1, linija 758). Pokretanje aplikacije u takvoj okolini obavlja se pomoću varijable *retval* (Prilog 1, linija 769) a zatvaranje, kada korisnik to zatraži, predajom te iste varijable kao argumenta funkciji *sys.exit* (Prilog 1, linija 775). Vidljivo je da se u svim tim procesima kao osnova koriste

argumenti i pojedine funkcije iz modula *sys*. Pritom ovisno o stanju navedenih varijabli uzrokovanim korisnikovom interakcijom dolazi do pokretanja ili zatvaranja aplikacije.

#### 5.3.3. Glavni okvir aplikacije

Temelj svakog sučelja je glavni okvir aplikacije, u njemu se smještaju i prikazuju svi ostali elementi sučelja poput alatnih traka, okvira za izbor itd. Sljedeći isječak koda prikazuje potrebne naredbe za izradu glavnog okvira te njegovo prikazivanje.

```
#definiranje glavnog prozora
class MyWnd(QMainWindow):

    def init (self):
        QMainWindow. init (self)
        #postavi naziv glavnog prozora
        self.setWindowTitle(u"FuelGIS - aplikacija za pregled benzinskih postaja na
području Grada Zagreba, razvijena na QGIS platformi")
        #postavi ikonu glavnog prozora
        self.setWindowIcon(QIcon("E:/FuelGIS/bp.png")))
#prikaz glavnog prozora
w = MyWnd()
w.show()
```

Prvo se stvori nova klasa s nazivom *MyWnd* koja sadrži sve funkcionalnosti klase *QMainWindow*. Te funkcionalnosti imaju unaprijed zadane postavke koje omogućuju osnovne funkcionalnosti poput smanjenja glavnog okvira itd. Zatim se pomoću metode <u>\_\_\_\_init\_\_\_</u> definira konstruktor klase *MyWnd* koji služi za inicijalizaciju tog objekta kada on bude stvoren kasnije u kodu. Unutar te metode postavljaju se svi atributi vezani uz glavni okvir, poput njegovog naziva te ikone kojom će biti prikazan što je vidljivo u Prilogu 1, linija 49-59. Treba napomenuti kako se skoro sav kod *FuelGIS* aplikacije nalazi unutar klase *MyWnd* jer su ostali elementi sučelja i funkcionalnosti direktno povezani s glavnim okvirom. Nakon izrade potrebno je i prikazati glavni okvir. Prvo varijabla *w* sprema rezultat instanciranja klase *MyWnd* odnosno njenog konstruktora. Zatim se pozivom *show* metode *QMainWindow* klase taj okvir i prikazuje (Prilog 1, linija 764-766).

#### 5.3.4. Podloga za iscrtavanje karte

Podloga za iscrtavanje karte služi za prikaz rasterskih i vektorskih slojeva podataka te interakciju s njima pomoću *QGIS* funkcionalnosti. Podloga za iscrtavanje karte ne pripada *PyQt4-u*, nego *PyQGIS-u*. Obzirom na važnost, njeno stvaranje i povezivanje sa

sučeljem bit će opisano u ovom dijelu rada. U idućem isječku koda (Prilog 1, linija 61-67) prikazane su sve potrebne naredbe za to.

```
#definiranje prostora za prikaz slojeva tj. map canvasa
self.canvas = QgsMapCanvas()
self.canvas.setCanvasColor(Qt.white)
self.canvas.show()
#postavi canvas kao centralni dio prozora
self.setCentralWidget(self.canvas)
```

Prvo se definira podloga za iscrtavanje karte instanciranjem klase *QgsMapCanvas*. Nakon toga odabrana je bijela kao boja podloge te je napravljen njen prikaz pomoću naredbe *show*. Osim toga potrebno je smjestiti podlogu unutar glavnog okvira na odgovarajuće mjesto. Obzirom na njenu važnost postavljena je kao centralni, glavni grafički element (eng. *widget*) unutar glavnog okvira.

### 5.3.5. Statusna traka

Statusna traka je horizontalna traka na dnu glavnog okvira koja prikazuje informacije o trenutnom stanju programa poput statusa zadatka koji se trenutno izvršava, informacije o odabranoj opciji itd. U ovom slučaju statusna traka služi za prikaz koordinata ovisno o položaju miša na podlozi za iscrtavanje karte. Idući isječak koda (Prilog 1, linija 83-87) prikazuje naredbe potrebne za stvaranje statusne trake, njeno smještanje u glavni okvir te povezivanje s prikazom koordinata.

```
#stvaranje statusne trake
sb = QStatusBar()
sb.setFixedHeight(22)
self.setStatusBar(sb)
self.mapcords = MapCoords(self)
```

Za početak potrebno je definirati statusnu traku, to se napravi instanciranjem klase *QStatusBar*. Zatim se odredi njena visina te se poveže s glavnim okvirom tj. smješta se na njegovo dno naredbom *setStatusBar*. Nakon toga vrši se instanciranje klase *MapCoords* koja služi za prikazivanje koordinata.

#### 5.3.6. Prikaz koordinata u statusnoj traci

Kako bi statusna traka mogla prikazivati koordinate stvorena je posebna klasa tj. objekt s nazivom *MapCoords* sa svim potrebnim parametrima. Sljedeći isječak koda

(Prilog 1, linija 15-47) prikazuje potrebne naredbe za izradu te klase. Treba napomenuti da ta klasa treba biti stvorena na samom početku prije klase glavnog okvira (*MyWnd*) kako bi se mogla kasnije instancirati unutar nje kako je navedeno u prethodnom potpotpoglavlju.

```
#definiranje prikaza koordinata na karti
class MapCoords(object):
                (self, mainwindow):
    def
         init
        self.mainwindow = mainwindow
        #povezivanje canvasa sa signalom pomaka miša kako bi se odredile koordinate
        QObject.connect(mainwindow.canvas, SIGNAL("xyCoordinates(const QgsPoint&)"),
self.updateCoordsDisplay)
        #definiranje polja za prikaz koordinata
self.xy = QLabel("0.0 , 0.0")
        self.xy.setFixedWidth(200)
        self.xy.setAlignment(Qt.AlignHCenter)
        self.xy.setFrameStyle(QFrame.StyledPanel)
        #definiranje oznake polja za prikaz koordinata
        self.name = QLabel("Koordinate:")
        self.name.setFrameStyle(QFrame.StyledPanel | QFrame.Raised)
        #dodaj oznaku u statusnu traku
        self.mainwindow.statusBar().addPermanentWidget(self.name)
        #dodaj polje za prikaz u statusnu traku
        self.mainwindow.statusBar().addPermanentWidget(self.xy)
    #metoda za ažuriranje prikaza koordinata
   def updateCoordsDisplay(self, p):
        #koordinate miša prikaži kao string
        capture string = QString(str(p.x()) + ", "+str(p.y()))
        #koordinate stavi u polje za prikaz
        self.xy.setText(capture string)
```

Definira se nova klasa s nazivom *MapCoords*, nakon toga konstruktor u obliku metode \_\_\_init\_\_\_ definira kako će se ta klasa instancirati u daljnjem kodu aplikacije. Pritom je potreban argument s nazivom *mainwindow* koji predstavlja klasu *MyWnd* tj. glavni okvir. Argument *mainwindow* koristi se kao argument konstruktora unutar klase *MapCoords*. Sljedeći korak je povezivanje podloge za iscrtavanje karte pomoću signala, koji očitava x i y koordinate miša, s metodom za prikaz tih koordinata naziva *updateCoordsDisplay*. Nakon toga se instanciranjem klase *QLabel* definira polje za prikaz koordinata s početnim vrijednostima 0. Odredi se dužina tog polja te način poravnanja znakova u njemu, horizontalno u sredini polja pomoću parametra *setAlignment(Qt.AlignHCenter)*. Uz to zadan je i stil prikaza okvira tog polja s nazivom *StyledPanel*. Zatim je napravljena oznaka *name* s pripadajućim tekstom koji opisuje sadržaj polja za koordinate. Njoj je također dodijeljen stil prikaza okvira kako bi bila adekvatno prikazana. Ta oznaka i prethodno stvoreno polje smješteni su u statusnu traku glavnog prozora kao stalni elementi grafičkog

sučelja pomoću naredbe *addPermanentWidget*. Na kraju je definirana metoda *updateCoordsDisplay* koja služi za prikaz koordinata. Njoj se kao argument predaje točka *p* smještena unutar podloge za iscrtavanje karte na kojoj se nalazi pokazivač miša. Vrijednosti varijable *capture\_string* pretvaraju se iz brojeva u niz znakova za prikaz međusobno odvojenih zarezom. Nakon konverzije poziva se metoda koja postavlja trenutni prikaz koordinata na vrijednost *capture\_string* varijable u polje za prikaz koordinata smješteno na statusnoj traci.

### 5.3.7. Gumbi za približavanje, udaljavanje i pomicanje

Ne postoji sučelje koje ne sadrži barem jedan gumb jer se on može koristiti u različite svrhe. Tako i *FuelGIS* aplikacija sadrži njih nekoliko čije se funkcije međusobno razlikuju, pritom je moguće koristiti samo jednu od njih. Tako postoje kontrole/funkcionalnosti za približavanje, udaljavanje i pomicanje povezane s elementom *QButton* čijim se odabirom aktivira željeni alat za interakciju s prikazanim slojevima. U sljedećem isječku koda bit će prikazana izrada jednog takvog gumba, konkretno gumba za približavanje. Treba napomenuti da su prilikom njegove izrade uz *PyQt4* korišteni i elementi *PyQGIS-a*. Gumbi za udaljavanje i pomicanje su napravljeni na identičan način stoga njihova izrada neće biti opisana.

```
#stvaranje akcije s pripadajućim nazivom
    self.actionZoomIn = QAction(QString(u"Približi"), self)
    #omogućavanje odabira željene akcije
    self.actionZoomIn.setCheckable(True)
    #povezivanje akcije s potrebnim signalom kako bi se aktivirala pripadajuća metoda
    self.connect(self.actionZoomIn, SIGNAL("triggered()"), self.zoomIn)
    #stvori QGIS alat za približavanje i poveži s pripadajućom PyQT akcijom
    self.toolZoomIn = QgsMapToolZoom(self.canvas, False) # false = in
    self.toolZoomIn.setAction(self.actionZoomIn)
def zoomIn(self):
    #uključi QGIS alat približavanje
    self.canvas.setMapTool(self.toolZoomIn)
    #isključi gumb "Odaberi"
    self.actionSelect.setChecked(False)
    #isključi QGIS alat za odabir
    self.canvas.unsetMapTool(self.clickTool)
```

Za početak stvori se akcija s nazivom *Približi* (Prilog 1, linija 90) te se omogući odabir te akcije (Prilog 1, linija 96). Nakon toga tu akciju potrebno je povezati pomoću signala za

aktivaciju s metodom *zoomIn* (Prilog 1, linija 102). Zatim se pomoću klase *QgsMapToolZoom* stvori *QGIS* alat za približavanje te se povezuje s pripadajućom *PyQt4* akcijom (Prilog 1, linija 108-109). Na kraju se definira metoda *zoomIn* kojom se izvršava približavanje (Prilog 1, linija 446-455). Njenim izvršavanjem uključuje se *QGIS* alat za približavanje te se isključuje gumb *Odaberi* zajedno s pripadajućim alatom za odabir. Ove dvije zadnje naredbe su posljedica unaprijed definiranih *QGIS* alata za približavanje, udaljavanje i pomicanje pomoću odgovarajućih *PyQGIS* klasa dok se alat za odabir morao ručno napraviti. Navedeno znači da se prilikom aktivacije alata za približavanje deaktiviraju alati za udaljavanje i pomicanje dok to nije slučaj s alatom za odabir. Stoga je potrebno ručno izvršiti njegovo isključivanje.

#### 5.3.8. Gumb za odabir

Zbog svoje važnosti ali i posebnosti izrade gumb za odabir zaslužuje posebno mjesto u ovom radu. On omogućava aktivaciju posebnog alata za odabir kojim je moguće odabrati željenu benzinsku postaju te dobiti detaljne informacije o njoj. Treba napomenuti da se prilikom aktivacije tog alata također aktivira i info alatna traka te se odabirom željene benzinske postaje u njoj prikazuju atributne informacije. Zbog kompleksnosti i veličine koda ovdje će biti opisan početni dio vezan uz izradu gumba za odabir te njegovo povezivanje s odgovarajućim alatom. Kao i u prethodnom slučaju prilikom njegove izrade uz *PyQt4* korišteni su i elementi *PyQGIS-a*. Kod potreban za njegovu izradu prikazan je u sljedećem isječku.

```
self.actionSelect = QAction(QString("Odaberi"), self)
        self.actionSelect.setCheckable(True)
        self.connect(self.actionSelect, SIGNAL("triggered()"), self.selectActivated)
        #stvori QGIS alat koji šalje koordinate prilikom svakog klika na canvasu
        self.clickTool = QqsMapToolEmitPoint(self.canvas)
       #povezivanje alata za klikanje pomoću potrebnog signala s metodom za odabir
pojedine benzinske postaje
       QObject.connect(self.clickTool, SIGNAL("canvasClicked(const QgsPoint &,
Qt::MouseButton)"), self.selectFeature)
    #metoda za aktivaciju QGIS alata "Odaberi"
   def selectActivated(self):
        #otkrivanje pošiljatelja signala
       button odaberi = self.sender()
        #ako je uključen gumb "Odaberi"
        if button_odaberi.isChecked():
            #isključi ostale QGIS alate
            self.canvas.unsetMapTool(self.toolZoomIn)
            self.canvas.unsetMapTool(self.toolZoomOut)
```

```
self.canvas.unsetMapTool(self.toolPan)
#uključi QGIS alat za odabir
self.canvas.setMapTool(self.clickTool)
#prikaži info traku
self.infoToolbar.setVisible(True)
#ponovno iscrtavanje canvasa kako bi se prikazala info traka
self.canvas.refresh()
```

Prvo je stvorena akciju s nazivom *Odaberi*, (Prilog 1, linija 93). Nakon toga se omogući odabir pomoću parametra *setCheckable* (Prilog 1, linija 99) te poveže metoda akcije pomoću signala za aktivaciju s pripadajućom metodom (Prilog 1, linija 105) naziva *selectActivated*. Kako bi napravili alat koji će omogućiti da se klikom na kartu šalju koordinate koristi se objekt *QgsMapToolEmitPoint* (Prilog 1, linija 120). Sljedeći korak je povezivanje tog alata pomoću signala za klikanje s metodom za odabir pojedine benzinske postaje naziva *selectFeature* (Prilog 1, linija 123). Ta metoda zbog svoje kompleksnosti će biti opisana kasnije u radu. Na kraju je potrebno definirati metodu s nazivom *selectActivated* koja izvršava aktivaciju alata za odabir (Prilog 1, linija 479-500). Prvo se provjerava je li gumb *Odaberi* aktiviran, ako je onda se izvršava ostatak koda u toj metodi. Prvo se isključuju svi ostali *QGIS* alati te se uključuje alat za odabir. Zatim se poziva metoda info trake *setVisible* koja će postaviti vidljivost trake te se ponovno osvježava podloga za iscrtavanje karte kako bi info traka bila vidljiva.

# 5.3.9. Aktivacijski okviri

Aktivacijski okvir (eng. *checkbox*) je grafički element koji ima dva stanja, uključen i isključen. Definira se instanciranjem klase *QCheckBox* te definiranjem pripadajuće oznake, obično se koristi za elemente u aplikaciji koji se mogu uključiti ili isključiti. U ovom slučaju aktivacijski okviri korišteni su za prikaz benzinskih postaja prema kriteriju vlasništva i vrsti goriva, u nastavku će biti opisan način izrade ta dva tipa aktivacijskih okvira. Sljedeći isječak koda prikazuje izradu aktivacijskog okvira za prikaz benzinskih postaja prema kriteriju vlasništva, definirano je šest aktivacijskih okvira prema istom principu. Treba napomenuti da je pritom korišteni i dodatni *Python* modul *sets* kako bi se postigla željena funkcionalnost tih aktivacijskih okvira.

```
from sets import Set
    #stvoren set koji će sadržavati uvjete za prikaz bp po vlasniku
    self.benz_list = Set()
```

```
#stvaranje checkboxova za prikaz po vlasniku
    cb1 = QCheckBox("Tifon", self)
    cb1.stateChanged.connect(self.showTifon)
    #stvaranje dodatnih informacija za korisnika
    cb1.setToolTip("<b>Tifon benzinske postaje prikazane su crvenom bojom</b>")
def showTifon(self, state):
    #ako je uključen checkbox
    if state == Qt.Checked:
        #dodaj uvjet u set
        self.benz list.add("Tifon")
    #ako je isključen checkbox
    else:
        #ukloni uvjet iz seta
        self.benz list.remove("Tifon")
    #pozovi metodu za prikaz
    self.showbenz()
```

Za početak je učitana klasa Set iz modula sets (Prilog 1, linija 5) koja služi za spremanje niza neuređenih elementa. Najvažnija osobina te klase je da ne može sadržavati više istih elemenata nego samo jedan. Zbog toga se i koristi u ovoj aplikaciji, spremljena kao vrijednost varijable benz list. Klasa Set služi za spremanje uvjeta pomoću kojih se vrši prikaz benzinskih postaja prema kriteriju vlasništva. Nakon tih pripremnih koraka pristupa se stvaranju aktivacijskog okvira pomoću klase *QCheckBox* (Prilog 1, linija 133), pritom se definira njegov naziv (Tifon). Početno stanje tog aktivacijskog okvira je isključen. Zatim se povezuje njegova promjena stanja s pripadajućom metodom show Tifon (Prilog 1, linija 134). Uz aktivacijski okvir napravljen je i okvir s dodatnim informacijama koje se prikazuju korisniku (Prilog 1, linija 157). Na kraju se definira metoda showTifon (Prilog 1, linija 503-516), koja provjerava stanje aktivacijskog okvira. Ako je aktivacijski okvir uključen onda se u skup naziva benz list dodaje uvjet za prikaz Tifon pomoću kojeg se prikazuju benzinske postaje čiji je vlasnik Tifon. Ako je stanje aktivacijskog okvira promijenjeno u isključen onda se iz skupa uklanja uvjet Tifon. Nakon provjere stanja aktivacijskog okvira poziva se metoda za prikaz benzinskih postaja showbenz koja ovisno o uvjetima iz seta prikazuje ili ne prikazuje određene benzinske postaje. Metoda *showbenz* zbog svoje kompleksnosti bit će detaljno opisana u nastavku rada.

Sljedeći isječak koda prikazuje izradu aktivacijskog okvira za prikaz benzinskih postaja prema vrsti goriva, u aplikaciji ih je napravljeno četiri prema istom principu.

```
#stvaranje checkboxova za prikaz po vrsti goriva
cb7 = QCheckBox("Eurosuper 95", self)
```

```
#definirane varijable s početnom vrijednosti False budući da su checkboxovi za
gorivo u početku isključeni
       self.super95 = False
#ovisno o statusu pojedinog checkboxa šalju se vrijednosti pripadajućih varijabli metodi za
prikaz
   def showSuper95(self, state):
        #ako je uključen checkbox
        if state == Qt.Checked:
            #varijabla ima vrijednost True
            self.super95 = True
        #ako je isključen checkbox
        else:
            #varijabla ima vrijednost False
            self.super95 = False
        #pozovi metodu za prikaz
        self.showbenz()
```

Stvara se aktivacijski prozor pomoću klase *QCheckBox* (Prilog 1, linija 147), pritom se definira njegov naziv (*Eurosuper 95*). Zatim se povezuje njegova promjena stanja s pripadajućom metodom *showSuper95* (Prilog 1, linija 148). Nakon toga stvorena je varijabla *super95* koja sadrži početno stanje tog aktivacijskog okvira (Prilog 1, linija 168), na početku je isključen što je označeno s vrijednošću *False*. Na kraju se definira metoda *showSuper95* (Prilog 1, linija 595-609), koja provjerava stanje aktivacijskog okvira. Ako je aktivacijski okvir uključen onda se varijabli *super95* dodjeljuje vrijednost *True*. Ako je aktivacijski okvir isključen onda se varijabli *super95* dodjeljuje vrijednost *False*. Nakon provjere stanja aktivacijskog okvira poziva se metoda za prikaz benzinskih postaja *showbenz* koja ovisno o vrijednosti varijable *super95* prikazuje ili ne prikazuje benzinske postaje s tom vrstom goriva.

### 5.3.10. Glavna alatna traka

Glavna alatna traka je horizontalna traka na vrhu glavnog okvira koja sadrži osnovne alate i elemente koji se koriste prilikom interakcije s *FuelGIS* aplikacijom. Glavna alatna traka sadrži alate za približavanje, udaljavanje, pomicanje i odabir te aktivacijske okvire za prikaz benzinskih postaja prema vlasniku i vrsti goriva. Uz to sadrži i odgovarajuće natpise i opise kako bi korisnicima rad bio lakši i jednostavniji. Izrada glavne alatne trake opisana je u sljedećem isječku koda.

```
#stvaranje natpisa za glavnu alatnu traku
n1 = QLabel(u" Prikaži benzinske postaje: ")
n2 = QLabel(u" Prikaži vrstu goriva: ")
#stvaranje glavne alatne trake
```

```
toolbar = QToolBar()
self.addToolBar(toolbar)
#dodavanje akcija, checkboxova i natpisa u glavnu alatnu traku
toolbar.addAction(self.actionZoomIn)
toolbar.addAction(self.actionZoomOut)
toolbar.addAction(self.actionPan)
toolbar.addAction(self.actionSelect)
toolbar.addWidget(n1)
toolbar.addWidget(cb1)
toolbar.addWidget(cb2)
toolbar.addWidget(cb3)
toolbar.addWidget(cb4)
toolbar.addWidget(cb5)
toolbar.addWidget(cb6)
toolbar.addWidget(n2)
toolbar.addWidget(cb7)
toolbar.addWidget(cb8)
toolbar.addWidget(cb9)
toolbar.addWidget(cb10)
```

Prvo su napravljeni natpisi koji će biti smješteni u glavnoj alatnoj traci (Prilog 1, linija 129-130). Zatim je pomoću klase *QToolBar* stvorena glavna alatna traka te je smještena u glavni prozor pomoću naredbe *addToolBar*. Nakon toga su u glavnu alatnu traku pomoću naredbi *addAction* i *addWidget* dodani svi prethodno stvoreni elementi: alati za približavanje, udaljavanje, pomicanje i odabir, natpisi koji opisuju aktivacijske okvire te deset aktivacijskih okvira za prikaz benzinskih postaja prema vlasniku i vrsti goriva. Način izrade glavne alatne trake vidljiv je u Prilogu 1, linija 173-193.

### 5.3.11. Info traka

Info traka je vertikalna traka s lijeve strane glavnog okvira koja sadrži natpise i pripadajuća polja za prikaz detaljnih informacija o odabranoj benzinskoj postaji. Obzirom na to da se sastoji od većeg broja natpisa i pripadajućih polja, cijeli postupak izrade prikazan je, zbog lakšeg opisa, u sljedeća dva isječka koda koje je moguće pronaći u sklopu Priloga 1, linija 195-277.

```
#stvaranje natpisa za info traku
info = QLabel("Detaljne informacije:")
info.setFixedWidth(230)
vlasnik = OLabel("Vlasnik:")
naziv = QLabel("Naziv:")
adresa = QLabel("Adresa:")
broj tel = QLabel("Broj telefona:")
radno vrijeme = QLabel("Radno vrijeme:")
eurosuper = QLabel("Eurosuper 95:")
eurodiesel = QLabel("Eurodiesel:")
autoplin = QLabel("Autoplin (LPG):")
plinske boce = QLabel("Plinske boce:")
autopraonica = QLabel("Autopraonica:")
#stvaranje praznih polja na info traci za prikaz info o bp
self.vlasnik2 = QLabel("")
self.vlasnik2.setFixedHeight(20)
```

```
self.vlasnik2.setFrameStyle(QFrame.Panel | QFrame.Sunken)
self.naziv2 = QLabel(""
self.naziv2.setFixedHeight(20)
self.naziv2.setFrameStyle(QFrame.Panel | QFrame.Sunken)
self.adresa2 = QLabel("")
self.adresa2.setFixedHeight(20)
self.adresa2.setFrameStyle(QFrame.Panel | QFrame.Sunken)
self.broj tel2 = QLabel("")
self.broj_tel2.setFixedHeight(20)
self.broj_tel2.setFrameStyle(QFrame.Panel | QFrame.Sunken)
self.radno_vrijeme2 = QLabel("")
self.radno vrijeme2.setFixedHeight(20)
self.radno vrijeme2.setFrameStyle(QFrame.Panel | QFrame.Sunken)
self.eurosuper2 = QLabel("")
self.eurosuper2.setFixedHeight(20)
self.eurosuper2.setFrameStyle(QFrame.Panel | QFrame.Sunken)
self.eurodiesel2 = QLabel("")
self.eurodiesel2.setFixedHeight(20)
self.eurodiesel2.setFrameStyle(QFrame.Panel | QFrame.Sunken)
self.autoplin2 = QLabel("")
self.autoplin2.setFixedHeight(20)
self.autoplin2.setFrameStyle(QFrame.Panel | QFrame.Sunken)
self.plinske boce2 = QLabel("")
self.plinske boce2.setFixedHeight(20)
self.plinske boce2.setFrameStyle(QFrame.Panel | QFrame.Sunken)
self.autopraonica2 = QLabel("")
self.autopraonica2.setFixedHeight(20)
self.autopraonica2.setFrameStyle(QFrame.Panel | QFrame.Sunken)
```

Prvi korak bio je izrada natpisa za info traku koji će opisivati prikazane informacije, tako je napravljeno nekoliko varijabli koje sadrže opisne informacije. Pritom je određena i dužina tih natpisa kako bi bili adekvatno prikazani. Nakon toga su napravljena pripadajuća polja pomoću *QLabel* klase u kojima će se prikazivati detaljne informacije o odabranoj benzinskoj postaji. Za svako polje određena je njegova visina te stil prikaza njegovog okvira.

```
#stvaranje vertikalnog graničnika
splitter = QSplitter(Qt.Vertical)
#stvaranje info trake
self.infoToolbar = QToolBar()
#staviti info traku s lijeve strane
self.addToolBar(Qt.ToolBarArea(Qt.LeftToolBarArea), self.infoToolbar)
#sakriti info traku
self.infoToolbar.setVisible(False)
#dodavanje graničnika u info traku
self.infoToolbar.addWidget(splitter)
#dodavanje natpisa i pripadajućih polja u graničnik
splitter.addWidget(info)
splitter.addWidget(vlasnik)
splitter.addWidget(self.vlasnik2)
splitter.addWidget(naziv)
splitter.addWidget(self.naziv2)
splitter.addWidget(adresa)
splitter.addWidget(self.adresa2)
splitter.addWidget(broj tel)
splitter.addWidget(self.broj tel2)
splitter.addWidget(radno vrijeme)
splitter.addWidget(self.radno vrijeme2)
splitter.addWidget(eurosuper)
```

```
splitter.addWidget(self.eurosuper2)
splitter.addWidget(eurodiesel)
splitter.addWidget(self.eurodiesel2)
splitter.addWidget(autoplin)
splitter.addWidget(self.autoplin2)
splitter.addWidget(self.plinske boce)
splitter.addWidget(self.plinske boce2)
splitter.addWidget(self.autopraonica)
```

Zatim je napravljen vertikalni graničnik pomoću *QSplitter* klase koji služi za međusobno razdvajanje svih prethodno stvorenih natpisa i pripadajućih polja. Konačno je stvorena info traka te je pomoću naredbe *addToolBar* smještena s lijeve strane glavnog okvira. Uz to info traka je sakrivena tako da se ne pokazuje dok se ne aktivira alat za odabir opisan u potpotpoglavlju 5.3.8. U info traku prvo se dodaje vertikalni graničnik te se nakon toga u njega dodaju svi natpisi i polja.

# 5.3.12. Zatvaranje *FuelGIS* aplikacije

Unatoč tome što zatvaranje aplikacije pripada osnovnim funkcionalnostima svake aplikacije ono se može usavršiti izradom dodatne metode. U ovom slučaju zatvaranje aplikacije se želi usavršiti kako ne bi slučajnim odabirom gumba *Close* došlo do neželjenog zatvaranja aplikacije. Nakon klika na gumb *Close* (X) smještenog u gornjem desnom uglu glavnog okvira odašilje se događaj (eng. *event*) koji uzrokuje zatvaranje glavnog prozora a time i aplikacije. No ako se želi promijeniti ponašanje glavnog okvira prilikom odabira gumba za zatvaranje potrebno je napraviti promjene u upravljaču tog događaja (eng. *event handler*). Definicijom metode *closeEvent* mijenja se ponašanje glavnog okvira prilikom odabira gumba za zatvaranje. Navedena metoda je opisana u sljedećem isječku koda koji je dostupan u Prilogu 1, linija 741-755.

```
#metoda za izlazak iz aplikacije
def closeEvent(self, event):
    #definiranje prozora s porukom te mogućim izborima
    reply = QMessageBox.question(self, "Poruka",
        u"Želite ugasiti FuelGIS aplikaciju?", QMessageBox.Yes |
        QMessageBox.No, QMessageBox.Yes)
    #ako se odabere "Yes" aplikacija se gasi
    if reply == QMessageBox.Yes:
        event.accept()
    #ako se odabere "No" aplikacija i dalje ostaje upaljena
    else:
        event.ignore()
```

Nakon klika na gumb za zatvaranje metodi *closeEvent* se šalje događaj nastao tim klikom. Nakon toga se prikazuje dijaloški okvir *Poruka* s upitom i ponuđenim mogućnostima. Kao odgovori na upit ponuđene su opcije *Yes* i *No* s time da je opcija *Yes* već označena kao aktivna. Ukoliko se odabere opcija *Yes* dolazi do zatvaranja glavnog okvira i aplikacije. U suprotnom, odabirom opcije *No* aplikacija ostaje i dalje upaljena. Treba napomenuti kako nije bilo moguće lokalizirati nazive ponuđenih mogućnosti s engleskog na hrvatski jer su oni kao takvi definirani u događaju za zatvaranje. Stoga su ostavljeni u izvornom obliku kako bi se metoda mogla ispravno izvršiti. Definicijom metode za zatvaranje završena je izrada sučelja te se pristupilo sljedećem koraku u izradi *FuelGIS* aplikacije.

### 5.4. Implementacija QGIS funkcionalnosti u FuelGIS aplikaciju

Implementacija *QGIS* funkcionalnosti u *FuelGIS* aplikaciju temeljila se na korištenju biblioteke *PyQGIS*, tj. njenih modula *core* i *gui* koji sadrže potrebne klase i metode. Također, uz njih je korištena i biblioteka *os* sa svojim pripadajućim klasama i metodama. Treba napomenuti da je dio *QGIS* funkcionalnosti poput podloge za iscrtavanje karte te *QGIS* alata za interakciju sa slojevima već opisan u prethodnom potpoglavlju. Razlog tome je isprepletenost *PyQt4* sučelja te *QGIS* funkcionalnosti, što otežava njihovo razdvajanje te zasebno opisivanje. Najbolji primjer toga je podloga za iscrtavanje karte (eng. *map canvas*) koja je sastavni dio sučelja unatoč tome što pripada *QGIS* funkcionalnostima. Osim prethodno opisanih *QGIS* funkcionalnosti korištene su još neke:

- koordinatni sustav,
- rad s rasterskim i vektorskim slojem,
- odabir željenog vektorskog elementa te prikaz njegovih atributa,
- prikaz željenog sadržaja,
- simbologija tj. način prikazivanja elemenata vektorskog sloja na podlozi za iscrtavanje karte.

U nastavku će biti detaljno opisan način izrade svih tih funkcionalnosti.

## 5.4.1. Početni parametri *PyQGIS* aplikacije

Kako bi *Python* kod ispravno radio potrebno je na samom početku učitati potrebne module i njihove komponente (klase, funkcije i metode) koje će biti korištene u daljnjem pisanju koda. Sljedeći isječak koda prikazuje naredbe kojima se određuju početni parametri *PyQGIS* aplikacije.

```
from qgis.core import QgsRasterLayer, QgsVectorLayer, QgsMapLayerRegistry, QgsApplication,
QgsCoordinateReferenceSystem, QgsFeature, QgsGeometry, QgsSymbolV2, QgsRendererCategoryV2,
QgsCategorizedSymbolRendererV2
from qgis.gui import QgsMapCanvas, QgsMapCanvasLayer, QgsMapToolPan, QgsMapToolZoom,
QgsMapToolEmitPoint
import os
```

Učitani su moduli *core* i *gui* (Prilog 1, linija 6-7), njihova uloga je prethodno opisana u potpoglavlju 2.9. Treba napomenuti da su se tokom pisanja koda te naredbe nadopunjavale potrebnim komponentama. Na taj način se koriste potrebne komponente umjesto nepotrebnog učitavanja cijelog sadržaja navedenih modula. Tako se racionalno koristi memorijski prostor prilikom pokretanja aplikacije. Zatim je učitan modul *os* (Prilog 1, linija 12) koji omogućuje korištenje funkcionalnosti ovisnih o operativnom sustavu. U ovom slučaju se koristi za čitanje vrijednosti varijabli okoline tj. putanja potrebnih za korištenje *QGIS* funkcionalnosti.

# 5.4.2. Pozivanje *QGIS* okoline

Kako bi *QGIS* funkcionalnosti mogle ispravno raditi unutar *FuelGIS* aplikacije potrebno je pozvati odgovarajuću okolinu. Također, prilikom zatvaranja *FuelGIS* aplikacije potrebno je i ugasiti *QGIS* okolinu. U sljedećem isječku koda prikazane su naredbe potrebne za pozivanje i gašenje *QGIS* okoline.

```
qgis_prefix = os.getenv("QGISHOME")
#potrebno je inicijalizirati aplikaciju u QGIS okolini
QgsApplication.setPrefixPath(qgis prefix, True)
QgsApplication.initQgis()
#počisti nakon izvršavanja aplikacije
QgsApplication.exitQgis()
```

Prvo se pomoću metode *getenv* iz *os* modula dobiva vrijednost varijable *QGISHOME* tj. instalacijska putanja od *QGIS* aplikacije (Prilog 1, linija 13). Ta putanja se kasnije koristi za inicijalizaciju *FuelGIS* aplikacije u *QGIS* okolini pomoću metoda klase *QgsApplication*.

Prvo se postavlja prethodno dobivena putanja kao mjesto gdje se nalaze potrebni parametri za inicijalizaciju *QGIS* okoline. Zatim se pozivom metode *initQgis* izvršava inicijalizacija *FuelGIS* aplikacije u *QGIS* okolini (Prilog 1, linija 761-762). Prilikom zatvaranja *FuelGIS* aplikacije dolazi i do gašenja *QGIS* okoline pomoću naredbe *exitQgis* (Prilog 1, linija 772).

# 5.4.3. Koordinatni sustav

Kako bi se rasterski i vektorski slojevi mogli pravilno smjestiti u prostoru potrebno je definirati koordinatni sustav. Budući da je prethodno obavljena obrada rasterskih i vektorskih podataka (opisana u poglavlju 4.) njima je pridružen Hrvatski državni koordinatni sustav (HDKS). Stoga je bilo potrebno definirati taj koordinatni sustav i unutar *FuelGIS* aplikacije kako bi se rasterski i vektorski sloj ispravno smjestili i prikazali u prostoru. Sljedeći isječak koda (Prilog 1, linija 69-71) prikazuje izradu Hrvatskog državnog koordinatnog sustava pomoću *PyQGIS-a*.

```
#definiranje koordinatnog sustava
crs = QgsCoordinateReferenceSystem()
crs.createFromProj4("+proj=tmerc +lat 0=0 +lon 0=15 +k=0.9999 +x 0=5500000 +y 0=0
+ellps=bessel +towgs84=514.0188,155.448,507.0461,5.6136,3.676,-11.4667,0.9999979090043
+units=m +no_defs")
```

Pomoću klase *QgsCoordinateReferenceSystem* stvori se koordinatni sustav, zatim se definiraju njegovi parametri koji su preuzeti s Interneta (URL 17). Parametri moraju biti izraženi u *PROJ.4* formatu kako bi se ispravno definirao koordinatni sustav. Na taj način pozvani slojevi su ispravno smješteni u prostoru te se pomakom miša po podlozi za iscrtavanje karte u polju na statusnoj traci prikazuju odgovarajuće koordinate.

5.4.4. Rad s rasterskim i vektorskim slojem

Jedna od glavnih funkcionalnosti *QGIS-a* je njegova mogućnost rada s raznim rasterskim i vektorskim formatima odnosno rasterskim i vektorskim slojevima. U *FuelGIS* aplikaciji koristi se DOF 2006 kao rasterska podloga te *ESRI Shape* datoteka *benz*, s položajnim i atributnim podacima o benzinskim postajama, kao vektorski sloj. Kako bi se te datoteke mogle koristiti unutar *FuelGIS* aplikacije potrebno ih je dodati u obliku pripadajućih slojeva te ih prikazati na podlozi za iscrtavanje karte. Sljedeći isječak koda (Prilog 1, linija 73-81) prikazuje rad s rasterskim i vektorskim slojem.

```
layer1 = QgsRasterLayer("E:/FuelGIS/Zagreb.tif", "Zagreb")
self.canvas.setExtent(layer1.extent())
QgsMapLayerRegistry.instance().addMapLayer(layer1)
self.layer2 = QgsVectorLayer("E:/FuelGIS/benz.shp", "benzinske", "ogr")
QgsMapLayerRegistry.instance().addMapLayer(self.layer2)
#potrebno dodati slojeve u map canvas da bi se prikazali
self.canvas.setLayerSet([QgsMapCanvasLayer(self.layer2),
```

QgsMapCanvasLayer(layer1)])

Za početak potrebno je definirati svaki pojedini sloj, prvo je definiran rasterski sloj pomoću klase *QgsRasterLayer*, pritom treba definirati putanju gdje se nalazi rasterska datoteka te naziv pod kojim će sloj biti prikazan. Pomoću naredbe *setExtent* mjerilo prikaza podloge za iscrtavanje karte prilagođeno je veličini rasterske datoteke tako da se može vidjeti sav njen sadržaj. Nakon toga taj sloj se dodaje u registar slojeva karte (eng. *Map Layer Registry*) koji služi za upravljanje slojevima te za njihovo iscrtavanje. Zatim je definiran vektorski sloj pomoću klase *QgsVectorLayer*, pritom treba uz putanju te naziv sloja navesti i naziv pružatelja podataka. Kao pružatelj podataka za *ESRI Shape* datoteke koristi se *OGR* biblioteka stoga je potrebno navesti njen naziv *ogr. OGR* omogućava manipulaciju velikim brojem prostornih podataka, upotrebom standardnog programskog sučelja. U ovom slučaju *OGR* se koristi za učitavanje geometrije iz *ESRI Shape* datoteke. Vektorski sloj je također dodan u registar slojeva karte kako bi se mogao iscrtati i koristiti. Za kraj potrebno je dodati prethodno definirane slojeve kao slojeve karte na podlogu za iscrtavanje karte kako bi se prikazali.

#### 5.4.5. Odabir željenog vektorskog elementa i prikaz njegovih atributa

Jedna od *QGIS* funkcionalnosti je mogućnost odabira pojedinog vektorskog elementa nastalog iz *ESRI Shape* datoteke. Pritom je moguće dobiti detaljne informacije o tom elementu iz tablice atributnih podataka koji se također nalaze u *ESRI Shape* datoteci. Navedene mogućnosti imaju važnu ulogu u *FuelGIS* aplikaciji jer je pomoću njih moguće odabrati željenu benzinsku postaju te dobiti detaljne informacije o njoj kroz info traku. Početni dio vezan uz izradu gumba za odabir te njegovo povezivanje s objektom *QgsMapToolEmitPoint* je već objašnjen u potpotpoglavlju 5.3.8. Tada je također opisano i povezivanje tog alata pomoću signala za klikanje s metodom za odabir pojedine benzinske postaje naziva *selectFeature*. Ovdje će biti objašnjen daljnji tijek događaja, što se točno događa kad se korištenjem alata za odabir klikne na neko mjesto unutar podloge za

iscrtavanje karte tj. kako radi metoda za odabir *selectFeature*. Navedena metoda je opisana u sljedećem isječku koda dostupnom u Prilogu 1, linija 369-443.

```
#metoda za odabir bp i prikaz detaljnih informacija o njoj u info traci
   def selectFeature(self, point):
        #napravi točku od koordinata koje su poslane od strane kontrole
        pntGeom = QgsGeometry.fromPoint(point)
        #napravi buffer oko te točke od 5 piksela ovisno o stupnju zooma (ovisno koliko je
stvarnih jedinica u jednom pikselu)
       pntBuff = pntGeom.buffer( (self.canvas.mapUnitsPerPixel() * 5),0)
        #stvori granični okvir za krug tj. buffer
       rect = pntBuff.boundingBox()
        #vektorski sloj je pružatelj podataka
       dp = self.layer2.dataProvider()
        #dohvati sve atribute
        allAttr = dp.attributeIndexes()
        #definirana lista za bp
        selectList = []
        #benzinska postaja je klasa QgsFeature
       bp = QgsFeature()
        #odaberi bp s ovim atributima koristeći granični okvir
        dp.select([3,4,5,6,7,8,9,10,11,12], rect)
        while dp.nextFeature(bp):
            #ako se geometrija bp siječe s geometrijom buffera stavi na listu
            if bp.geometry().intersects(pntBuff):
                selectList.append(bp.id())
                #izvuci podatke
                attrs = bp.attributeMap()
                #prikaži željene podatke
                vlasnik = attrs[3]
                self.vlasnik2.setText(vlasnik.toString())
                naziv = attrs[4]
                self.naziv2.setText(naziv.toString())
                adresa = attrs[5]
                self.adresa2.setText(adresa.toString())
                broj tel = attrs[6]
                self.broj tel2.setText(broj tel.toString())
                radno vrijeme = attrs[7]
                self.radno_vrijeme2.setText(radno_vrijeme.toString())
                eurosuper = attrs[8]
                self.eurosuper2.setText(eurosuper.toString())
                eurodiesel = attrs[9]
                self.eurodiesel2.setText(eurodiesel.toString())
                autoplin = attrs[10]
                self.autoplin2.setText(autoplin.toString())
                plinske_boce = attrs[11]
                self.plinske boce2.setText(plinske boce.toString())
                autopraonica = attrs[12]
                self.autopraonica2.setText(autopraonica.toString())
                #čim nađeš prvu točku (bp), završi s petljom
                break
        #ako ni jedna točka (bp) nije pronađena, počisti prethodne informacije
        if len(selectList) == 0:
           self.vlasnik2.clear()
            self.naziv2.clear()
            self.adresa2.clear()
            self.broj tel2.clear()
```

```
self.radno vrijeme2.clear()
self.eurosuper2.clear()
self.eurodiesel2.clear()
self.autoplin2.clear()
self.plinske_boce2.clear()
self.autopraonica2.clear()
#odaberi pronađenu točku (bp)
self.layer2.setSelectedFeatures(selectList)
```

Klikom miša na podlogu za iscrtavanje karte objekt *QgsMapToolEmitPoint* šalje metodi selectFeature koordinate mjesta na kojem je klik napravljen. Metoda od tih koordinata napravi točku pomoću klase QgsGeometry. Nakon toga se napravi tampon područje (eng. *buffer*) oko nje u iznosu od pet piksela ovisno o stupnju povećanja (eng. zoom) tj. ovisno o tome koliko je stvarnih jedinica u jednom pikselu. Nakon toga stvori se granični okvir za to tampon područje koji služi kako bi se smanjilo područje pretrage, a time i ubrzao postupak pretrage. Nakon toga se kao izvor tj. pružatelj podataka postavlja vektorski sloj definiran u varijabli layer2 te se iz njega preuzimaju atributni podaci koji nas zanimaju. Zatim je napravljena lista koja će sadržavati pronađenu benzinsku postaju koju je potrebno odabrati. Sljedećim korakom je definiran *QgsFeature* objekt, koji će privremeno sadržavati geografske objekte tj. benzinske postaje vektorskog sloja koji se pretražuje. Nakon toga započinje postupak selekcije tj. obavlja se presjek graničnog okvira sa svim objektima vektorskog sloja. Zatim se za svaki geografski objekt koji zadovoljava uvjet geografskog okvira provjerava presijeca li se njegova geometrija s geometrijom tampon zone. Ako se te dvije geometrije sijeku onda se ta benzinska postaja stavlja u listu za odabir te se odabire na vektorskom sloju. Pritom se pomoću metode attributeMap preuzimaju željeni atributni podaci od te benzinske postaje pozivanjem pripadajućih rednih brojeva. Važno je naglasiti da se vrijednosti atributa pretvaraju u niz znakova pomoću metode toString kako bi bili razumljivi korisniku te se zatim prikazuju u pripadajućim poljima u info traci pomoću metode *setText*. Treba napomenuti da čim prva točka zadovolji uvjet presjeka s tampon područjem pretraga se završava jer se želi odabrati samo jedan objekt. Ukoliko niti jedna benzinska postaja nije pronađena tj. nije zadovoljila postavljeni uvjet dolazi do brisanja prethodno prikazanih informacija iz polja u info traci. U tom slučaju potrebno je ponovno kliknuti mišem po podlozi za iscrtavanje karte kako bi se ponovno izvršila metoda selectFeature te odabrala željena benzinska postaja.

## 5.4.6. Prikaz željenog sadržaja

Ovisno o postavljenom upitu korisnika putem aktivacijskih okvira moguće je na podlozi za iscrtavanje karte dobiti prikaz željenog sadržaja. Navedena *QGIS* funkcionalnost je jako korisna jer omogućuje da se upotrebnom aktivacijskih okvira postavi upit prema kojem se u *FuelGIS* aplikaciji prikazuje željeni sadržaj tj. moguće je dobiti prikaz benzinskih postaja prema vlasniku i vrsti goriva. Početni dio vezan uz izradu aktivacijskih okvira je već objašnjen u potpotpoglavlju 5.3.9. Tada je također opisano i povezivanje tih aktivacijskih okvira s pripadajućom metodom. Ovdje će biti objašnjen daljnji tijek događaja, što se točno događa nakon provjere stanja aktivacijskog okvira kada se poziva metoda za prikaz benzinskih postaja *showbenz*. Ta metoda ovisno o uvjetima iz skupa i vrijednostima pojedinih varijabli goriva prikazuje ili ne prikazuje određene benzinske postaje. Metoda *showbenz* je opisana u sljedećem isječku koda dostupnom u Prilogu 1, linija 656-739.

```
#metoda za prikaz bp po vlasniku i vrsti goriva
def showbenz(self):
    #upit na početku ne sadrži nikakve uvjete
    upit = '
    #ako je duljina seta veća od 0 tj. ako u setu postoji kakav uvjet
    if len(self.benz list)>0:
        #definirana lista koja će sadržavati nazive kao vrijednosti atributa
        bp lista=[]
        #za svaku bp u setu
        for benz in self.benz list:
            #uzmi naziv bp i dodaj " " jer je naziv vrijednost atributa
naziv_benz = '"'+benz+'"'
            #dodaj naziv u obliku vrijednosti atributa na listu
            bp lista.append(naziv benz)
        #stavi zarez između svakoga elementa u listi
        odabrane bp =', '.join(bp lista)
        #stvoren upit prema odabranim bp s liste
        upit = "Vlasnik in ("+odabrane bp+")"
    #ako varijabla ima vrijednost True
    if self.super95 == True:
        #ako već postoji kakav uvjet u upitu
        if upit != '':
            #unesi u upit dodatni uvjet
            upit = upit + 'and "Eurosuper" = "Da"'
        #ako ne postoji nikakav uvjet u upitu
        else:
            #unesi u upit novi uvjet
            upit = upit + '"Eurosuper" = "Da"'
    #ako varijabla ima vrijednost True
```
```
if self.diesel == True:
    #ako već postoji kakav uvjet u upitu
    if upit != '':
        #unesi u upit dodatni uvjet
       upit = upit + 'and "Eurodiesel" = "Da"'
    #ako ne postoji nikakav uvjet u upitu
    else:
       #unesi u upit novi uvjet
       upit = upit + '"Eurodiesel" = "Da"'
#ako varijabla ima vrijednost True
if self.plin == True:
    #ako već postoji kakav uvjet u upitu
   if upit != '':
        #unesi u upit dodatni uvjet
       upit = upit + 'and "Autoplin" = "Da"'
    #ako ne postoji nikakav uvjet u upitu
   else:
        #unesi u upit novi uvjet
       upit = upit + '"Autoplin" = "Da"'
#ako varijabla ima vrijednost True
if self.boce == True:
    #ako već postoji kakav uvjet u upitu
    if upit != '':
        #unesi u upit dodatni uvjet
       upit = upit + 'and "Plinske bo" = "Da"'
   #ako ne postoji nikakav uvjet u upitu
   else:
        #unesi u upit novi uvjet
       upit = upit + '"Plinske bo" = "Da"'
#postavi zadanom sloju upit s odabranim uvjetima
self.layer2.setSubsetString(upit)
#ponovno iscrtavanje slojeva u QqsMapCanvas-u
self.canvas.refresh()
```

Ovisno o stanju aktivacijskih okvira metoda *showbenz* provjerava vrijednost varijabli *benz\_list, super95, diesel, plin* i *boce.* Varijabla *benz\_list* je lista koja sadrži popis naziva pomoću kojih se vrši prikaz benzinskih postaja prema vlasniku. Ostale nabrojane varijable služe kao uvjeti za prikaz benzinskih postaja prema vrsti goriva te sadrže samo jednu vrijednost (*True* ili *False*). U početku upit ne sadrži nikakve uvjete te se prikazuju sve benzinske postaje. Prvo se provjerava sadrži li varijabla *benz\_list* kakve uvjete za prikaz benzinskih postaja po vlasniku. To se radi provjerom broja elemenata skupa koji predstavlja ta varijabla. Ako je broj elemenata skupa veći od nule onda sadrži uvjete te se izvršava pripadajući blok naredbi. Stvori se lista naziva *bp\_lista* koja će sadržavati nazive iz varijable *benz\_list* kao vrijednosti atributa. Zatim se izvršava petlja, niz naredbi, ovisno o broju elemenata u varijabli *benz\_list.* Svaki element iz varijable *benz\_list* se dodaje na popis atributa u varijablu *bp\_lista*, pritom se atributi međusobno odvajaju zarezom. Na

kraju se prema atributima iz varijable bp lista postavlja upit za prikaz benzinskih postaja prema vlasniku. Upit je analogan WHERE uvjetu SQL naredbe te se mogu koristiti isti operateri, ovdje se koristi operator IN. Zatim se provjeravaju vrijednosti varijabli super95, diesel, plin i boce. Za svaku se provjerava vrijednost. Ukoliko je True, provjerava se postoji li već uvjet u upitu. Ako postoji neki uvjet onda se u upit unosi dodatni uvjet za prikaz prema vrsti goriva, u suprotnom se u upit unosi novi uvjet za prikaz prema vrsti goriva. Dodatni uvjet se razlikuje po tome što se ispred uvjeta dodaje ključna riječ +AND+ koja omogućuje logičko spajanje uvjeta. Ako nije definiran niti jedan uvjet onda nije potreban AND. Navedeni postupak se provodi za svaku varijablu te se na kraju ovisno o vrijednostima tih varijabli dobije upit za prikaz benzinskih postaja prema vrsti goriva. U slučaju da postoje uvjeti i za prikaz prema vlasniku prikazuje se sadržaj tj. benzinske postaje koje zadovoljavaju sve navedene uvjete iz upita. Na kraju se pomoću metode setSubsetString vektorskom sloju postavi SQL upit s odabranim uvjetima te dolazi do ponovnog iscrtavanja slojeva kako bi se prikazao željeni sadržaj. Svakom promjenom stanja od strane korisnika bilo kojeg od deset aktivacijskih okvira dolazi do promjene uvjeta a samim time do promjene upita te se metoda showbenz iznova izvršava kako bi se prikazao željeni sadržaj.

#### 5.4.7. Simbologija – izgled vektorskog sloja

Kada se vektorski sloj iscrtava izgled njegovih elemenata ovisi o biblioteci za iscrtavanje (eng. *renderer*) i simbolima povezanim s tim slojem. Simboli su klase zadužene za vizualni prikaz elemenata sloja dok biblioteka za iscrtavanje određuje koji simbol će biti korišten za prikaz određenog elementa sloja.

Simbologija u *FuelGIS* aplikaciji bila je važna jer je trebalo prema vlasniku vizualno razlikovati pojedine benzinske postaje. Za njihov prikaz korištena je nova simbologija koja ima poboljšane biblioteke za iscrtavanje s širim rasponom mogućnosti prilikom izrade simbola. Pritom je korištena biblioteka za iscrtavanje koja omogućuje iscrtavanje elemenata vektorskog sloja pomoću različitih simbola ovisno o kategoriji tj. vrijednosti atributa. Na taj način je napravljen prikaz vektorskog sloja u šest kategorija tj. šest vrsta simbola koji su bili korišteni za prikaz benzinskih postaja prema vlasniku. Pritom svaki simbol ima svoje atribute poput naziva, vrijednosti i boje te se sukladno njima i

iscrtava. Stvaranje simbola te određivanje načina iscrtavanja je opisano u sljedećem isječku koda dostupnom u Prilogu 1, linija 279-367.

```
#stvorena lista koja će sadržavati kategorije za iscrtavanje
cat list = []
#definiran prvi simbol
symbol1_label = QString("Tifon")
symbol1 value = QVariant("Tifon")
symbol1_color = QColor(Qt.red)
symbol1 = QgsSymbolV2.defaultSymbol(self.layer2.geometryType())
symbol1.setColor(symbol1 color)
#definirana prva kategorija za iscrtavanje
cat1 = QgsRendererCategoryV2(symbol1 value, symbol1, symbol1 label)
#prva kategorija dodana na listu za iscrtavanje
cat list.append(cat1)
#definiran drugi simbol
symbol2_label = QString("OMV")
symbol2_value = QVariant("OMV")
symbol2_color = QColor(Qt.blue)
symbol2 = QgsSymbolV2.defaultSymbol(self.layer2.geometryType())
symbol2.setColor(symbol2 color)
#definirana druga kategorija za iscrtavanje
cat2 = QgsRendererCategoryV2(symbol2_value, symbol2, symbol2_label)
#druga kategorija dodana na listu za iscrtavanje
cat list.append(cat2)
#definiran treći simbol
symbol3_label = QString("Lukoil")
symbol3 value = QVariant("Lukoil")
symbol3 color = QColor(Qt.green)
symbol3 = QgsSymbolV2.defaultSymbol(self.layer2.geometryType())
symbol3.setColor(symbol3 color)
#definirana treća kategorija za iscrtavanje
cat3 = QgsRendererCategoryV2(symbol3 value, symbol3, symbol3 label)
#treća kategorija dodana na listu za iscrtavanje
cat list.append(cat3)
#definiran četvrti simbol
symbol4 label = QString("EuroPETROL")
symbol4 value = QVariant("EuroPETROL")
symbol4 color = QColor(Qt.cyan)
symbol4 = QgsSymbolV2.defaultSymbol(self.layer2.geometryType())
symbol4.setColor(symbol4_color)
#definirana četvrta kategorija za iscrtavanje
cat4 = QgsRendererCategoryV2(symbol4 value, symbol4, symbol4 label)
#četvrta kategorija dodana na listu za iscrtavanje
cat_list.append(cat4)
#definiran peti simbol
symbol5 label = QString("Petrol")
symbol5 value = QVariant("Petrol")
symbol5_color = QColor(Qt.magenta)
symbol5 = QgsSymbolV2.defaultSymbol(self.layer2.geometryType())
symbol5.setColor(symbol5 color)
#definirana peta kategorija za iscrtavanje
cat5 = QgsRendererCategoryV2(symbol5 value, symbol5, symbol5 label)
#peta kategorija dodana na listu za iscrtavanje
cat list.append(cat5)
```

```
#definiran šesti simbol
symbol6 label = QString("INA")
symbol6_value = QVariant("INA")
symbol6 color = QColor(Qt.yellow)
symbol6 = QgsSymbolV2.defaultSymbol(self.layer2.geometryType())
symbol6.setColor(symbol6 color)
#definirana šesta kategorija za iscrtavanje
cat6 = QgsRendererCategoryV2(symbol6 value, symbol6, symbol6 label)
#šesta kategorija dodana na listu za iscrtavanje
cat list.append(cat6)
#definirana vrsta biblioteke za iscrtavanje, iscrtava se po kategorijama
renderer = QgsCategorizedSymbolRendererV2('', cat list)
#definiran atribut po kojem se iscrtava
renderer.setClassAttribute("Vlasnik")
#simboli u vektorskom sloju se iscrtavaju po kategorijama
self.layer2.setRendererV2(renderer)
```

Na početku je napravljena lista s nazivom *cat\_list* koja će sadržavati popis kategorija za iscrtavanje. Zatim se pristupa izradi prvog simbola pomoću klase *QgsSymbolV2*, pritom on dobiva naziv, vrijednost, boju te se postavlja za korištenje u prikazu vektorskog sloja. Nakon toga se definira prva kategorija za iscrtavanje koja sadrži prvi simbol te sve njegove prethodno stvorene atribute. Tako definirana prva kategorija dodaje se na listu za iscrtavanje. Navedeni postupak ponavlja se za svih šest simbola tj. šest kategorija. Kada su napravljeni svi simboli te pripadajuće kategorije dodane u listu za iscrtavanje definira se vrsta biblioteke za iscrtavanje. Pomoću klase *QgsCategorizedSymbolRendererV2* određeno je iscrtavanje po kategorijama i to prema onim navedenim u varijabli *cat\_list*. Uz to potrebno je navesti naziv atributa kako bi biblioteka za iscrtavanje znala po vrijednostima kojeg atributa se obavlja iscrtavanje. Na kraju je potrebno vektorskom sloju pridružiti odabranu biblioteku za iscrtavanje. Time je dobiven željeni način prikaza benzinskih postaja prema vlasniku, svaki vlasnik imao je prikazane benzinske postaje u različitoj boji. Ovim korakom je ujedno i završena implementacija potrebnih *QGIS* funkcionalnosti te izrada *FuelGIS* aplikacije.

## 6. Upute za rad s FuelGIS aplikacijom

Kako bi *FuelGIS* aplikacija mogla ispravno raditi moraju biti ispunjeni određeni preduvjeti. Potrebno je instalirati te ispravno podesiti postavke *OSGeo4W* programskog paketa kako bi njegove komponente, potrebne *FuelGIS* aplikaciji, mogle ispravno raditi u *Windows* okruženju. To je moguće napraviti prema uputama opisanim u potpoglavljima 5.1 i 5.2. Također treba voditi računa o lokaciji potrebnih datoteka tj. o njihovim putanjama podešenim u samom kodu *FuelGIS* aplikacije. Navedeno se odnosi na datoteke *Zagreb.tiff, benz.shp* i *bp.png* koje služe kao izvori za dodavanje rasterskog i vektorskog sloja te kao ikona glavnog okvira. Ukoliko postoji razlika potrebno je pomoću uređivača teksta ažurirati te putanje kako bi *FuelGIS* aplikacija mogla pristupiti potrebnim datotekama. Uz to *FuelGIS.bat* i *FuelGIS.py* datoteke moraju se nalaziti u istom direktoriju kako bi se pokretanjem *bat* datoteke izvršio napisani kod iz *py* datoteke. Jedino ako su zadovoljeni svi navedeni uvjeti moguć je ispravan rad *FuelGIS.bat* datoteke što uzrokuje otvaranje *Python* interpretera te glavnog okvira *FuelGIS* aplikacije (Slika 31.).

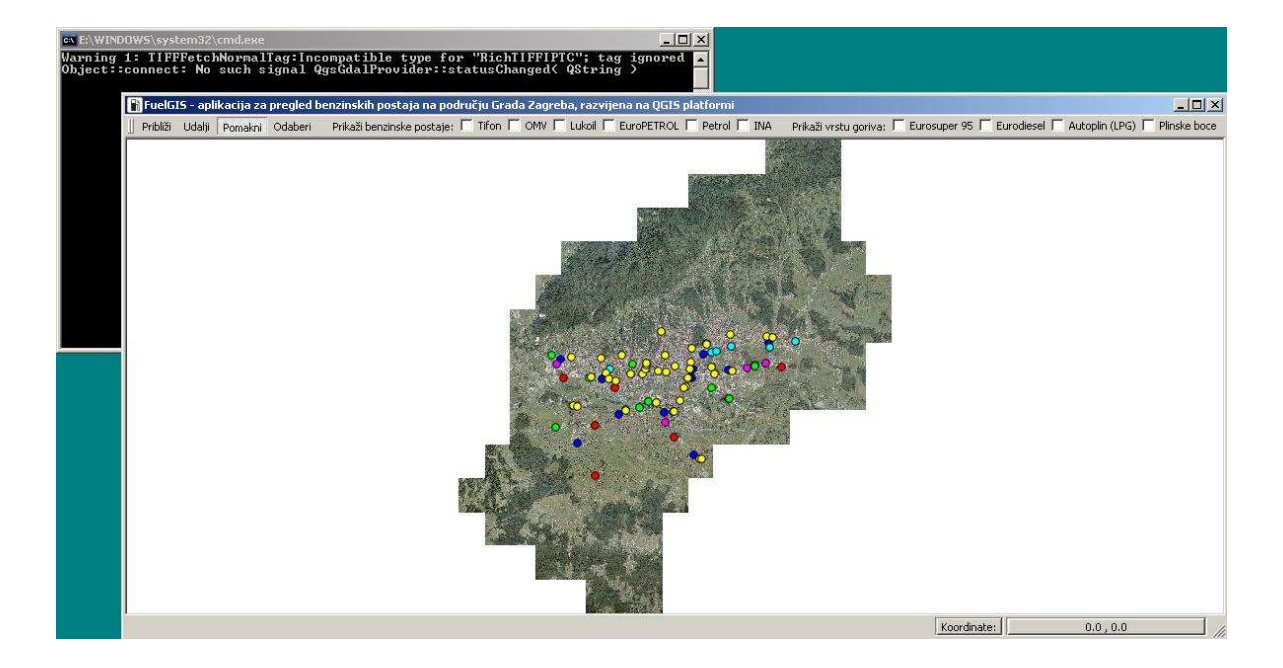

Slika 31. Početni izgled FuelGIS aplikacije

Pri vrhu glavnog okvira nalazi se glavna alatna traka s alatima za interakciju s prikazanim slojevima te aktivacijskim okvirima. Središnji i najveći dio glavnog okvira zauzima podloga za isertavanje karte na kojoj su isertani rasterski i vektorski slojevi. Rasterski sloj ima ulogu podloge te prikazuje područje Grada Zagreba i pripadajuće okolice. Vektorski sloj prikazuje položaje benzinskih postaja u obliku točaka raznih boja ovisno o vlasniku. Na dnu glavnog okvira nalazi se statusna traka koja služi za prikaz koordinata (izraženih u metrima) kada se mišem pomiče po podlozi za isertavanje karte. Pomoću alata na glavnoj alatnoj traci moguće je približavanje, udaljavanje i pomicanje po prikazanim slojevima. Prilikom pokretanja aplikacije automatski se aktivira alat za pomicanje. Pomoću alata za odabir moguće je odabrati željenu benzinsku postaju te o njoj dobiti detaljne informacije. Te informacije se ispisuju na info traci, inače sakrivenoj, koja se prikazuje s lijeve strane glavnog okvira nakon aktivacije alata za odabir (Slika 32.).

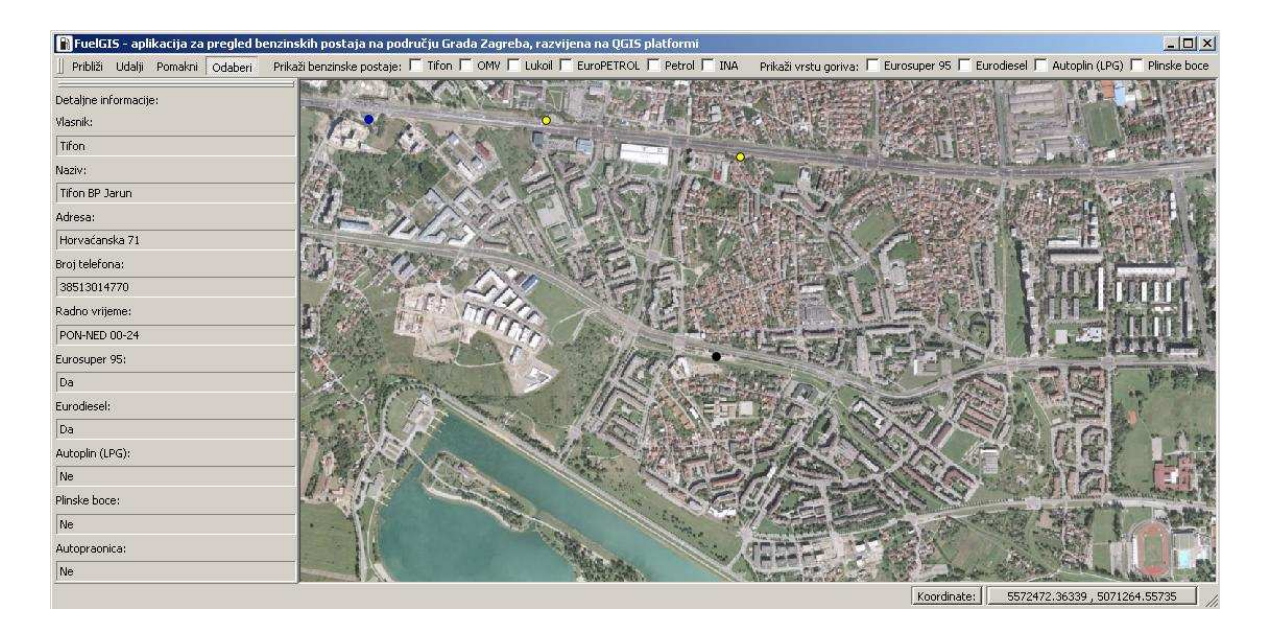

Slika 32. Korištenje alata za odabir

Pritom se odabrana benzinska postaja označava crnom bojom kako bi bila prepoznatljiva u odnosu na okolne benzinske postaje. Aktivacijski okviri služe za prikaz benzinskih postaja prema vlasniku i vrsti goriva. Tako se odabirom odgovarajućih aktivacijskih okvira prikazuje željeni sadržaj. Ako se želi prikazati npr. benzinske postaje naftne kompanije Tifon koje imaju u ponudi autoplin odaberu se odgovarajući aktivacijski okviri te se na podlozi za iscrtavanje karte prikazuju benzinske postaje koje zadovoljavaju navedene uvjete (Slika 33.).

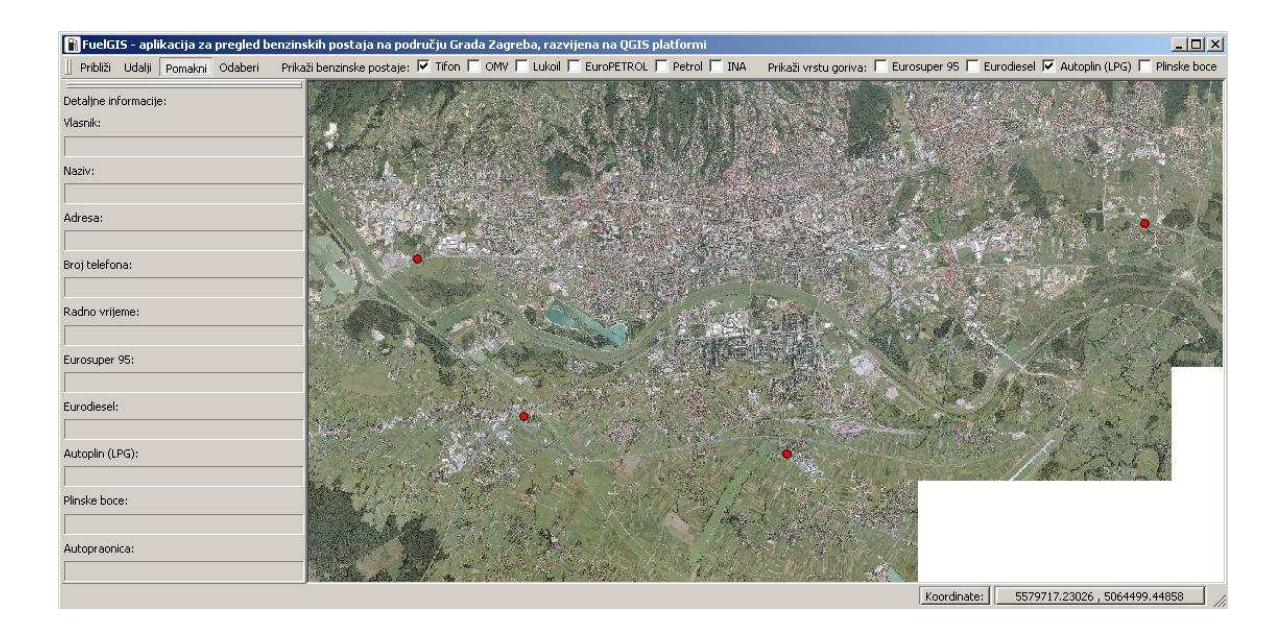

Slika 33. Prikaz željenog sadržaja

Uz to prelaskom miša preko aktivacijskih okvira za prikaz prema vlasniku dobivaju se dodatne informacije, kojom bojom je označena čija benzinska postaja. Na taj način olakšava se snalaženje među različito prikazanim benzinskim postajama. Za završetak rada tj. zatvaranje *FuelGIS* aplikacije potrebno je odabrati gumb za zatvaranje (X) smješten u gornjem desnom uglu glavnog okvira. Pritom se otvara dijaloški okvir u kojem je potrebno potvrditi izlaz iz aplikacije (Slika 34.).

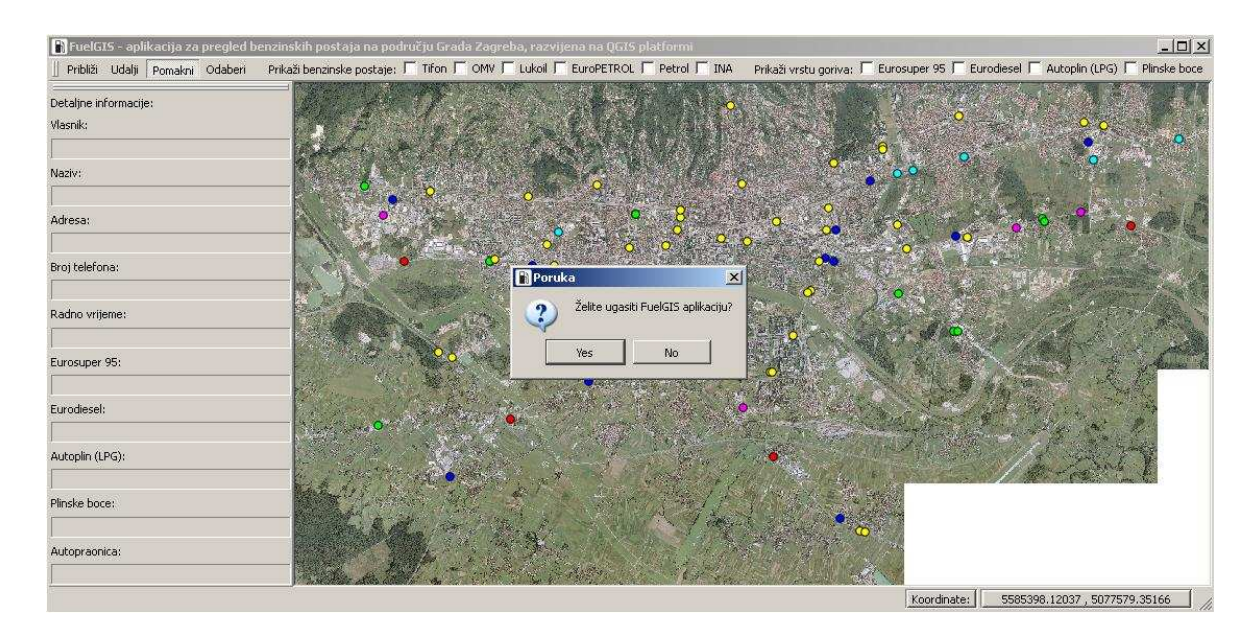

Slika 34. Izlazak iz FuelGIS aplikacije

Odabirom opcije Yes dolazi do zatvaranja FuelGIS aplikacije te pripadajućeg Python interpretera.

## 7. Zaključak

Ovim radom je prikazan način izrade jednostavne GIS aplikacije, s nazivom FuelGIS, pomoću tehnologija otvorenog koda. Pokazane su mogućnosti i potencijal velikog broja aplikacija i alata temeljenih na otvorenom kodu. Utvrđeno je da mogu kvalitetno obavljati sve predviđene zadaće. Pritom posebno treba istaknuti Python kao programski jezik koji je prilagođen novim korisnicima tj. početnicima u programiranju. Također i Quantum GIS je jedna od najboljih GIS aplikacija temeljenih na otvorenom kodu. Python i QGIS su bili temelj na kojem se pristupilo izradi FuelGIS aplikacije. Pritom su detaljno opisani svi potrebni koraci, od prikupljanja podataka koji će se koristiti u GIS aplikaciji i njihove obrade do izrade aplikacije tj. pisanja koda. U tim postupcima dolazilo je do raznih problema i prepreka koje su uspješno savladane te je kao rezultat toga stvorena jednostavna, ali ipak za izradu zahtjevna aplikacija. Njene mogućnosti pregleda položajnih i atributnih podataka benzinskih postaja na području Grada Zagreba daju korisnicima sve potrebne informacije kako bi im se olakšao odabir benzinske postaje kojom se žele poslužiti. Treba napomenuti kako je ovaj rad među prvima koji istražuju razvoj GIS aplikacija na Quantum GIS platformi što se tokom razvoja pokazalo kao hendikep jer je bilo poteškoća s pronalaženjem i korištenjem potrebne dokumentacije. No svejedno se uspjelo ispuniti i premašiti početne ciljeve i očekivanja, što dokazuje da se s dobrom idejom te dosta truda može uz minimalna ulaganja napraviti kvalitetan proizvod koji može biti jednako kvalitetan kao i neusporedivo skuplje komercijalne GIS aplikacije.

Za kraj, bitno je napomenuti da je moguće neznatnim izmjenama koda ovakvu vrstu aplikacije prilagoditi i nekim drugim namjenama. Također ju je moguće uz malo više truda nadograditi kako bi se omogućile i neke naprednije *GIS* funkcionalnosti poput ažuriranja atributnih podataka, povezivanja putem Interneta s poslužiteljima na kojima se nalaze baze podataka itd. Na temeljima softvera otvorenog koda *FuelGIS* aplikacija ima veliki potencijal za daljnji razvoj, također može poslužiti kao osnova za neke nove projekte.

# 8. Prilozi

8.1. Prilog 1 – izvorni kod aplikacije

```
# -*- coding: utf-8 -*-
1
2
3
    #unos potrebnih modula
4
   import sys
5
   from sets import Set
   from qgis.core import QgsRasterLayer, QgsVectorLayer, QgsMapLayerRegistry,
6
    QgsApplication, QgsCoordinateReferenceSystem, QgsFeature, QgsGeometry, QgsSymbolV2,
   QgsRendererCategoryV2, QgsCategorizedSymbolRendererV2
   from qgis.gui import QgsMapCanvas, QgsMapCanvasLayer, QgsMapToolPan, QgsMapToolZoom,
7
    QqsMapToolEmitPoint
8
   from PyQt4.QtGui import QAction, QMainWindow, QApplication, QLabel, QFrame, QStatusBar,
    QCheckBox, QToolBar, QSplitter, QIcon, QMessageBox, QColor
   from PyQt4.QtCore import SIGNAL, Qt, QString, QObject, QVariant
9
10
11
   #kasnije se koristi za inicijalizaciju aplikacije
12 import os
13 qgis prefix = os.getenv("QGISHOME")
14
15 #definiranje prikaza koordinata na karti
16
   class MapCoords(object):
17
18
        def
             init (self, mainwindow):
19
            self.mainwindow = mainwindow
20
21
            #povezivanje canvasa sa signalom pomaka miša kako bi se odredile koordinate
22
            QObject.connect(mainwindow.canvas, SIGNAL("xyCoordinates(const QgsPoint&)"),
   self.updateCoordsDisplay)
23
24
            #definiranje polja za prikaz koordinata
            self.xy = QLabel("0.0 , 0.0")
self.xy.setFixedWidth(200)
25
26
            self.xy.setAlignment(Qt.AlignHCenter)
27
28
            self.xy.setFrameStyle(QFrame.StyledPanel)
29
30
            #definiranje oznake polja za prikaz koordinata
            self.name = QLabel("Koordinate:")
31
            self.name.setFrameStyle(QFrame.StyledPanel | QFrame.Raised)
32
33
34
            #dodaj oznaku u statusnu traku
35
            self.mainwindow.statusBar().addPermanentWidget(self.name)
36
37
            #dodaj polje za prikaz u statusnu traku
38
            self.mainwindow.statusBar().addPermanentWidget(self.xy)
39
40
        #metoda za ažuriranje prikaza koordinata
41
        def updateCoordsDisplay(self, p):
42
43
            #koordinate miša prikaži kao string
            capture string = QString(str(p.x()) + ", "+str(p.y()))
44
45
46
            #koordinate stavi u polje za prikaz
47
            self.xy.setText(capture string)
48
49
   #definiranje glavnog prozora
50 class MyWnd(QMainWindow):
51
52
        def
            init (self):
53
            QMainWindow.__init__(self)
54
55
            #postavi naziv glavnog prozora
            self.setWindowTitle(u"FuelGIS - aplikacija za pregled benzinskih postaja na
56
   području Grada Zagreba, razvijena na QGIS platformi")
57
            #postavi ikonu glavnog prozora
58
59
            self.setWindowIcon(QIcon("E:/FuelGIS/bp.png"))
```

```
60
61
            #definiranje prostora za prikaz slojeva tj. map canvasa
62
            self.canvas = OgsMapCanvas()
            self.canvas.setCanvasColor(Qt.white)
63
64
            self.canvas.show()
65
66
            #postavi canvas kao centralni dio prozora
67
            self.setCentralWidget(self.canvas)
68
69
            #definiranje koordinatnog sustava
70
            crs = QgsCoordinateReferenceSystem()
            crs.createFromProj4("+proj=tmerc +lat 0=0 +lon 0=15 +k=0.9999 +x 0=5500000
71
    +y 0=0 +ellps=bessel +towgs84=514.0188,155.448,507.0461,5.6136,3.676,-
    11.4667,0.9999979090043 +units=m +no defs")
72
73
            #definiranje pojedinih slojeva i njihovo dodavanje u registar slojeva
            layer1 = QgsRasterLayer("E:/FuelGIS/Zagreb.tif", "Zagreb")
74
75
            self.canvas.setExtent(layer1.extent())
76
            QgsMapLayerRegistry.instance().addMapLayer(layer1)
77
            self.layer2 = QqsVectorLayer("E:/FuelGIS/benz.shp", "benzinske", "oqr")
78
            QgsMapLayerRegistry.instance().addMapLayer(self.layer2)
79
80
            #potrebno dodati slojeve u map canvas da bi se prikazali
81
            self.canvas.setLayerSet([QgsMapCanvasLayer(self.layer2),
    QgsMapCanvasLayer(layer1)])
82
83
            #stvaranje statusne trake
84
            sb = QStatusBar()
85
            sb.setFixedHeight(22)
86
            self.setStatusBar(sb)
87
            self.mapcords = MapCoords(self)
88
89
            #stvaranje akcije s pripadajućim nazivom
90
            self.actionZoomIn = QAction(QString(u"Približi"), self)
            self.actionZoomOut = QAction(QString("Udalji"), self)
91
92
            self.actionPan = QAction(QString("Pomakni"), self)
93
            self.actionSelect = QAction(QString("Odaberi"), self)
94
95
            #omogućavanje odabira željene akcije
96
            self.actionZoomIn.setCheckable(True)
97
            self.actionZoomOut.setCheckable(True)
98
            self.actionPan.setCheckable(True)
99
            self.actionSelect.setCheckable(True)
100
            #povezivanje akcije s potrebnim signalom kako bi se aktivirala pripadajuća
101
   metoda
            self.connect(self.actionZoomIn, SIGNAL("triggered()"), self.zoomIn)
102
103
            self.connect(self.actionZoomOut, SIGNAL("triggered()"), self.zoomOut)
104
            self.connect(self.actionPan, SIGNAL("triggered()"), self.pan)
            self.connect(self.actionSelect, SIGNAL("triggered()"), self.selectActivated)
105
106
107
            #stvori QGIS alat za približavanje i poveži s pripadajućom PyQT akcijom
108
            self.toolZoomIn = QgsMapToolZoom(self.canvas, False) # false = in
109
            self.toolZoomIn.setAction(self.actionZoomIn)
110
111
            #stvori QGIS alat za udaljavanje i poveži s pripadajućom PyQT akcijom
112
            self.toolZoomOut = QqsMapToolZoom(self.canvas, True) # true = out
            self.toolZoomOut.setAction(self.actionZoomOut)
113
114
115
            #stvori QGIS alat za pomicanje i poveži s pripadajućom PyQT akcijom
116
            self.toolPan = QgsMapToolPan(self.canvas)
117
            self.toolPan.setAction(self.actionPan)
118
119
            #stvori QGIS alat koji šalje koordinate prilikom svakog klika na canvasu
120
            self.clickTool = OgsMapToolEmitPoint(self.canvas)
121
122
            #povezivanje alata za klikanje pomoću potrebnog signala s metodom za odabir
   pojedine benzinske postaje
            QObject.connect(self.clickTool, SIGNAL("canvasClicked(const QgsPoint &,
123
    Qt::MouseButton)"), self.selectFeature)
124
125
            #aktivacija QGIS alata za pomicanje prilikom pokretanja aplikacije
```

```
126 self.pan()
```

127 128 #stvaranje natpisa za glavnu alatnu traku 129 n1 = QLabel(u'')Prikaži benzinske postaje: ") n2 = QLabel(u" 130 Prikaži vrstu goriva: ") 131 132 #stvaranje checkboxova za prikaz po vlasniku cb1 = QCheckBox("Tifon", self) 133 134 cb1.stateChanged.connect(self.showTifon) cb2 = QCheckBox("OMV", self) 135 136 cb2.stateChanged.connect(self.showOMV) cb3 = QCheckBox("Lukoil", self) 137 138 cb3.stateChanged.connect(self.showLukoil) cb4 = QCheckBox("EuroPETROL", self) 139 140 cb4.stateChanged.connect(self.showEuroPETROL) 141 cb5 = QCheckBox("Petrol", self) 142 cb5.stateChanged.connect(self.showPetrol) cb6 = QCheckBox("INA", self) 143 144 cb6.stateChanged.connect(self.showINA) 145 146 #stvaranje checkboxova za prikaz po vrsti goriva cb7 = QCheckBox("Eurosuper 95", self) 147 148 cb7.stateChanged.connect(self.showSuper95) 149 cb8 = QCheckBox("Eurodiesel", self) cb8.stateChanged.connect(self.showDiesel) 150 cb9 = QCheckBox("Autoplin (LPG)", self) 151 152 cb9.stateChanged.connect(self.showLPG) 153 cb10 = QCheckBox("Plinske boce", self) 154 cb10.stateChanged.connect(self.showBoce) 155 #stvaranje dodatnih informacija za korisnika 156 157 cb1.setToolTip("<b>Tifon benzinske postaje prikazane su crvenom bojom</b>") cb2.setToolTip("<b>OMV benzinske postaje prikazane su plavom bojom</b>") 158 cb3.setToolTip("<b>Lukoil benzinske postaje prikazane su zelenom bojom</b>") 159 cb4.setToolTip("<b>EuroPETROL benzinske postaje prikazane su cijan bojom</b>") 160 cb5.setToolTip("<b>Petrol benzinske postaje prikazane su magenta bojom</b>") 161 cb6.setToolTip(u"<b>INA benzinske postaje prikazane su žutom bojom</b>") 162 163 164 #stvoren set koji će sadržavati uvjete za prikaz bp po vlasniku 165 self.benz list = Set() 166 167 #definirane varijable s početnom vrijednosti False budući da su checkboxovi za gorivo u početku isključeni 168 self.super95 = False self.diesel = False 169 170 self.plin = False 171 self.boce = False 172 173 #stvaranje glavne alatne trake 174 toolbar = QToolBar() 175 self.addToolBar(toolbar) 176 177 #dodavanje akcija, checkboxova i natpisa u glavnu alatnu traku 178 toolbar.addAction(self.actionZoomIn) 179 toolbar.addAction(self.actionZoomOut) 180 toolbar.addAction(self.actionPan) 181 toolbar.addAction(self.actionSelect) 182 toolbar.addWidget(n1) 183 toolbar.addWidget(cb1) 184 toolbar.addWidget(cb2) 185 toolbar.addWidget(cb3) 186 toolbar.addWidget(cb4) 187 toolbar.addWidget(cb5) 188 toolbar.addWidget(cb6) 189 toolbar.addWidget(n2) 190 toolbar.addWidget(cb7) 191 toolbar.addWidget(cb8) 192 toolbar.addWidget(cb9) 193 toolbar.addWidget(cb10) 194 195 #stvaranje natpisa za info traku 196 info = QLabel("Detaljne informacije:") 197 info.setFixedWidth(230) 198 vlasnik = QLabel("Vlasnik:")

```
199
            naziv = QLabel("Naziv:")
200
            adresa = QLabel("Adresa:")
201
            broj tel = QLabel("Broj telefona:")
            radno_vrijeme = QLabel("Radno vrijeme:")
2.02
203
            eurosuper = QLabel("Eurosuper 95:")
            eurodiesel = QLabel("Eurodiesel:")
204
205
            autoplin = QLabel("Autoplin (LPG):")
            plinske boce = QLabel("Plinske boce:")
206
            autopraonica = QLabel("Autopraonica:")
207
208
209
            #stvaranje praznih polja na info traci za prikaz info o bp
210
            self.vlasnik2 = QLabel("")
            self.vlasnik2.setFixedHeight(20)
211
212
            self.vlasnik2.setFrameStyle(QFrame.Panel | QFrame.Sunken)
213
            self.naziv2 = QLabel("")
214
            self.naziv2.setFixedHeight(20)
215
            self.naziv2.setFrameStyle(QFrame.Panel | QFrame.Sunken)
216
            self.adresa2 = QLabel("")
217
            self.adresa2.setFixedHeight(20)
218
            self.adresa2.setFrameStyle(QFrame.Panel | QFrame.Sunken)
            self.broj_tel2 = QLabel("")
219
            self.broj_tel2.setFixedHeight(20)
220
            self.broj_tel2.setFrameStyle(QFrame.Panel | QFrame.Sunken)
221
            self.radno vrijeme2 = QLabel("")
2.2.2
            self.radno vrijeme2.setFixedHeight(20)
223
            self.radno_vrijeme2.setFrameStyle(QFrame.Panel | QFrame.Sunken)
224
225
            self.eurosuper2 = QLabel("")
226
            self.eurosuper2.setFixedHeight(20)
            self.eurosuper2.setFrameStyle(QFrame.Panel | QFrame.Sunken)
227
            self.eurodiesel2 = QLabel("")
228
229
            self.eurodiesel2.setFixedHeight(20)
230
            self.eurodiesel2.setFrameStyle(QFrame.Panel | QFrame.Sunken)
231
            self.autoplin2 = QLabel("")
232
            self.autoplin2.setFixedHeight(20)
233
            self.autoplin2.setFrameStyle(QFrame.Panel | QFrame.Sunken)
234
            self.plinske boce2 = QLabel("")
235
            self.plinske boce2.setFixedHeight(20)
            self.plinske_boce2.setFrameStyle(QFrame.Panel | QFrame.Sunken)
self.autopraonica2 = QLabel("")
236
2.37
238
            self.autopraonica2.setFixedHeight(20)
239
            self.autopraonica2.setFrameStyle(QFrame.Panel | QFrame.Sunken)
240
241
            #stvaranje vertikalnog graničnika
242
            splitter = QSplitter(Qt.Vertical)
243
244
            #stvaranje info trake
            self.infoToolbar = QToolBar()
245
246
247
            #staviti info traku s lijeve strane
            self.addToolBar(Qt.ToolBarArea(Qt.LeftToolBarArea), self.infoToolbar)
248
249
250
            #sakriti info traku
251
            self.infoToolbar.setVisible(False)
252
253
            #dodavanje graničnika u info traku
254
            self.infoToolbar.addWidget(splitter)
255
256
            #dodavanje natpisa i pripadajućih polja u graničnik
257
            splitter.addWidget(info)
258
            splitter.addWidget(vlasnik)
2.59
            splitter.addWidget(self.vlasnik2)
260
            splitter.addWidget(naziv)
261
            splitter.addWidget(self.naziv2)
            splitter.addWidget(adresa)
262
263
            splitter.addWidget(self.adresa2)
264
            splitter.addWidget(broj tel)
265
            splitter.addWidget(self.broj tel2)
266
            splitter.addWidget(radno vrijeme)
            splitter.addWidget(self.radno vrijeme2)
267
2.68
            splitter.addWidget(eurosuper)
            splitter.addWidget(self.eurosuper2)
269
270
            splitter.addWidget(eurodiesel)
271
            splitter.addWidget(self.eurodiesel2)
```

```
272
            splitter.addWidget(autoplin)
273
            splitter.addWidget(self.autoplin2)
274
            splitter.addWidget(plinske boce)
275
            splitter.addWidget(self.plinske_boce2)
276
            splitter.addWidget(autopraonica)
277
            splitter.addWidget(self.autopraonica2)
278
279
            #stvorena lista koja će sadržavati kategorije za iscrtavanje
280
            cat list = []
281
282
            #definiran prvi simbol
            symbol1 label = QString("Tifon")
symbol1 value = QVariant("Tifon")
283
2.84
285
            symbol1 color = QColor(Qt.red)
286
            symbol1 = QgsSymbolV2.defaultSymbol(self.layer2.geometryType())
287
            symbol1.setColor(symbol1_color)
288
289
            #definirana prva kategorija za iscrtavanje
290
            cat1 = QgsRendererCategoryV2(symbol1 value, symbol1, symbol1 label)
291
292
            #prva kategorija dodana na listu za iscrtavanje
293
            cat_list.append(cat1)
294
295
            #definiran drugi simbol
296
            symbol2 label = QString("OMV")
2.97
            symbol2 value = QVariant("OMV")
298
            symbol2_color = QColor(Qt.blue)
299
            symbol2 = QgsSymbolV2.defaultSymbol(self.layer2.geometryType())
300
            symbol2.setColor(symbol2 color)
301
302
            #definirana druga kategorija za iscrtavanje
303
            cat2 = QgsRendererCategoryV2(symbol2 value, symbol2, symbol2 label)
304
            #druga kategorija dodana na listu za iscrtavanje
305
306
            cat list.append(cat2)
307
308
            #definiran treći simbol
            symbol3_label = QString("Lukoil")
symbol3_value = QVariant("Lukoil")
309
310
311
            symbol3 color = QColor(Qt.green)
312
            symbol3 = QgsSymbolV2.defaultSymbol(self.layer2.geometryType())
313
            symbol3.setColor(symbol3 color)
314
315
            #definirana treća kategorija za iscrtavanje
316
            cat3 = QgsRendererCategoryV2(symbol3 value, symbol3, symbol3 label)
317
318
            #treća kategorija dodana na listu za iscrtavanje
319
            cat list.append(cat3)
320
321
            #definiran četvrti simbol
            symbol4_label = QString("EuroPETROL")
322
            symbol4 value = QVariant("EuroPETROL")
323
324
            symbol4 color = QColor(Qt.cyan)
325
            symbol4 = QgsSymbolV2.defaultSymbol(self.layer2.geometryType())
326
            symbol4.setColor(symbol4 color)
327
            #definirana četvrta kategorija za iscrtavanje
328
329
            cat4 = QgsRendererCategoryV2(symbol4 value, symbol4, symbol4 label)
330
            #četvrta kategorija dodana na listu za iscrtavanje
331
332
            cat list.append(cat4)
333
334
            #definiran peti simbol
335
            symbol5 label = QString("Petrol")
            symbol5 value = QVariant("Petrol")
336
            symbol5 color = QColor(Qt.magenta)
337
338
            symbol5 = QgsSymbolV2.defaultSymbol(self.layer2.geometryType())
339
            symbol5.setColor(symbol5_color)
340
341
            #definirana peta kategorija za iscrtavanje
342
            cat5 = QgsRendererCategoryV2(symbol5 value, symbol5, symbol5 label)
343
344
            #peta kategorija dodana na listu za iscrtavanje
```

```
345
            cat list.append(cat5)
346
347
            #definiran šesti simbol
            symbol6_label = QString("INA")
348
            symbol6_value = QVariant("INA")
349
350
            symbol6 color = QColor(Qt.yellow)
351
            symbol6 = QqsSymbolV2.defaultSymbol(self.layer2.geometryType())
352
            symbol6.setColor(symbol6 color)
353
354
            #definirana šesta kategorija za iscrtavanje
355
            cat6 = QgsRendererCategoryV2(symbol6 value, symbol6, symbol6 label)
356
            #šesta kategorija dodana na listu za iscrtavanje
357
358
            cat list.append(cat6)
359
360
            #definirana vrsta biblioteke za iscrtavanje, iscrtava se po kategorijama
361
            renderer = QgsCategorizedSymbolRendererV2('', cat list)
362
363
            #definiran atribut po kojem se iscrtava
364
            renderer.setClassAttribute("Vlasnik")
365
366
            #vektorskom sloju se pridružuje odabrana biblioteka za iscrtavanje
367
            self.layer2.setRendererV2(renderer)
368
369
        #metoda za odabir bp i prikaz detaljnih informacija o njoj u info traci
370
        def selectFeature(self, point):
371
372
            #napravi točku od koordinata koje su poslane od strane kontrole
373
            pntGeom = QqsGeometry.fromPoint(point)
374
375
            #napravi buffer oko te točke od 5 piksela ovisno o stupnju zooma (ovisno koliko
    je stvarnih jedinica u jednom pikselu)
376
            pntBuff = pntGeom.buffer( (self.canvas.mapUnitsPerPixel() * 5),0)
377
378
            #stvori granični okvir za krug tj. buffer
379
            rect = pntBuff.boundingBox()
380
            #vektorski sloj je pružatelj podataka
dp = self.layer2.dataProvider()
381
382
383
384
            #dohvati sve atribute
385
            allAttr = dp.attributeIndexes()
386
387
            #definirana lista za bp
388
            selectList = []
389
390
            #benzinska postaja je klasa QgsFeature
391
            bp = QgsFeature()
392
393
            #odaberi bp s ovim atributima koristeći granični okvir
394
            dp.select([3,4,5,6,7,8,9,10,11,12], rect)
395
            while dp.nextFeature(bp):
396
397
                #ako se geometrija bp siječe s geometrijom buffera stavi na listu
398
                if bp.geometry().intersects(pntBuff):
399
                    selectList.append(bp.id())
400
401
                    #izvuci podatke
402
                    attrs = bp.attributeMap()
403
404
                    #prikaži željene podatke
405
                    vlasnik = attrs[3]
406
                    self.vlasnik2.setText(vlasnik.toString())
407
                    naziv = attrs[4]
408
                    self.naziv2.setText(naziv.toString())
409
                    adresa = attrs[5]
410
                    self.adresa2.setText(adresa.toString())
411
                    broj tel = attrs[6]
                    self.broj_tel2.setText(broj tel.toString())
412
413
                    radno vrijeme = attrs[7]
414
                    self.radno vrijeme2.setText(radno vrijeme.toString())
415
                    eurosuper = attrs[8]
416
                    self.eurosuper2.setText(eurosuper.toString())
```

```
417
                    eurodiesel = attrs[9]
418
                    self.eurodiesel2.setText(eurodiesel.toString())
419
                    autoplin = attrs[10]
420
                    self.autoplin2.setText(autoplin.toString())
421
                    plinske boce = attrs[11]
422
                    self.plinske boce2.setText(plinske boce.toString())
423
                    autopraonica = attrs[12]
424
                    self.autopraonica2.setText(autopraonica.toString())
425
426
                    #čim nađeš prvu točku (bp), završi s petljom
427
                    break
42.8
            #ako ni jedna točka (bp) nije pronađena, počisti prethodne informacije
429
430
            if len(selectList) == 0:
431
                self.vlasnik2.clear()
432
                self.naziv2.clear()
433
                self.adresa2.clear()
434
                self.broj tel2.clear()
435
               self.radno vrijeme2.clear()
436
                self.eurosuper2.clear()
437
                self.eurodiesel2.clear()
438
                self.autoplin2.clear()
439
                self.plinske boce2.clear()
440
               self.autopraonica2.clear()
441
442
            #odaberi pronađenu točku (bp)
443
            self.layer2.setSelectedFeatures(selectList)
444
445
       #metode pojedinih QGIS alata za interakciju s canvasom
446
       def zoomIn(self):
447
448
            #uključi QGIS alat približavanje
449
            self.canvas.setMapTool(self.toolZoomIn)
450
            #isključi gumb "Odaberi"
451
452
            self.actionSelect.setChecked(False)
453
454
            #isključi QGIS alat za odabir
455
            self.canvas.unsetMapTool(self.clickTool)
456
457
       def zoomOut(self):
458
459
            #uključi QGIS alat za udaljavanje
460
            self.canvas.setMapTool(self.toolZoomOut)
461
462
            #isključi gumb "Odaberi"
463
            self.actionSelect.setChecked(False)
464
465
            #isključi QGIS alat za odabir
466
            self.canvas.unsetMapTool(self.clickTool)
467
468
       def pan(self):
469
470
            #uključi QGIS alat za pomicanje
471
            self.canvas.setMapTool(self.toolPan)
472
            #isključi gumb "Odaberi"
473
474
            self.actionSelect.setChecked(False)
475
476
            #isključi QGIS alat za odabir
477
            self.canvas.unsetMapTool(self.clickTool)
478
479
        #metoda za aktivaciju QGIS alata "Odaberi"
480
       def selectActivated(self):
481
482
            #otkrivanje pošiljatelja signala
483
            button odaberi = self.sender()
484
485
            #ako je uključen gumb "Odaberi"
486
            if button odaberi.isChecked():
487
488
                #isključi ostale QGIS alate
489
                self.canvas.unsetMapTool(self.toolZoomIn)
```

490 self.canvas.unsetMapTool(self.toolZoomOut) 491 self.canvas.unsetMapTool(self.toolPan) 492 493 #uključi QGIS alat za odabir 494 self.canvas.setMapTool(self.clickTool) 495 496 #prikaži info traku 497 self.infoToolbar.setVisible(True) 498 499 #ponovno iscrtavanje canvasa kako bi se prikazala info traka 500 self.canvas.refresh() 501 #ovisno o statusu pojedinog checkboxa šalju se uvjeti setu koji koristi metoda za 502 prikaz 503 def showTifon(self, state): 504 505 #ako je uključen checkbox 506 if state == Qt.Checked: 507 #dodaj uvjet u set 508 self.benz list.add("Tifon") 509 510 #ako je isključen checkbox 511 else: 512 #ukloni uvjet iz seta self.benz list.remove("Tifon") 513 514 515 #pozovi metodu za prikaz 516 self.showbenz() 517 def showOMV(self, state): 518 519 520 #ako je uključen checkbox 521 if state == Qt.Checked: 522 #dodaj uvjet u set self.benz list.add("OMV") 523 524 525 #ako je isključen checkbox 526 else: 527 #ukloni uvjet iz seta self.benz\_list.remove("OMV") 528 529 #pozovi metodu za prikaz 530 self.showbenz() 531 532 533 def showLukoil(self, state): 534 535 #ako je uključen checkbox 536 if state == Qt.Checked: 537 #dodaj uvjet u set 538 self.benz list.add("Lukoil") 539 #pozovi metodu za prikaz 540 self.showbenz() 541 542 #ako je isključen checkbox 543 else: 544 #ukloni uvjet iz seta self.benz\_list.remove("Lukoil") 545 546 547 #pozovi metodu za prikaz 548 self.showbenz() 549 550 def showEuroPETROL(self, state): 551 552 #ako je uključen checkbox 553 if state == Qt.Checked: #dodaj uvjet u set 554 555 self.benz list.add("EuroPETROL") 556 #ako je isključen checkbox 557 558 else: 559 #ukloni uvjet iz seta self.benz\_list.remove("EuroPETROL")

560 561

```
562
            #pozovi metodu za prikaz
563
            self.showbenz()
564
565
       def showPetrol(self, state):
566
567
            #ako je uključen checkbox
568
            if state == Qt.Checked:
                #dodaj uvjet u set
569
                self.benz_list.add("Petrol")
570
571
572
            #ako je isključen checkbox
573
            else:
574
                #ukloni uvjet iz seta
575
                self.benz list.remove("Petrol")
576
577
            #pozovi metodu za prikaz
578
            self.showbenz()
579
580
       def showINA(self, state):
581
582
            #ako je uključen checkbox
583
            if state == Qt.Checked:
                #dodaj uvjet u set
584
                self.benz list.add("INA")
585
586
            #ako je isključen checkbox
587
588
            else:
589
                #ukloni uvjet iz seta
590
                self.benz list.remove("INA")
591
592
            #pozovi metodu za prikaz
593
            self.showbenz()
594
595
       #ovisno o statusu pojedinog checkboxa šalju se vrijednosti pripadajućih varijabli
   metodi za prikaz
596
       def showSuper95(self, state):
597
598
            #ako je uključen checkbox
599
            if state == Qt.Checked:
                #varijabla ima vrijednost True
600
601
                self.super95 = True
602
603
            #ako je isključen checkbox
604
            else:
605
                #varijabla ima vrijednost False
606
                self.super95 = False
607
608
            #pozovi metodu za prikaz
609
            self.showbenz()
610
611
       def showDiesel(self, state):
612
613
            #ako je uključen checkbox
614
            if state == Qt.Checked:
                #varijabla ima vrijednost True
615
                self.diesel = True
616
617
618
            #ako je isključen checkbox
619
            else:
                #varijabla ima vrijednost False
620
                self.diesel = False
621
622
623
            #pozovi metodu za prikaz
624
            self.showbenz()
625
626
       def showLPG(self, state):
627
628
            #ako je uključen checkbox
            if state == Qt.Checked:
629
                #varijabla ima vrijednost True
630
631
                self.plin = True
632
633
            #ako je isključen checkbox
```

```
634
             else:
635
                 #varijabla ima vrijednost False
                 self.plin = False
636
637
638
             #pozovi metodu za prikaz
639
             self.showbenz()
640
641
        def showBoce(self, state):
642
643
             #ako je uključen checkbox
644
             if state == Qt.Checked:
                 #varijabla ima vrijednost True
645
646
                 self.boce = True
647
648
             #ako je isključen checkbox
649
             else:
650
                 #varijabla ima vrijednost False
651
                 self.boce = False
652
653
             #pozovi metodu za prikaz
654
             self.showbenz()
655
656
        #metoda za prikaz bp po vlasniku i vrsti goriva
657
        def showbenz(self):
658
             #upit na početku ne sadrži nikakve uvjete
659
660
            upit = ''
661
662
             #ako je duljina seta veća od 0 tj. ako u setu postoji kakav uvjet
663
             if len(self.benz list)>0:
664
665
                 #definirana lista koja će sadržavati nazive kao vrijednosti atributa
666
                 bp lista=[]
667
668
                 #za svaku bp u setu
669
                 for benz in self.benz list:
670
                     #uzmi naziv bp i dodaj " " jer je naziv vrijednost atributa
naziv_benz = '"'+benz+'"'
671
672
673
674
                     #dodaj naziv u obliku vrijednosti atributa na listu
675
                     bp lista.append(naziv benz)
676
                 #stavi zarez između svakoga elementa u listi
677
678
                 odabrane_bp =','.join(bp_lista)
679
                 #stvoren upit prema odabranim bp s liste
upit = "Vlasnik in ("+odabrane bp+")"
680
681
682
             #ako varijabla ima vrijednost True
683
684
             if self.super95 == True:
685
686
                 #ako već postoji kakav uvjet u upitu
687
                 if upit != '':
                     #unesi u upit dodatni uvjet
688
                     upit = upit + 'and "Eurosuper" = "Da"'
689
690
691
                 #ako ne postoji nikakav uvjet u upitu
692
                 else:
                     #unesi u upit novi uvjet
upit = upit + '"Eurosuper" = "Da"'
693
694
695
696
             #ako varijabla ima vrijednost True
697
             if self.diesel == True:
698
699
                 #ako već postoji kakav uvjet u upitu
700
                 if upit != '':
701
                     #unesi u upit dodatni uvjet
                     upit = upit + 'and "Eurodiesel" = "Da"'
702
703
704
                 #ako ne postoji nikakav uvjet u upitu
705
                 else:
706
                     #unesi u upit novi uvjet
```

```
707
                    upit = upit + '"Eurodiesel" = "Da"'
708
709
            #ako varijabla ima vrijednost True
710
            if self.plin == True:
711
712
                #ako već postoji kakav uvjet u upitu
713
                if upit != '':
714
                    #unesi u upit dodatni uvjet
                    upit = upit + 'and "Autoplin" = "Da"'
715
716
717
                #ako ne postoji nikakav uvjet u upitu
718
                else:
719
                    #unesi u upit novi uvjet
                    upit = upit + '"Autoplin" = "Da"'
720
721
722
            #ako varijabla ima vrijednost True
            if self.boce == True:
723
724
725
                #ako već postoji kakav uvjet u upitu
726
                if upit != '':
727
                    #unesi u upit dodatni uvjet
                    upit = upit + 'and "Plinske bo" = "Da"'
728
729
730
                #ako ne postoji nikakav uvjet u upitu
731
                else:
                    #unesi u upit novi uvjet
upit = upit + '"Plinske bo" = "Da"'
732
733
734
735
            #postavi zadanom sloju upit s odabranim uvjetima
736
            self.layer2.setSubsetString(upit)
737
738
            #ponovno iscrtavanje slojeva u QgsMapCanvas-u
739
            self.canvas.refresh()
740
741
        #metoda za izlazak iz aplikacije
742
        def closeEvent(self, event):
743
744
            #definiranje prozora s porukom te mogućim izborima
            reply = QMessageBox.question(self, "Poruka",
745
                u"Želite ugasiti FuelGIS aplikaciju?", QMessageBox.Yes |
746
747
                QMessageBox.No, QMessageBox.Yes)
748
            #ako se odabere "Yes" aplikacija se gasi
749
750
            if reply == QMessageBox.Yes:
751
                event.accept()
752
            #ako se odabere "No" aplikacija i dalje ostaje upaljena
753
754
            else:
755
                event.ignore()
756
757 #povezivanje aplikacije s PyQt4-om
758 app = QApplication(sys.argv)
759
760 #potrebno je inicijalizirati aplikaciju u QGIS okolini
761 QgsApplication.setPrefixPath(qgis_prefix, True)
762 QgsApplication.initQgis()
763
764 #prikaz glavnog prozora
765 w = MyWnd()
766 w.show()
767
768 #pokreni aplikaciju
769 \text{ retval} = app.exec ()
770
771 #počisti nakon izvršavanja aplikacije
772 QgsApplication.exitQgis()
773
774 #zatvori aplikaciju
775 sys.exit(retval)
```

# 8.2. Sadržaj priloženog optičkog medija (DVD-a)

Na priloženom mediju pohranjeni su podaci korišteni pri izradi diplomskog rada i svi postignuti rezultati. Logički su organizirani prema smislu (Tablica 5).

| RB. | Mapa/ Datoteka          | Opis sadržaja                                                                                                   |
|-----|-------------------------|----------------------------------------------------------------------------------------------------|
| 1.  | Diplomski_rad.doc/pdf   | Tekst diplomskog rada                                                                                           |
| 2.  | Aplikacija/ FuelGIS.bat | Bat datoteka za pokretanje FuelGIS aplikacije                                                                   |
| 3.  | Aplikacija/ FuelGIS.py  | Python skripta, sadrži kod FuelGIS aplikacije                                                                   |
| 4.  | Podaci/ Zagreb.tiff     | Digitalni ortofoto Grada Zagreba iz 2006. godine                                                                |
| 5.  | Podaci/ Zagreb.tfw      | Datoteka za georeferenciranje DOF-a Grada Zagreba                                                               |
| 6.  | Podaci/ Zagreb.tiff.ovr | <i>OVR</i> datoteka, sadrži 8 rezolucija piramide za zadovoljavajuću brzinu navigacije po <i>tiff</i> datoteci. |
| 7.  | Podaci/ bp.png          | Rasterska datoteka, sadrži ikonu glavnog okvira<br>FuelGIS aplikacije                                           |
| 8.  | Podaci/ benz.shp        | Shape datoteka, sadrži geometriju benzinskih postaja                                                            |
| 9.  | Podaci/ benz.shx        | Indeks datoteka, sadrži indekse benzinskih postaja<br>koji se koriste prilikom pretraživanja                    |
| 10. | Podaci/ benz.dbf        | Atributna datoteka, sadrži atribute benzinskih postaja                                                          |
| 11. | Podaci/ benz.prj        | Projekcijska datoteka, sadrži koordinatni sustav i projekcijske parametre za prikaz geometrije                  |
| 12. | Podaci/ benz.qpj        | QGIS projekcijska datoteka s koordinatnim sustavom<br>i projekcijskim parametrima za prikaz geometrije          |
| 13. | Podaci/ benz.csv        | CSV datoteka, sadrži prikupljene podatke                                                                        |

## Literatura:

- Miler, M., Odobašić, D. (2010): Baze prostornih podataka Vježba 1, upute za vježbu 1 iz kolegija Baze prostornih podataka, str. 2-3, Sveučilište u Zagrebu Geodetski fakultet, Zagreb.
- Downey, A., Elkner, J., Meyers, C. (2002): How to Think Like a Computer Scientist Learning with Python, Green Tea Press, Wellesley, Massachusetts - USA.

#### **POPIS URL-ova:**

- URL 1. GIS, <u>http://hr.wikipedia.org/wiki/Geografski\_informacijski\_sustav</u>, (27. 04. 2012.)
- URL 2. Google Earth, <u>http://www.google.com/earth/download/ge/agree.html</u>, (29. 03. 2012.)
- URL 3. Microsoft Excel, <u>http://hr.wikipedia.org/wiki/Microsoft\_Excel</u>, (06. 05. 2012.)
- URL 4. CSV, <u>http://en.wikipedia.org/wiki/Comma-separated\_values</u>, (06. 05. 2012.)

URL 5. Quantum GIS, <u>http://en.wikipedia.org/wiki/Quantum\_GIS</u>, (07. 05. 2012.)

URL 6. Quantum GIS, <u>http://www.osgeo.org/qgis</u>, (07. 05. 2012.)

URL 7. GNU Opća javna licenca, <u>http://dokumentacija.linux.hr/GPL.html</u>, (07. 05. 2012.)

URL 8. Quantum GIS, <u>http://hub.qgis.org/projects/quantum-gis/wiki/Download</u>, (01. 04. 2012.)

URL 9. Open Source Geospatial Foundation (OSGeo), <u>http://en.wikipedia.org/wiki/Open Source Geospatial Foundation</u>, (08. 05. 2012.)

URL 10. ESRI Shape, <u>http://en.wikipedia.org/wiki/ESRI\_shape</u>, (11. 05. 2012.)

URL 11. JPG, http://en.wikipedia.org/wiki/JPEG, (12. 05. 2012.)

- URL 12. TIFF, <u>http://en.wikipedia.org/wiki/Tagged\_Image\_File\_Format</u>, (12. 05. 2012.)
- URL 13. GIMP, <u>http://en.wikipedia.org/wiki/GIMP</u>, (12. 05. 2012.)
- URL 14. GIMP, <u>http://www.gimp.org/downloads</u>, (02. 04. 2012.)
- URL 15. Python, <u>http://zetcode.com/tutorials/pythontutorial/python</u>, (03. 04. 2012.)
- URL 16. Qt, <u>http://www.qgisworkshop.org/html/workshop/qt.html</u>, (03. 04. 2012.)
- URL 17. PyQt4, <u>http://zetcode.com/tutorials/pyqt4/introduction</u>, (03. 04. 2012.)
- URL 18. PyQt4, <u>http://en.wikipedia.org/wiki/PyQt</u>, (15. 05. 2012.)
- URL 19. Signali i slotovi, <u>http://doc.qt.nokia.com/4.7/signalsandslots.html</u>, (05. 04. 2012.)
- URL 20. API, <u>http://hr.wikipedia.org/wiki/API</u>, (16. 05. 2012.)
- URL 21. QGIS API dokumentacija, <u>http://www.qgis.org/api</u>, (04. 04. 2012.)
- URL 22. Sublime Text 2, <u>http://www.sublimetext.com/2</u>, (04. 04. 2012.)
- URL 23. HAK-ova interaktivna karta Republike Hrvatske, <u>http://map.hak.hr</u>, (20. 03. 2012.)
- URL 24. Tifon d.o.o., <u>http://www.tifon.hr</u>, (29. 03. 2012.)
- URL 25. OMV Hrvatska d.o.o., <u>http://www.omv.hr</u>, (29. 03. 2012.)
- URL 26. Lukoil Hrvatska d.o.o., <u>http://www.lukoil.hr</u>, (30. 03. 2012.)
- URL 27. Euro PETROL d.o.o., <u>http://www.europetrol.hr</u>, (30. 03. 2012.)
- URL 28. Petrol Hrvatska d.o.o., <u>http://www.petrol.hr</u>, (30. 03. 2012.)
- URL 29. INA Industrija nafte d.d., <u>http://www.ina.hr</u>, (31. 03. 2012.)
- URL 30. Parametri Hrvatskog državnog koordinatnog sustava (HDKS), <u>http://spatial-analyst.net/wiki/index.php?title=MGI\_/\_Balkans\_coordinate\_systems</u>, (01. 04. 2012.)

URL 31. Quantum GIS User Guide - Version 1.7.0 Wroclaw, <u>http://download.osgeo.org/qgis/doc/manual/qgis-1.7.0\_user\_guide\_en.pdf</u>, (01. 04. 2012.)

URL 32. Prikaz povezanosti Pythona, Qt-a i QGIS-a, <u>http://www.qgisworkshop.org/html/workshop/python\_in\_qgis\_intro.html</u>, (04. 04. 2012.)

URL 33. Python IDLE, <u>http://en.wikipedia.org/wiki/IDLE\_%28Python%29</u>, (25. 05. 2012.)

URL 34. Bat datoteka, <u>http://workingstaff.blogspot.com/2011/02/sto-je-bat-datoteka.html</u>, (25. 05. 2012.)

# **Popis slika:**

| Slika 1. Princip rada signala i slotova (URL 30)                        | 19 |
|-------------------------------------------------------------------------|----|
| Slika 2. Pisanje koda u Sublime Text 2                                  | 22 |
| Slika 3. Preuzimanje podataka s HAK-ove interaktivne karte              | 24 |
| Slika 4. Google Earth – primjer položajnog odstupanja benzinske postaje | 25 |
| Slika 5. Unos položajnih i atributnih podataka u CSV datoteku           |    |
| Slika 6. Dijaloški okvir za definiranje koordinatnog sustava            | 28 |
| Slika 7. Dijaloški okvir za stvaranje sloja iz CSV datoteke             | 30 |
| Slika 8. Odabir koordinatnog sustava za sloj benz                       | 31 |
| Slika 9. Sloj benz učitan u QGIS-u                                      | 31 |
| Slika 10. Stvaranje ESRI Shape datoteke                                 | 32 |
| Slika 11. Dodavanje vektorskog sloja u QGIS                             | 33 |
| Slika 12. Prikaz rasterskog i vektorskog sloja u QGIS-u                 | 34 |
| Slika 13. GIMP - postavke za konverziju iz jpg u tiff datoteku          | 35 |

| Slika 14. Izrada piramide u QGIS-u                                                                             | 36 |
|----------------------------------------------------------------------------------------------------|----|
| Slika 15. Prikaz povezanosti Pythona, Qt-a i QGIS-a (URL 32)                                                   | 39 |
| Slika 16. Početni izbornik OSGeo4W instalacije                                                                 | 41 |
| Slika 17. Izbornik s mogućnošću odabira načina instalacije                                                     | 41 |
| Slika 18. Izbornik s mogućnošću odabira mjesta i direktorija instalacije                                       | 42 |
| Slika 19. Izbornik s mogućnošću odabira mjesta i direktorija za preuzimanje datoteka potrebnih pri instalaciji | 43 |
| Slika 20. Izbornik za odabir vrste Internet konekcije                                                          | 43 |
| Slika 21. Informativni prozor – preuzimanje instalacijskih informacija                                         | 44 |
| Slika 22. Izbornik s instalacijskim popisom                                                                    | 45 |
| Slika 23. Informativni prozor – preuzimanje potrebnih datoteka                                                 | 46 |
| Slika 24. Informativni prozor – instalacija odabranih komponenti                                               | 46 |
| Slika 25. Završni izbornik OSGeo4W instalacije                                                                 | 47 |
| Slika 26. Forma za uređivanje sistemskih varijabli                                                             | 48 |
| Slika 27. Forma za dodavanje korisničkih varijabli                                                             | 48 |
| Slika 28. Command Prompt prozor                                                                                | 49 |
| Slika 29. Python interpreter u cmd prozoru                                                                     | 50 |
| Slika 30. Elementi sučelja FuelGIS aplikacije                                                                  | 53 |
| Slika 31. Početni izgled FuelGIS aplikacije                                                                    | 77 |
| Slika 32. Korištenje alata za odabir                                                                           | 78 |
| Slika 33. Prikaz željenog sadržaja                                                                             | 79 |

# Popis tablica:

| Tablica 1. Popis obaveznih ESRI Shape datoteka                    |           |
|-------------------------------------------------------------------|-----------|
| Tablica 2. Popis opcionalnih ESRI Shape datoteka                  |           |
| Tablica 3. Popis prikupljenih atributa za svaku benzinsku postaju | 26        |
| Tablica 4. Rezultati obrade rasterske datoteke Zagreb             | 37        |
| Tablica 5. Sadržaj priloženog optičkog medija                     | <u>93</u> |

# ŽIVOTOPIS

EUROPEAN CURRICULUM VITAE FORMAT

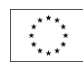

### **OSOBNE OBAVIJESTI**

| Ime           | Klobučar, Nenad                                     |
|---------------|-----------------------------------------------------|
| Adresa        | Demerje, Gorana Šivaka 53, 10251 Hrvatski Leskovac, |
|               | Republika Hrvatska                                  |
| Telefon       | 091 592 7305                                        |
| Faks          |                                                     |
| E-pošta       | nklobucar@geof.hr, geodet20@net.hr                  |
| Državljanstvo | Hrvatsko                                            |
| Datum rođenja | 26. 03. 1986.                                       |

#### **RADNO ISKUSTVO**

Datum (od – do)

-

\_

-

\_

\_

- Naziv i sjedište tvrtke zaposlenja
- Vrsta posla ili područje
- Zanimanje i položaj koji obnaša
- Osnovne aktivnosti i odgovornosti

# **ŠKOLOVANJE I IZOBRAZBA**

Datum (od – do)
Naziv i vrsta obrazovne ustanove
Osnovni predmet /zanimanje
Naslov postignut obrazovanjem
Stupanj nacionalne kvalifikacije (ako postoji) rujan 2005 – srpanj 2010 Geodetski fakultet, Sveučilište u Zagrebu Preddiplomski studij geodezije i geoinformatike Sveučilišni prvostupnik inženjer geodezije i geoinformatike

Datum (od – do)

Naziv i vrsta obrazovne ustanove
 Osnovni predmet /zanimanje

Naslov postignut obrazovanjem

• Stupanj nacionalne kvalifikacije (ako postoji) rujan 2001 – lipanj 2005 I. tehnička škola Tesla Informatika i računarstvo Elektrotehničar -

-

-

• Datum (od – do)

 Naziv i vrsta obrazovne ustanove · Osnovni predmet /zanimanje

- Naslov postignut obrazovanjem
- Stupanj nacionalne kvalifikacije (ako postoji)

# **OSOBNE VJEŠTINE I SPOSOBNOSTI**

Stečene radom/životom, karijerom, a koje nisu potkrijepljene potvrdama i . diplomama.

| MATERINSKI JEZIK                                                                               | HRVATSKI                                                                                                    |
|------------------------------------------------------------------------------------------------|----------------------------------------------------------------------------------------------------|
| DRUGI JEZICI                                                                                   |                                                                                                    |
| <ul> <li>sposobnost čitanja</li> <li>sposobnost pisanja</li> </ul>                             | Engleski, njemački<br>IZVRSNO<br>OSNOVNO                                                                                                    |
| <ul> <li>sposodnost usmenog izrazavanja</li> </ul>                                             | IZVRSNU                                                                                                    |
| • sposobnost čitanja<br>• sposobnost pisanja<br>• sposobnost usmenog izražavanja               | OSNOVNO<br>OSNOVNO<br>OSNOVNO                                                                                                    |
| ORGANIZACIJSKE VJEŠTINE I<br>SPOSOBNOSTI                                                       | -                                                                                                    |
| TEHNIČKE VJEŠTINE I<br>SPOSOBNOSTI<br>S računalima, posebnim vrstama<br>opreme, strojeva, itd. | Napredno znanje o računalima i pratećoj opremi: građa, rad i održavanje<br>Napredno poznavanje Windows platformi te Office programskog paketa<br>Programiranje u Python programskom jeziku<br>Iskustvo u radu s komercijalnim i otvorenim GIS alatima: Geomedia, Quantum GIS |
| UMJETNIČKE VJEŠTINE I<br>SPOSOBNOSTI<br>Glazba, pisanje, dizajn, itd.                          | -                                                                                                    |
| DRUGE VJEŠTINE I SPOSOBNOSTI<br>Sposobnosti koje nisu gore navedene.                           | SVJEDODŽBA IZ KOMUNIKACIJSKIH VJEŠTINA – STRUČNO USAVRŠAVANJE                                                                                                    |
| Vozačka dozvola                                                                                | Da, B kategorije                                                                                                    |
| DODATNE OBAVIJESTI                                                                             | -                                                                                                    |
| DODATCI                                                                                        | -                                                                                                    |